# StartClim2004.F

# MEDEA

# V1.1

Meterological Extreme event Data information system for the Eastern Alpine region

# HANDBUCH

2005-01 (Anhang zum Bericht)

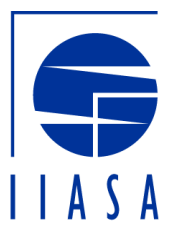

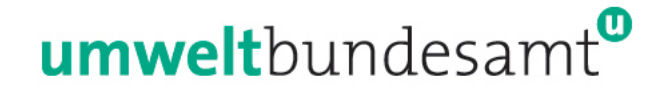

## Umweltbundesamt GmbH

Spittelauer Lände 5, A-1090 Wien http://www.umweltbundesamt.at

| Martin König, DiplGeogr.                                    | Abt. für nachhaltige Entwicklung      |
|-------------------------------------------------------------|---------------------------------------|
| Martin.koenig@umweltbundesamt.at                            | österreichisches Büro für Klimawandel |
| Herbert Schentz<br>Herbert.schentz@umweltbundesamt.at       | Abteilung IT-Entwicklung              |
| Katharina Schleidt<br>Katharina.schleidt@umweltbundesamt.at | Abteilung IT-Entwicklung              |

# IIASA

Tatiana Ermolieva, Dr. ermol@iiasa.ac.at

Land Use Change Programme

Matthias Jonas, Dr. jonas@iiasa.ac.at Forestry Programme

Wien, im Jänner 2005

StartClim2004.F Teilprojekt von StartClim2004 "Analysen von Hitze und Trockenheit und deren Auswirkungen in Österreich"

Projektleitung StartClim2004: Institut für Meteorologie, Department für Wasser-Atmosphäre-Umwelt, Universität für Bodenkultur Peter Jordan Straße 82, 1190 Wien URL: http://www.austroclim.at/startclim/

#### Inhaltsverzeichnis

| F-1 | Bedienung |  | ·7 |
|-----|-----------|--|----|
|-----|-----------|--|----|

| F-1.1 | Vorraussetzungen                                              | 7  |
|-------|---------------------------------------------------------------|----|
| F-1.2 | Allgemeine Funktionalitäten                                   | 7  |
|       | F-1.2.1LOGIN                                                  | 8  |
|       | F-1.2.2Das Hauptmenü                                          | 10 |
|       | F-1.2.3Toolbars                                               | 14 |
|       | F-1.2.4Help                                                   | 14 |
|       | F-1.2.50ptionen                                               | 15 |
| F-1.3 | Das MEDEA Standard Fenster                                    | 17 |
|       | F-1.3.1Tabelle, Details                                       | 17 |
|       | F-1.3.2Treeview                                               | 18 |
|       | F-1.3.3Sortieren, Filtern und Suchen                          | 19 |
|       | F-1.3.4Drucken / EXCEL / SPSS / Report/ speichern als         | 22 |
|       | F-1.3.5Export / Import                                        | 24 |
|       | F-1.3.6Angebundene Informationen                              | 30 |
|       | F-1.3.7Rechte-Maustaste Menüs                                 | 34 |
|       | F-1.3.8Kick Down                                              | 35 |
|       | F-1.3.9History                                                | 36 |
| F-1.4 | Erstellung und Änderung von Klassen (Stammdaten)              | 37 |
|       | F-1.4.2Attributverwaltung                                     | 40 |
|       | F-1.4.3Erstellung von Typen                                   | 42 |
|       | F-1.4.4Definition von Funktionen                              | 42 |
|       | F-1.4.5Definition der Datenpunktklassen                       | 43 |
|       | F-1.4.6Spezielles bei der Definition von Prozessklassen       | 46 |
|       | F-1.4.7Definition von Dateitypen, Ablagetypen und Ablageorten | 48 |
| F-1.5 | Erstellen und Ändern von Instanzen (Bewegungsdaten)           | 50 |
|       | F-1.5.1Händisch instanzieren                                  | 51 |
|       | F-1.5.2freie Attribute ausfüllen:                             | 51 |
|       | F-1.5.3Beziehungen händisch herstellen                        | 52 |
|       | F-1.5.4Besonderheiten bei Datenpunkten                        | 53 |
|       | F-1.5.5Besonderheiten bei Prozessen                           | 55 |
| F-1.6 | Erstellen von Basisdaten (Dimensionen, Skalierungen)          | 57 |
| F-1.7 | Änderung von Wartungsdaten                                    | 60 |
|       | F-1.7.1Applikationsparameter                                  | 60 |
|       | F-1.7.2Zugriffsberechtigungen                                 | 64 |
| F-1.8 | Auswertungen                                                  | 65 |
|       | F-1.8.1Liste Details und Treeview der Selektionen             | 65 |
|       | F-1.8.2Details                                                | 66 |
|       | F-1.8.3Selektionsschritte                                     | 67 |

|        | F-1.8.4Selektionsergebnis und Download zu EXCEL und SPSS | 71  |
|--------|----------------------------------------------------------|-----|
|        | F-1.8.5Zeitreihendarstellung und drill into              | 72  |
|        | F-1.8.6GIS-Anbindung                                     | 74  |
| Abbild | ungs- und Tabellenverzeichnis                            | 75  |
| F-2    | Anhang A - Vorhandene Inhalte 2005-01-14                 | 77  |
| F-2.1  | Basisdaten                                               | 77  |
|        | F-2.1.1Dimensionen und Umrechnungen                      | 77  |
|        | F-2.1.2Skalierungen:                                     | 78  |
| F-2.2  | Klassen                                                  | 80  |
|        | F-2.2.1Objektklassen:                                    | 80  |
|        | F-2.2.2Datenpunktklassen                                 | 81  |
|        | F-2.2.3Prozessklassen                                    | 102 |

#### **F-1Bedienung**

Im folgendem werden die zunächst die Vorraussetzungen für den Aufruf von MEDEA beschrieben, sodann die allgemeinen, im gesamten MEDEA gültigen Funktionen beschrieben und zuletzt die einzelnen Funktionalitäten für sich.

#### F-1.1 Vorraussetzungen

- MEDEA ist ein Client-Server System und es muss daher der Client auf dem PC jedes Anwenders von MEDEA installiert sein.
- Weiters muss der ORACLE Client, passend zur Datenbank installiert und ein Dienst zur Datenbank mit MEDEA eingerichtet sein.
- Für die Einstellung des LOGIN-Fensters müssen Sie kennen: Name des Dienstes und Passwort für MEDEA
- Sie müssen vom MEDEA Manager als Benützer angelegt sein.

#### F-1.2 Allgemeine Funktionalitäten

Die innerhalb des gesamten MEDEA gültigen Funktionalitäten sind:

- LOGIN für die Verbindung zur Datenbank
- Das Hauptmenü, über welches man die gesamte Anwendung steuert
- Das Help, welches Hilfen für die Bedienung anbietet
- Das MEDEA Standard Fenster, welches alle Funktionen beinhaltet, die in jedem Fenster zur Verfügung stehen, das man aufruft.

#### F-1.2.1 LOGIN

| Logon                |                                   |                                                           |                                             |                                   |                  |        |
|----------------------|-----------------------------------|-----------------------------------------------------------|---------------------------------------------|-----------------------------------|------------------|--------|
| (b<br>Kr<br>ur       | uild with<br>ooperati<br>nd des N | PB Version: 9.0<br>onsprojekt der U<br>finisteriums für B | ).2 Build: 75<br>Imweltbund<br>Iildung, Wis | 509)<br>esamt Gmbl<br>senschaft u | H<br>Ind Kultur. |        |
| Schritt 1: Date      | enbank                            | auswählen –                                               | Schritt                                     | 2: Benutz                         | er auswählen     |        |
| Batenbank veru       | waiten                            |                                                           | ADMIN                                       | 1                                 | ADMIN            |        |
| dev horis            |                                   | <b>(</b> 1)                                               | DIRNE                                       | IÖCK                              | Thomas Dirnböc   | :k (2) |
| dev_imon             |                                   |                                                           | KÖNIG                                       | ;                                 | Martin König     |        |
| dev medea            |                                   |                                                           | PETER                                       | RSEIL                             | Johannes Peter   | seil   |
| medea                |                                   |                                                           | SCHE                                        | NTZ                               | Herbert Schentz  |        |
| prod arten           |                                   |                                                           | WEIGI                                       | L                                 | Johann Weigl     |        |
| <u>-</u>             |                                   | <b>_</b>                                                  |                                             |                                   |                  |        |
| <u>Arbeits-Date</u>  | tenban                            | k                                                         | Benutz                                      | er: SC                            | HENTZ            |        |
| O <u>J</u> ournal-Da | tenban                            | k /                                                       | Passw                                       | ort: ****                         | ***              |        |
|                      |                                   |                                                           |                                             | ,                                 |                  |        |
| Schritt 3: Rolle     | e ausw                            | ählen                                                     |                                             |                                   |                  |        |
| Rolle                | Stufe                             | Letzter Zug                                               | jriff                                       | Zugriffs                          | berechtigung     |        |
| Manager              | 5                                 | 10.01.2005                                                | 13:08:53                                    | voller Ma                         | anager           |        |
| Sysedit              | 10                                | 14.06.2004                                                | 12:29:43                                    | voller Sy                         | /sedit           |        |
| Editor               | 15                                |                                                           |                                             | voller Ed                         | lit              | 3      |
| Restricted           | 30                                |                                                           |                                             | voll restr                        | ricted           |        |
| View                 | 20                                |                                                           |                                             | voller Vi                         | ew               |        |
|                      |                                   |                                                           |                                             |                                   |                  |        |
|                      |                                   |                                                           |                                             |                                   |                  |        |
|                      |                                   |                                                           |                                             |                                   |                  |        |
|                      |                                   |                                                           |                                             |                                   |                  | 1.000  |
|                      |                                   |                                                           |                                             |                                   |                  |        |

Das LOGIN Fenster besteht aus 3 Teilen:

#### Auswahl der Datenbank

Hier scheinen alle MORIS Instanzen auf, zu denen ein Manager eine Verbindung eingerichtet hat. Im allgemeinen ist hier auch medea und medea\_dev die Entwicklungsinstanz zu finden. Hier ist außer in Sonderfällen medea zu wählen.

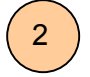

1

#### Auswahl des Benutzers

Hat der MEDEA Manager sie als Benutzer eingerichtet, dann können Sie hier Ihren Namen auswählen. Im Feld <Passwort> müssen Sie dann das Passwort eingeben, das Ihnen der MEDEA Manager zugeteilt hat, oder das sie später selbst eingegeben haben.

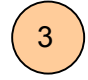

#### Auswahl der Rolle

Aus all den Rollen, die Ihnen der MEDEA Manager zugewiesen hat, können Sie nun die auswählen, mit der Sie arbeiten wollen.

Es ist empfehlenswert immer die niedrigste notwendige Rolle aus zu wählen, damit man nicht irrtümlich etwas ändert, löscht oder zerstört.

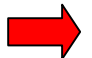

Mit Login schließen Sie ab und sollten sodann das Hauptmenü erhalten.

Für Benutzer die mit dem ORACLE Client vertraut sind:

Datenbank verwalten:

| Schritt 1: Datenbank a | auswählen - |
|------------------------|-------------|
| Datenbank verwalten    |             |
| dev_boris              |             |
| ldev imon              |             |

führt zum Fenster, in dem alle MORIS Instanzen (MEDEA ist eine MORIS Instanz) verwaltet werden können:

| 👷 MORIS Datenbai      | nk-Profile           |                          |                         |                 | ×              |
|-----------------------|----------------------|--------------------------|-------------------------|-----------------|----------------|
| DBMS:                 | Datenbank-Paramet    | er:                      |                         |                 |                |
| 084                   | PBDBMS=0,DelimitIder | ntifier='No',CommitOnDis | connect='No',DateTime = | - ' \"dd.mm.yyy | efaults setzen |
| Profil-Name           |                      | Service-Name             | Schema-Owner            | Passwort        | <b>_</b>       |
| dev_boden             |                      | devora                   | moris_ntest             | *****           |                |
| dev_boris             |                      | devora                   | moris_boden             | *****           |                |
| dev_imon              |                      | devora                   | moris_nfach             | *****           |                |
| dev_medea             |                      | devora                   | ceris                   | *****           |                |
| medea                 |                      | prodora                  | ceris                   | *****           |                |
| prod_arten            |                      | prodora                  | moris_arten             | *****           |                |
| prod_boden            |                      | prodora                  | moris_boden             | *****           |                |
| <u>N</u> euer Eintrag |                      |                          | Weiter                  | Abbrechen       | <u>H</u> ilfe  |

| Profil-Name  | ist der Name, den der Benutzer bei der Auswahl sieht |
|--------------|------------------------------------------------------|
| Service-Name | ist der ORACLE Dienst, der entsprechenden Datenbank  |
| Schema-Owner | ist der ORACLE User, dem das Schema gehört           |
| Passwort     | ist das Passwort des Schema Owners                   |

#### F-1.2.2 Das Hauptmenü

| 🧟 мо  | RIS Version 1   | 5.050   | <u> </u>    |                | r        |         |       |   |     |            |
|-------|-----------------|---------|-------------|----------------|----------|---------|-------|---|-----|------------|
| Datei | Bearbeiten      | Wartung | \$tammdaten | Qualitätsdaten | Optionen | Fenster | Hilfe |   |     |            |
|       | II <b>Z</b> ::: |         | 9 × 6       |                | A See    | n X     | h 🖪   |   | 5 K | <b>M</b> 🕘 |
| (1)   | ) (2)           | (3)     | (4)         | 5              | (6)      | (7)     | ) (8  | ) |     |            |

### 1

#### Datei

Unter diesem Punkt finden sich jene Untermenüpunkte, die den Datenfluss, die Daten Ein- und Ausgabe kontrollieren, wie Speichern, Drucken, Exportieren, Importieren, ....

| 🧖 МО  | <b>RIS</b> Version | 1.5.019   |     |
|-------|--------------------|-----------|-----|
| Datei | Bearbeiten         | Wartung   | Sta |
| Neu   | ier Datensatz      | Ins       |     |
| Spe   | ichern             | Ctrl+S    |     |
| Spe   | ichern als         |           |     |
| Dat   | ensatz lösche      | n Ctrl+De |     |
| Sele  | ektion             | Alt+L     |     |
| Imp   | ort                | Alt+P     |     |
| Exp   | ort                | Alt+X     |     |
| Dru   | cken               | Ctrl+P    |     |
| Dru   | cker einrichtei    | n         |     |
| Rep   | ort                |           |     |
| Exc   | el                 |           |     |
| SPS   | 5                  |           |     |
| Bee   | nden               | Ctrl+B    |     |

Neuer Datensatz (siehe F-1.3.1 Tabelle, Details) Speichern (Siehe F-1.3.1 Tabelle, Details) Speichern als (Siehe F-1.3.4.5 0) Datensatz löschen (Siehe F-1.3.1 Tabelle, Details) **Selektion (Siehe F-1.8** Auswertungen) Import (Siehe F-1.3.5.2 Import) Export (Siehe F-1.3.5.1 Export) Drucken (Siehe F-1.3.4.1 Drucken) Drucker einrichten (Siehe F-1.3.4.2 Drucker einrichten) Report (Siehe F-1.3.4.4 SPSS und Report) EXCEL (Siehe F-1.3.4.3 EXCEL) SPSS (Siehe F-1.3.4.4 SPSS und Report) Beenden

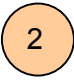

#### Bearbeiten

Unter diesem Punkt finden sich jene Untermenüpunkte, die mit der Manipulation von einzelnen Datensätzen zusammenhängen, wie einfügen, rückgängig machen, filtern, suchen, sortieren, ....)

| МО    | RIS Version                                                            | 1.5.019          |                            |            |
|-------|------------------------------------------------------------------------|------------------|----------------------------|------------|
| Datei | Bearbeiten                                                             | Wartung          | Stammdaten                 | Qualitätsd |
| D     | Rückgäng                                                               | jig              | Ctrl+2                     | 2          |
| 2 ·   | Ausschne<br>Kopieren<br>Einfügen                                       | iden             | Ctrl+)<br>Ctrl+C<br>Ctrl+\ | ;<br>;     |
|       | Zuordnur<br>Zuordnur                                                   | Ctrl+9<br>Ctrl+9 | ihift+⊂<br>ihift+V         |            |
|       | Sortieren<br>Filter<br>Suchen<br>Freie Attribute vorbereiten<br>Marker |                  |                            | )          |
|       |                                                                        |                  |                            | ε<br>ι     |
|       |                                                                        |                  |                            |            |
|       | Großes Fi                                                              | enster           | Ctrl+0                     | - <b>-</b> |

Rückgängig = letzten Eintrag rückgängig machen

Ausschneiden / Kopieren = markierten Bereich ausschneiden / kopieren

Einfügen = aus dem Clipboard an der Cursorstelle einfügen

Zuordnung kopieren

Zuordnung einfügen

Sortieren /Filter / Suchen / Frei Attribute vorbereiten (Siehe F-1.3.3 Sortieren, Filtern und Suchen)

Marker

Journal

Großes Fenster

#### Wartung

Alle Untermenüpunkte, die mit Einstellungen der Applikation oder von Zugriffsrechten oder ähnlichem zusammenhängen.

Änderungen kann man hier nur in der Rolle MANAGER vornehmen.

| Wartung  | Stammdaten                  | Qu | ualitätsdaten | Optionen      | Fenster    | Hilfe |
|----------|-----------------------------|----|---------------|---------------|------------|-------|
| Applika  | tionsparameter              | •  | Benutzeri     | nformation    |            | Alt+I |
| Zugriffs | sberechtigung               |    | Fenster       |               |            |       |
| Namen    | slisten                     |    | Icons         |               |            |       |
| Zeitspa  | Zeitspannen Beziehungstypen |    |               |               |            |       |
|          |                             |    | Freie Attr    | ribute für Be | eziehungsa | arten |
|          |                             |    | Beziehun      | gsarten       |            |       |
|          |                             |    |               |               |            |       |

Applikationsparameter:

Fenster

Icons (Siehe F-1.7.1.3 Iconverwaltung)

Beziehungstypen

Freie Attribute für Beziehungsarten

Beziehungsarten (siehe F-1.7.1.4 Beziehungen (Relationen))

Zugriffsberechtigung (F-1.7.2 Zugriffsberechtigungen)

Namenslisten

Zeitspannen

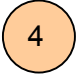

#### Stammdaten

Einrichtung und Verwaltung der Klassen und ihrer Beziehungen und der Basisdaten, wie Dimensionen und Skalierungen, ....

Änderungen kann man hier nur in der Rolle SYSEDIT vornehmen

| Stammdaten | Qu |
|------------|----|
| Akteure    | •  |
| Archiv     | •  |
| Objekte    | •  |
| Parameter  | •  |
| Proben     | •  |
| Projekte   | •  |
| Methoden   | •  |
|            | _  |

Archiv

Objekte

Parameter 
Proben
Projekte
Methoden

- Akteure: Personen / Institute / Firmen / Teams
- Archiv: Dateien / Dokumente / Schlagworte
- Objekte: Woran gemessen/beobachtet wird
- Parameter: Was gemessen/beobachtet wird
- Prozesse (hier Proben). Wobei / Wovon beobachtet wird
- Projekte: Projekte / Kampagnen / Vorhaben

Methoden: Wie gemessen / beobachtet wird und Basisdaten

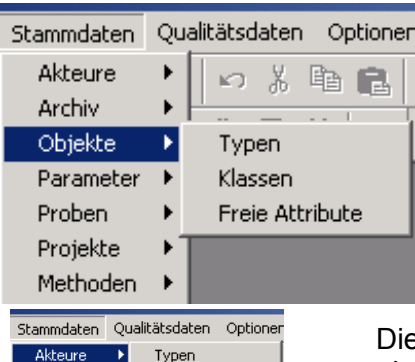

Klassen

Funktionen

Freie Attribute

Alle Stammdatenverwaltungen außer dem Archiv bieten zu mindestens an:

Typen (siehe F-1.4.3 Erstellung von Typen )

Klassen (siehe F-1.4 Erstellung und Änderung von Klassen (Stammdaten))

Freie Attribute (siehe F-1.4.2 Attributverwaltung)

Die Attributverwaltung und Projektverwaltung bietet darüber hinaus die Verwaltung der Funktionen (siehe F-1.4.4 Definition von Funktionen ) an

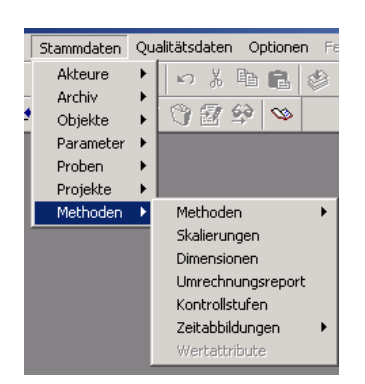

Unter dem Menüpunkt Methoden findet sich auch die Verwaltung von Basisdaten

Skalierungen (siehe F-1.6.1.2 Skalierungen)

Dimensionen und Umrechnungsreport (siehe F-1.6.1.1 Dimensionen und Umrechnungen)

Kontrollstufen (siehe F-1.6.1.4 Kontrollstufen)

Zeitabbildungen (siehe F-1.6.1.3 Zeitabbildungen)

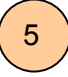

#### Qualitätsdaten

Oualitätsdaten Optio Akteure

Archiv Objekte

Proben Projekte

Auswertungen

Einrichtung und Verwaltung der Instanzen und der Werte.

Änderungen kann man hier nur in der Rolle EDIT vornehmen

Akteure: Personen / Institute / Firmen / Teams

Archiv: Dateien / Dokumente / Schlagworte

Objekte: Woran gemessen/beobachtet wird

Prozesse (hier Proben). Wobei / Wovon beobachtet wird

Projekte: Projekte / Kampagnen / Vorhaben

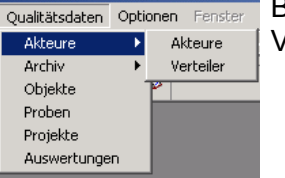

Bei den Akteuren kann man zusätzlich auch noch eine Verteilerliste bearbeiten.

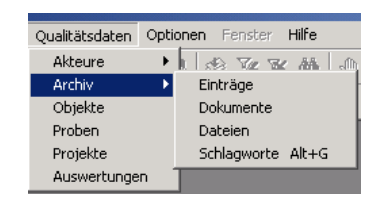

Spezielle Punkte zum Archiv siehe F-1.3.6.3

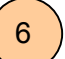

#### Optionen

Einstellung diverser Parameter für den Betrieb und Möglichkeit, zu einer anderen MORIS Instanzen zu wechseln

| Optionen  | Fenster    | Hilfe      |        |
|-----------|------------|------------|--------|
| Rolle wa  | ählen      |            |        |
| Toolbar   | s          |            |        |
| Einstellu | ungen      |            |        |
| Mehrfa    | chauswahl  |            | Ctrl+M |
| Aktualit  | ätsprüfung | Iconablage |        |

Rolle wählen (siehe F-1.2.5 Optionen)

Toolbars (siehe F-1.2.5.2 Toolbars )

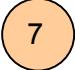

#### Fenster

| Fenster Hilfe               |        |
|-----------------------------|--------|
| Schließen<br>Alle schließen |        |
| Horizontal<br>Vertikal      |        |
| Kaskadieren                 |        |
| Alle minimieren             | Ctrl+N |
| 1 Verwaltung von Objekten   |        |
| ✓ 2 Verwaltung von Akteuren |        |

3 Verwaltung von Objektklassen

Anordnung der offenen Fenster gemäß den Standard Windows Fenster Anordnungen

Außerdem sieht man eine Liste der gerade geöffneten Fenster.

#### 8

Die MEDEA Hilfe. MEDEA verfügt darüber hinaus über eine kontextsensitive Hilfe.

Hilfe Inhalt und Index

Help

Siehe F-1.2.4 Help

Über MORIS...

#### F-1.2.3 Toolbars

Zusätzlich zu den Menüpunkte verfügt MEDEA wie viele Standard Client / Server Applikationen über 4 Toolbars, in denen Funktionen zusammengefasst sind, die durch simples Anklicken eines ICONs aufrufbar sind

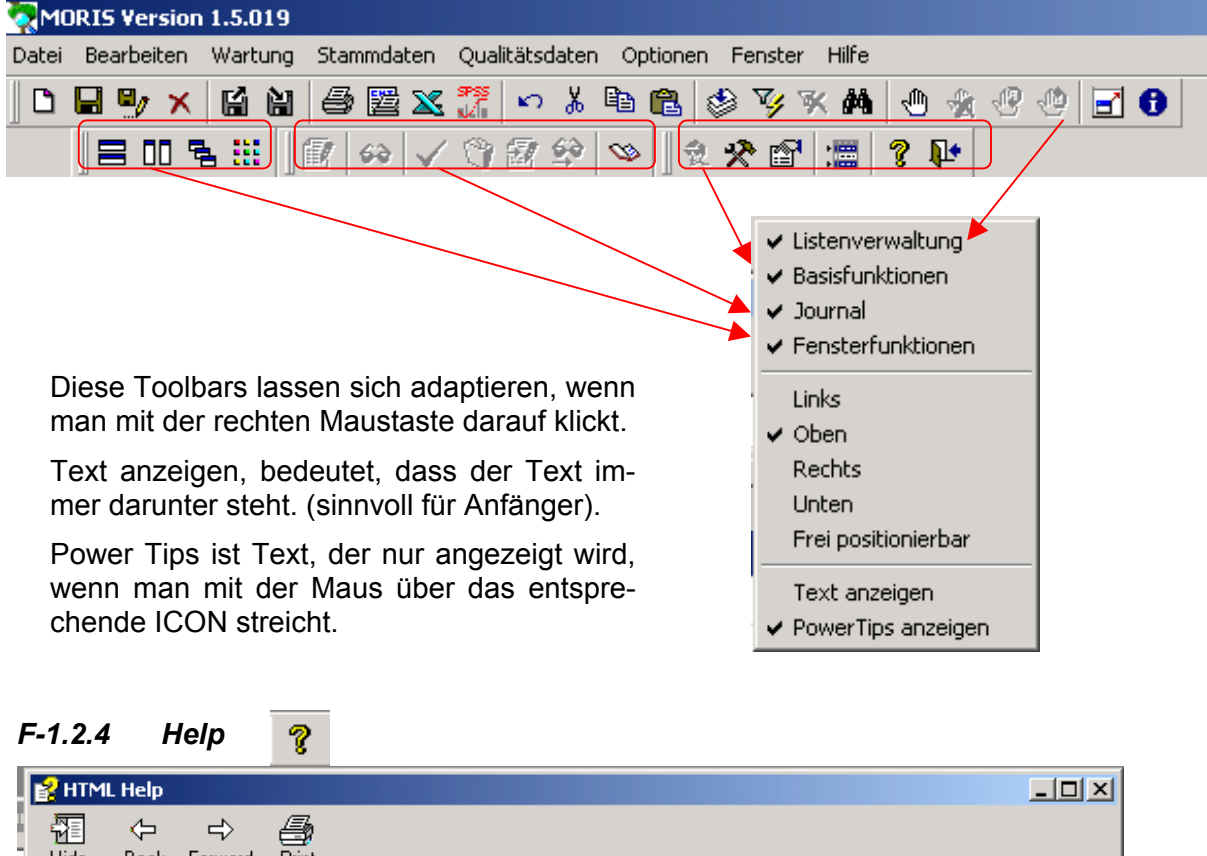

| Hide Back Forward Print                                                                                                    |                                                                                                    |
|----------------------------------------------------------------------------------------------------|----------------------------------------------------------------------------------------------------|
| Contents Index Search Favorites                                                                                                    | Moris Übersicht                                                                                                    |
| Ablageort - Tabpage Details<br>Ablageort - Tabpage Tabelle<br>Ablageort - Tabpage Tabelle<br>Ablagetyp - Tabpage Details<br>Ablagetyp - Tabpage Details<br>Ablagetypverwaltung<br>Akteur - Tabpage Archiv<br>Akteur - Tabpage Details<br>Akteur - Tabpage Details<br>Akteur - Tabpage Tabelle<br>Akteur - Tabpage Vorkommen<br>Akteurattribut - Tabpage Tabelle<br>Akteurattribut - Tabpage Tabelle<br>Akteurattribut - Tabpage Tabelle<br>Akteurattribut - Tabpage Tabelle<br>Akteurattribut - Tabpage Tabelle<br>Akteurattribut - Tabpage Tabelle<br>Akteurattribut - Tabpage Tabelle<br>Akteurattribut - Tabpage Details<br>Akteurfunktion - Tabpage Details<br>Akteurfunktion - Tabpage Details<br>Akteurfunktion - Tabpage Tabelle<br>Akteurfunktion - Tabpage Tabelle<br>Akteurfunktion - Tabpage Tabelle | Allgemeine Information über MORIS  Objekte  Objekttypverwaltung Objektklassenverwaltung Objektverwaltung Objektverwaltung Parametertypverwaltung Parametertypverwaltung Parametertypverwaltung Parametertypverwaltung Parameterverwaltung Matheden |
| Akteurklasse - Tabpage Archiv                                                                                                    | Methodentypverwaltung<br>Methodenklassenverwaltung<br>Methodenattributverwaltung                                                                                                    |

MEDEA verfügt darüber hinaus über eine Kontextsensitive Hilfe:

Benötigt man während der Arbeit Hilfe, so klickt man das Fenster, oder das Feld, oder .... an und drückt F1. Damit erhält man Hilfe zu genau dem Thema.

#### F-1.2.5 Optionen

Hier werden allgemeine Merkmale der Applikation eingestellt

#### F-1.2.5.1 Rolle wählen

Führt zum LOGIN Fenster und kann daher gewählt werden, um mit einer anderen Rolle neu ein zu steigen oder, um eine andere MEDEA Instanz zu wählen.

Siehe F-1.2.1 LOGIN

#### F-1.2.5.2 Toolbars

| Ioolbars:       Vistenverwaltung       Basisfunktionen       Journal       Fensterfunktionen | Siehe F-1.2.3 Toolbars |
|----------------------------------------------------------------------------------------------|------------------------|
| Position<br>© Top<br>© Bottom<br>C Left<br>C Right<br>C Eloating                             |                        |
| Application settings       □ Large Buttons       ☑ Show Tooltips       OK     Cancel         |                        |

#### F-1.2.5.3 Einstellungen

| Applikationseinstellungen           |                     |       |                     | × |
|-------------------------------------|---------------------|-------|---------------------|---|
| 🔲 Retrieve erst bei Anwahl einer Ta | ibpage ausführen    |       |                     |   |
| Einschränkungen der angezeigten     | Datensätze auf:     |       |                     |   |
| 🔲 aktuellen Autor                   |                     |       |                     |   |
| 🔲 Erstellungsdatum zwischen:        | 01.01.1900 00:00:00 | und   | 01.01.1900 00:00:00 |   |
| 🔲 Einführungsdatum zwischen:        | 01.01.1900 00:00:00 | und   | 01.01.1900 00:00:00 |   |
|                                     |                     |       |                     |   |
| OK                                  | Abbrechen           | Hilfe |                     |   |

"Retrieve erst bei Auswahl einer Tabpage ausführen" bedeutet ein schnelleres öffnen des MEDEA Standard Fensters (siehe F-1.3 Das MEDEA Standard Fenster ) aber längere Response Zeiten beim wechsel der Tabpages

Arbeitet man über längere Zeit in ein und demselben Bereich, mit ein und demselben Fenster, dann ist es empfehlenswert, diese Option aus zu schalten, sonst ist es empfehlenswert sie ein zu schalten.

Einschränkungen der angezeigten Datensätze auf:

- Aktuellen Autor: Es werden nur die Einträge angezeigt, die der gerade eingeloggte bearbeitet hat.
- Erstellungsdatum zwischen: ..... und ...: Es werden nur Einträge angezeigt, die zwischen diesen beiden Daten eingetippt wurden.

• Einführungsdatum zwischen: ..... und ....: Es werden nur Einträge angezeigt, bei denen das Einführungsdatum zwischen diesen beiden Daten liegt. (Das Einführungsdatum ist das Datum an dem der jeweilige Begriff kreiert wurde: z.B. ein Artenname)

#### F-1.2.5.4 <u>Mehrfachauswahl</u> :

Im allgemeinen gibt es bei MEDEA von vornherein keine Mehrfachauswahl. Dies liegt unter anderem daran, dass es für die Inhalte der Tabpages des Standardfensters wichtig ist, welche row in "Tabelle" gerade die aktuelle ist. Darauf bezieht sich die Information der Tabpages. (siehe F-1.3.1 Tabelle, Details ) Für Zuordnungen und andere Auswahlprozesse ist eine explizite Mehrfachauswahl jedoch sehr wichtig. Die genannte Menüfunktion und der gezeigte Button schalten diese ein.

#### F-1.2.5.5 <u>Aktualitätsprüfung Iconablage</u>

| Anzeige der nicht abgelegten I | cons (Anzahl 208) |
|--------------------------------|-------------------|
| UN_Projekt.bmp                 | <b>_</b>          |
| filmkamera1.BMP                | _                 |
| Lawine.bmp                     |                   |
| tornado.bmp                    |                   |
| hier.bmp                       |                   |
| monohier.bmp                   |                   |
| h2o.bmp                        |                   |
| physchem.bmp                   |                   |
| schaetz.bmp                    | <b>T</b>          |
| •                              | ▶                 |
| ОКА                            | bbrechen          |

Obwohl die Icons in der MEDEA Datenbank abgelegt sind, braucht das Informationssystem dieselben auf der unter F-1.7.1.3 Iconverwaltung beschriebenen Ablage.

Die Liste gibt Übersicht über alle Icons, die nicht aus der Datenbank in die Ablage abgelegt wurden. Es kann sein, dass sie dann bei der Anzeige von Treeviews fehlen.

Ist dies der Fall, kann die Icon Ablage, wie unter F-1.7.1.3 beschrieben, aktualisiert werden, oder nach dem Drücken der OK Taste

Die darauf folgende Frage mit "Yes" beantwortet werden.

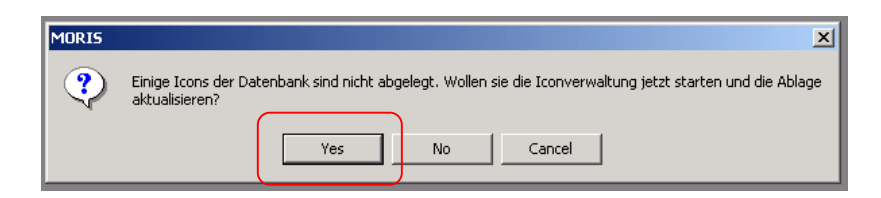

#### F-1.3 Das MEDEA Standard Fenster

MEDEA hat eine weitestgehend einheitliche Benutzeroberfläche, dessen Kern ein Standardfenster ist, welches unabhängig davon, ob gerade Instanzen oder Klassen zu verwalten sind, einheitliche Funktionalitäten bietet.

| ur echte <u>R</u> oot-Elemente zeigen |             | ABTENAU (2                                                              |
|---------------------------------------|-------------|-------------------------------------------------------------------------|
| eziehung:                             | Akronym     | n Kurzbezeichung                                                        |
| Baum aktualisieren                    | 5           | ABTENAU                                                                 |
|                                       | AGREGS      | agricultural regions                                                    |
|                                       | AGREGLA     | A agricultural regions of Lower Austria                                 |
|                                       | AGREGS      | STY agricultural regions Styria                                         |
|                                       | AGREGU      | JA agricultural regions Upper Austria                                   |
|                                       |             |                                                                         |
| (4)                                   |             | AHORNTALBA 1                                                            |
|                                       |             |                                                                         |
|                                       | ALFENZ      | Alfenz                                                                  |
|                                       |             | ALLAND                                                                  |
|                                       |             | ALLERHEILIGENHOFBACH                                                    |
|                                       | ALM         | Alm                                                                     |
|                                       |             | ALPBACH                                                                 |
|                                       | ALPBACH     | H ALPBACH                                                               |
|                                       |             |                                                                         |
|                                       | III Tabelle | 🕞 Details 🕮 freie Attribute 🎦 Beziehungen 🔿 Akteure 🖉 Proiekte 🏛 Archiv |
|                                       | Eigenscha   | haften i Han                                                            |
| Istonasta                             |             |                                                                         |
| atensatz                              |             | Insta                                                                   |

#### F-1.3.1 Tabelle, Details

Tabelle wird immer zu beginn, beim Öffnen des Fensters gezeigt und ist die entsprechende Liste der Einträge (Liste der Akteurklassen, Objektklassen, Parameterklassen, .... Liste der Akteure, Objekte, Parameter, .... ), je nach dem welchen dieser Bereiche man gerade bearbeitet.

Die gerade aktuelle Zeile dieser Liste wird im Feld über Tabpage angezeigt. Dies ist von Bedeutung, wenn man die anderen Tabpages wählt, da sich deren Inhalt immer genau auf diese aktuelle Zeile bezieht.

| Akronym:            |                     | Obiektnr.:   |                     |
|---------------------|---------------------|--------------|---------------------|
| Kurzbezeichnung:    | ABTENAU             | , <b>,</b>   | ,                   |
| Langbezeichnung:    |                     |              |                     |
| Namensliste:        |                     |              |                     |
| Raumnummer:         |                     | MS LINK:     |                     |
| MAP ID:             |                     | MI ID:       |                     |
| Instanziert:        | Ja                  | Status:      | · ·                 |
| Eingerichtet am:    | 00.00.0000 00:00:00 | Aufgelassen: | 00.00.0000 00:00:00 |
| erstellt von:       | SCHENTZ             | am:          | 17.02.2004 09:03:32 |
| letzte Änderung von | :                   | am:          | 00.00.0000 00:00:00 |
|                     |                     |              |                     |

Wählt man die Tabpage Details, so sieht man Details zu genau der oben genannten aktuellen Zeile. Im Beispiel werden also die Details zur Gemeinde AB-TENAU angezeigt

#### F-1.3.2 Treeview

Im linken Teil des Fensters ist der Treeview, die Darstellung der Polyhierarchie. Den meisten Benutzern ist diese Darstellung vom MS- Explorer vertraut.

Anfangs, wenn das Fenster geöffnet wird, ist dieser Treeview noch nicht befüllt.

Man muss ihn dadurch befüllen, dass man

die Beziehung auswählt, die er darstellen soll und dann

| 🧖 Yerwaltung | von Objektklassen     | •          |
|--------------|-----------------------|------------|
| Nur echte R  | oot-Elemente zeigen 🦵 | Typfill    |
| Beziehung:   | -                     | AGR        |
|              | gehört zu             | Ľ –        |
|              | -                     | Ak         |
|              |                       | AG         |
|              |                       | BE         |
|              |                       | BE         |
|              |                       | EIN        |
|              |                       | FLU        |
|              |                       | L Internet |

| Verwaltung von Objektklassen     |                    |  |  |
|----------------------------------|--------------------|--|--|
| Nur echte Root-Elemente zeigen 🗖 |                    |  |  |
| Beziehung:                       | gehört zu 🔽        |  |  |
|                                  | Baum aktualisieren |  |  |
|                                  |                    |  |  |

den Button "Baum aktualisieren" drückt.

MEDEA erlaubt es, mehrere polyhierarchische Beziehungen zu definieren. Zur Zeit gibt es aber nur eine, nämlich "gehört zu".

Danach soll sich jedes Standard Fenster eines mit Daten bereits befüllten Bereiches so ähnlich präsentieren:

| 🍢 Yerwaltung       | g <del>v</del> on Objekten     |                     |                                                                            |
|--------------------|--------------------------------|---------------------|----------------------------------------------------------------------------|
| Baum:              | Objekt 💌                       | Typfilter: (alle Ty | pen) 🔽                                                                     |
| Nur echte <u>F</u> | <u>R</u> oot-Elemente zeigen 🗌 | A                   | BTENAU                                                                     |
| Beziehung:         | aehört zu                      | í                   |                                                                            |
|                    |                                | Akronym             | Kurzbezeichung                                                             |
| 3                  | Baum aktualisieren             |                     | ABTENAU                                                                    |
| 🗄 🔁 S              | ichwarza 🔺                     | AGREGs              | agricultural regions                                                       |
| E - 22 9           | šill<br>iteo                   | AGREGLA             | agricultural regions of Lower Austria                                      |
|                    | Strem                          | AGREGSTY            | agricultural regions Styria                                                |
| 📄 🗄 🔀 S            | Suggadinbach                   | AGREGUA             | agricultural regions Upper Austria                                         |
|                    | leichl<br>Iriesting            |                     | AHLERGRABEN, WALDHERRGRABEN                                                |
|                    | luxbach                        |                     | AHORNTALBACH                                                               |
| 📄 🖻 🖗 👷            | inions of states               |                     | AIGENALMGRABEN-AIGENGRABEN                                                 |
|                    | european union                 | ALFENZ              | Alfenz                                                                     |
|                    | 🗄 🚺 Burgenland                 |                     | ALLAND                                                                     |
|                    | i Kärnten                      |                     | ALLERHEILIGENHOFBACH                                                       |
|                    |                                | ALM                 | Alm                                                                        |
|                    | 🖻 🙀 Salzburg                   |                     | ALPBACH                                                                    |
|                    |                                | ALPBACH             | ALPBACH                                                                    |
|                    | ALLAND                         |                     |                                                                            |
|                    |                                |                     |                                                                            |
|                    | SCHEFFAU A                     | Tabelle 🕄 Det       | ails 🗰 freie Attribute   🎦 Beziehungen   🕏 Akteure   🎝 Projekte   🏧 Archiv |
|                    |                                | Eigenschaften       | History                                                                    |
| _ Datensatz-       |                                |                     |                                                                            |
| <u>N</u> eu        | <u>L</u> öschen                |                     | Instanz                                                                    |
| leain Cilter       |                                |                     |                                                                            |
| Kein riitei        |                                |                     | j <u>schreidzughn</u>                                                      |

Bevor weitere Tabpages beschrieben werden, sollen zunächst nun die wesentlichsten Funktionen dargestellt werden, die für das Standardfenster gelten.

#### F-1.3.3 Sortieren, Filtern und Suchen

Den in Liste und Treeview dargestellten Inhalt kann man Filtern und Sortieren und auch darin suchen.

#### F-1.3.3.1 Sortieren

```
Menü oder Toolbar – Button → Sor
```

→ Sortierfenster

| Bearbeiten | Wartung     | Stammdaten    | Qualitätse |   |  |
|------------|-------------|---------------|------------|---|--|
| Rückgäng   | lig         | Ctrl+Z        | (          |   |  |
| Ausschne   | iden        | Ctrl+X        |            | 1 |  |
| Kopieren   |             | Ctrl+C        |            |   |  |
| Einfügen   |             | Ctrl+V        |            |   |  |
| Zuordnun   | g Kopieren  | Ctrl+Sł       | hift+C     |   |  |
| Zuordnun   | g Einfügen  | Ctrl+Sł       | hift+V     |   |  |
| Sortieren  |             | Ctrl+O        |            |   |  |
| Filter     |             |               | ►          |   |  |
| Suchen     |             | Ctrl+F        |            |   |  |
| Freie Attr | ibute vorbe | reiten Ctrl+R |            |   |  |
| Marker     |             |               | •          |   |  |
| Journal    |             |               |            |   |  |
| Großes Fe  | enster      | Ctrl+G        |            |   |  |

| Aendaut  |    |          | Name  |      |   | V |
|----------|----|----------|-------|------|---|---|
| Aenddat  |    |          |       |      |   |   |
| Aufldat  |    |          |       |      |   |   |
| Beschr   |    | _        |       |      |   |   |
| Bezug Id |    |          |       |      |   |   |
| Einfdat  |    |          |       |      |   |   |
| Erstaut  |    |          |       |      |   |   |
| Erstdat  |    | <b>_</b> |       |      |   |   |
| •        |    |          |       |      |   |   |
|          | 0K |          | ancel | Halo | 1 |   |

Im Sortierfenster werden die Attributen ausgewählt, nach denen auf oder absteigend (Checkbox) sortiert werden soll. (Es wird die Liste aller Einträge (1) sortiert)

#### F-1.3.3.2 <u>Filtern</u> → Filterfenster Menü Bearbeiten Wartung Stammdaten Qualitätsdaten Optionen Fenst Filter Rückgängig Ctrl+Z Filter expression 👗 🖻 🛍 🥩 🏹 Ausschneiden Ctrl+X 🗑 🕸 💊 name like '%TENAU% ⊻erify Ctrl+C Kopieren Filter Jöschen Einfügen Ctrl+V Letzte <u>F</u>ilter Ctrl+Shift+C ypfilter: (alle Typer Zuordnung Kopieren Zuordnung Einfügen Ctrl+Shift+V ABT Build filter with-Sortieren... Ctrl+O Functions Columns Operators Angebundene Infos Setzen... Ctrl+T Filter Ctrl+E Suchen. Freie Attribute vorbereiten Ctrl+R AGREGs Marker <= Journal AGREGLA Großes Fenster Ctrl+G AGREGSTV and like Toolbarbutton $\rightarrow$ not or V/ ΟK Cancel <u>H</u>elp

Die Filterkriterien können mit Hilfe der Inhalte auf den 4 Tabpages "Functions", "Columns", "Operators", "Angebundene Infos" zusammengestellt werden.

|        | Filter Jöschen<br>Letzte Eilter         |
|--------|-----------------------------------------|
| ]      | Filter Jöschen<br>Letzte <u>F</u> ilter |
| ]      | Letzte <u>F</u> ilter                   |
| ]      |                                         |
|        |                                         |
|        |                                         |
|        | <b>•</b>                                |
|        |                                         |
|        |                                         |
|        |                                         |
|        |                                         |
|        |                                         |
|        |                                         |
|        |                                         |
|        | _                                       |
|        |                                         |
|        |                                         |
|        | -                                       |
|        |                                         |
|        |                                         |
| Cancel | <u>H</u> elp                            |
|        | Cancel                                  |

In der Tabpage "Columns" findet man alle zur Verfügung stehenden Attribute. (Freie Attribute müssen vorher vorbereitet worden sein  $\rightarrow$  s.u.)

×

In der Tabpage "Functions" stehen diverse mathematischen und Textfunktionen zur Verfügung.

In der Tabpage "Operations" werden die gängigen, auch bei Datenbankqueries üblichen Operationen angeboten ( $\rightarrow$  s.o.). Hier wurde "like" gewählt.

| 😨 Filter                   |                           | X                     |
|----------------------------|---------------------------|-----------------------|
| - <u>Filter</u> expression |                           |                       |
| name like '%TENAU%         |                           | ⊻erify                |
|                            |                           | Filter Keehen         |
|                            | - rikerjoschen            |                       |
|                            |                           | Letzte <u>F</u> ilter |
|                            |                           |                       |
| Build filter with          |                           |                       |
| Functions Columns 0        | erators Angebundene Infos |                       |
|                            |                           |                       |
| Quelle:                    | Suchinhalt:               |                       |
| Akteur 💌                   | ADMIN                     |                       |
| Suchfeld:                  | Umweltbundesamt GmbH      |                       |
| Kurzbezeichnung 👻          | Bereich Daten             |                       |
|                            | Abteilung EDV APPL        |                       |
| Hinzufügen                 | Schentz                   |                       |
|                            | 1                         |                       |
| ID-Liste/Filter:           |                           | *                     |
| Angeb. Info/Pseudofilter:  |                           |                       |
|                            | 1                         |                       |
|                            | OK Cancel                 | Help                  |
|                            |                           |                       |

In der Tabpage "angebundene" Informationen, kann man Akteure und Projekte wählen, nach denen eingeschränkt werden soll. Dabei kann angegeben werden, wie man z.B. den Akteur auswählen möchte. Klassischerweise wird man dies mittels "Kurzbezeichnung" tun.

#### *F-1.3.3.3* Vorbereitung freier Attribute

#### Menü

| Bearbeiten | Wartung       | Stammdaten    | Qualitätse |  |  |  |  |
|------------|---------------|---------------|------------|--|--|--|--|
| Rückgäng   | jig           | Ctrl+Z        |            |  |  |  |  |
| Ausschne   | iden          | Ctrl+X        |            |  |  |  |  |
| Kopieren   |               | Ctrl+C        |            |  |  |  |  |
| Einfügen   |               | Ctrl+V        |            |  |  |  |  |
| Zuordnun   | ng Kopieren   | Ctrl+Sł       | nift+C     |  |  |  |  |
| Zuordnun   | ıg Einfügen   | Ctrl+Sh       | nift+V     |  |  |  |  |
| Sortieren  |               | Ctrl+0        |            |  |  |  |  |
| Filter     |               |               | •          |  |  |  |  |
| Suchen     |               | Ctrl+F        |            |  |  |  |  |
| Freie Attr | ribute vorbei | reiten Ctrl+R |            |  |  |  |  |
| Marker     |               |               | +          |  |  |  |  |
| Journal    |               |               | •          |  |  |  |  |
| Großes F   | enster        | Ctrl+G        |            |  |  |  |  |

→ Fenster zur Vorbereitung freier Attribute

| Art                                                                        | Akronym  | Kurzbezeichnung |          |
|----------------------------------------------------------------------------|----------|-----------------|----------|
| Гур                                                                        | EINW     | Einwohner       | J-       |
|                                                                            | FLACH    | Fläche in km²   | 구        |
| <lasse< td=""><td>BREITE</td><td>Breite (″)</td><td><u>.</u></td></lasse<> | BREITE   | Breite (″)      | <u>.</u> |
|                                                                            | DIALCODE | dialling code   | -J-      |
|                                                                            | EG_NR_NO | EG-Nummer NÖ    | ÷        |
|                                                                            | FLAECHE  | Fläche in km²   | ÷        |
|                                                                            | GBL      | GBL             |          |
|                                                                            | LAENGE   | Länge (°)       | 小        |
|                                                                            | PHENTYP  | Phenologietyp   |          |
|                                                                            |          |                 |          |
|                                                                            |          |                 |          |
|                                                                            |          |                 |          |
|                                                                            |          |                 |          |

Jedes Attribut, welches man mittels Pfeiltaste von der oberen Hälfte in die untere gebracht hat, steht fürs Filtern und Sortieren zur Verfügung.

#### F-1.3.3.4 Suchen

Menü oder

| Bearbeiten | Wartung      | Stammdaten    | Qualitätse   |  |  |  |  |
|------------|--------------|---------------|--------------|--|--|--|--|
| Rückgäng   | jig          | Ctrl+Z        |              |  |  |  |  |
| Ausschne   | iden         | Ctrl+X        |              |  |  |  |  |
| Kopieren   |              | Ctrl+C        |              |  |  |  |  |
| Einfügen   |              | Ctrl+V        |              |  |  |  |  |
| Zuordnun   | g Kopieren   | Ctrl+Shift+C  |              |  |  |  |  |
| Zuordnun   | g Einfügen   | Ctrl+Sł       | Ctrl+Shift+V |  |  |  |  |
| Sortieren  |              | Ctrl+O        |              |  |  |  |  |
| Filter     |              |               | •            |  |  |  |  |
| Suchen     |              | Ctrl+F        |              |  |  |  |  |
| Freie Attr | ibute vorber | reiten Ctrl+R |              |  |  |  |  |
| Marker     |              |               | •            |  |  |  |  |
| Journal    |              |               | •            |  |  |  |  |
| Großes Fe  | enster       | Ctrl+G        |              |  |  |  |  |

Toolbarbutton

Suchfenster

|                                                | 🛜 Suchen (V                                  | erwaltung von O                                                             | bjekten) |   | X                          |  |  |  |  |  |
|------------------------------------------------|----------------------------------------------|-----------------------------------------------------------------------------|----------|---|----------------------------|--|--|--|--|--|
| âů,                                            | Suchen <u>i</u> n                            | Objektklasse                                                                |          | • | Weitersuchen               |  |  |  |  |  |
|                                                | <u>S</u> uchen nach<br>Such <u>r</u> ichtung | Kurzbezeichnung<br>Langbezeichnung<br>Namensliste<br>Instanziert<br>Howarts |          |   | Abbrechen<br><u>H</u> ilfe |  |  |  |  |  |
|                                                |                                              |                                                                             |          |   | Angebundene >>             |  |  |  |  |  |
| Suchen in: Attribut in dem gesucht werden soll |                                              |                                                                             |          |   |                            |  |  |  |  |  |
|                                                |                                              |                                                                             |          |   |                            |  |  |  |  |  |

Suchen nach: String nach dem Gesucht werden soll (egal an welcher Position im Feld)

Suchrichtung: Selbsterklärend

 $\rightarrow$ 

#### F-1.3.4 Drucken / EXCEL / SPSS / Report/ speichern als

#### F-1.3.4.1 <u>Drucken</u> **Toolbar Button** → Standard Drucker Fenster Menü oder Datei Bearbeiten Wartung Sta Printer Setup 8 Neuer Datensatz Ins Printer: ΟK Speichern Ctrl+S Symantec Fax Starter Edition on Ne00: HP DeskJet 710C on FILE: Fax on Ne01: Speichern als... Cancel Datensatz löschen Ctrl+Del Alt+P Import... • F Setup. Export... Alt+X Drucken... Ctrl+P Drucker einrichten Report Es wird der Inhalt der gerade aktiven Tabpage, so wie man sie sieht Excel ausgedruckt. SPSS Ctrl+B Beenden

#### F-1.3.4.2 Drucker einrichten

#### Menü

| Datei | Bearbeiten                 | Wartung | Sta |  |  |  |  |  |
|-------|----------------------------|---------|-----|--|--|--|--|--|
| Neu   | Neuer Datensatz Ins        |         |     |  |  |  |  |  |
| Spe   | ichern                     | Ctrl+S  |     |  |  |  |  |  |
| Spe   | Speichern als              |         |     |  |  |  |  |  |
| Dat   | Datensatz löschen Ctrl+Del |         |     |  |  |  |  |  |
| Sele  | Selektion Alt+L            |         |     |  |  |  |  |  |
| Imp   | ort                        | Alt+P   |     |  |  |  |  |  |
| Exp   | ort                        | Alt+X   |     |  |  |  |  |  |
| Dru   | cken                       | Ctrl+P  |     |  |  |  |  |  |
| Dru   | cker einrichter            | 1       |     |  |  |  |  |  |
| Rep   | ort                        |         |     |  |  |  |  |  |
| Exc   | Excel                      |         |     |  |  |  |  |  |
| SPS   | is                         |         |     |  |  |  |  |  |
| Bee   | nden                       | Ctrl+B  |     |  |  |  |  |  |

→ Standard Drucker Einrichtungsfenster

×

| Druckoptionen                                                                                                    |                  |
|----------------------------------------------------------------------------------------------------|------------------|
| Drucker: HP DeskJet 710C                                                                                              | ок               |
| Kopien: 1 🚔                                                                                                    | Abbrechen        |
| Seitenbereich                                                                                                    |                  |
| Alles                                                                                                    |                  |
| C Aktuelle Seite                                                                                                    |                  |
| ○ Seiten:                                                                                                    | Dru <u>c</u> ker |
| Einzelseiten müssen durch Strichpunkt und<br>Seitenbereiche durch Bindestriche getrennt<br>werden, wie z.B.: 1;3;5-12 | in Dotoi druokon |
| Developer Alla Califare                                                                                               | In Dater drucken |
|                                                                                                    | Sortieren        |
|                                                                                                    |                  |

#### F-1.3.4.3 <u>EXCEL</u>

Menu oder Toolbar Button

| Datei | Bearbeiten          | Wartung   | Star |  |  |  |  |  |  |
|-------|---------------------|-----------|------|--|--|--|--|--|--|
| Neu   | Neuer Datensatz Ins |           |      |  |  |  |  |  |  |
| Spe   | ichern              | Ctrl+S    |      |  |  |  |  |  |  |
| Spe   | ichern als          |           |      |  |  |  |  |  |  |
| Dat   | ensatz lösche       | n Ctrl+De |      |  |  |  |  |  |  |
| Sele  | ektion              | Alt+L     |      |  |  |  |  |  |  |
| Imp   | ort                 | Alt+P     |      |  |  |  |  |  |  |
| Е×р   | ort                 | Alt+X     |      |  |  |  |  |  |  |
| Dru   | cken                | Ctrl+P    |      |  |  |  |  |  |  |
| Dru   | cker einrichtei     | n         |      |  |  |  |  |  |  |
| Rep   | ort                 |           |      |  |  |  |  |  |  |
| Exc   | el                  |           |      |  |  |  |  |  |  |
| SPS   | is                  |           |      |  |  |  |  |  |  |
| Bee   | nden                | Ctrl+B    |      |  |  |  |  |  |  |

Es wird der in der Tabpage "Tabelle" verfügbare Inhalt (gefiltert und sortiert, wie er gerade ist) mit seinen festen Attributen ins EXCEL übertragen.

Diese Funktion ist kein Ersatz für die Exportfunktion, wo man viele Details auswählen kann und auch die freien Attribute wählen kann, sondern eine Arbeitserleichterung, die vor allem bei Datenpflegearbeiten recht nützlich ist, wenn man z.B. mehr Funktionen für die Sichtung der Daten braucht, als MEDEA bietet.

| <b>N</b>  | licrosoft Ex               | cel - Book1        |                          |                            |                    |            |             |               |           |       |              |                  |                         |           |                                         |         | _ 🗆 🗙        |
|-----------|----------------------------|--------------------|--------------------------|----------------------------|--------------------|------------|-------------|---------------|-----------|-------|--------------|------------------|-------------------------|-----------|-----------------------------------------|---------|--------------|
|           | <u>Eile E</u> dit <u>V</u> | jew <u>I</u> nsert | F <u>o</u> rmat <u>T</u> | ools <u>D</u> ata <u>W</u> | indow <u>H</u> elp |            |             |               |           |       |              |                  |                         |           |                                         |         | _ 8 ×        |
|           | ൙ 🖪 d                      | 1 🚑 🖪              | HBC X                    | 🖻 🖪 🝼                      |                    | 🤮          | Arial       | •             | 10 🗸      | в     | IU           | E = 3            | 🖼 🧕 :                   | %, 🞎      |                                         | - 🕭 -   | <u>A</u> - " |
| _         | <br>G3                     | -<br>-             | =                        |                            |                    |            | ]:          |               |           | _     |              |                  |                         | -         |                                         |         |              |
|           | F                          | G                  | Гн                       |                            | J                  | K          | L           | М             | N         |       | 0            | Р                | Q                       | R         | S                                       | Т       |              |
| 1         | Bezua Id                   | Ext Liste          | IMslink                  | Mapid                      | Raumnr             | Mi Id      | Instanziert | Kurzbezeio    | Status    | E     | Einfdat      | Erstaut          | Erstdat                 | Aendaut   | Aenddat                                 | Aufldat | Typ          |
| 2         | 12443                      |                    |                          |                            |                    |            | J           | ABTENAU       |           |       |              | SCHENTZ          |                         | ¥         |                                         |         |              |
| 3         | 419                        |                    | 1                        |                            |                    |            | J           | agricultural  | l regions | ;     | *****        | SCHENTZ          |                         | ¥         |                                         |         |              |
| 4         | 753                        |                    | -                        |                            |                    |            | J           | agricultural  | l regions | of    | *****        | SCHENTZ          |                         | ¥         |                                         |         |              |
| 5         | 757                        |                    |                          |                            |                    |            | J           | agricultural  | l regions | St i  | *****        | SCHENTZ          | . <del>########</del>   | ¥         |                                         |         |              |
| 6         | 755                        |                    |                          |                            |                    |            | J           | agricultural  | l regions | U; i  | <i></i>      | SCHENTZ          | . #########             | ¥         |                                         |         |              |
| 7         | 13859                      |                    |                          |                            |                    |            | N           | AHLERGR       | ABEN, Y   | WÂL   | DHERRO       | SCHENTZ          | . #########             | # SCHENTZ | ##########                              |         |              |
| 8         | 13860                      |                    |                          |                            |                    |            | N           | AHORNTA       | LBACH     |       |              | SCHENTZ          | . <del>########</del> # | ¥         |                                         |         |              |
| 9         | 13861                      |                    |                          |                            |                    |            | N           | AIGENALN      | //GRABE   | EN-A  | AIGENGR.     | SCHENTZ          | . #########             | <b>#</b>  |                                         |         |              |
| 10        | 13804                      |                    |                          |                            |                    |            | J           | Alfenz        |           | ī     | *****        | SCHENTZ          | . <del>########</del>   | # SCHENTZ | ####################################### |         |              |
| 11        | 12444                      |                    |                          |                            |                    |            | N           | ALLAND        |           |       |              | SCHENTZ          | . #########             | ¥         |                                         |         |              |
| 12        | 13862                      |                    |                          |                            |                    |            | N           | ALLERHEI      | ILIGENH   | IOFE  | BACH         | SCHENTZ          | . <del>########</del>   | ¥         |                                         |         |              |
| 13        | 13805                      |                    |                          |                            |                    |            | J           | Alm           |           | 5     | *****        | SCHENTZ          | . #########             | # SCHENTZ | ####################################### |         |              |
| 14        | 12445                      |                    |                          |                            |                    |            | N           | ALPBACH       |           |       |              | SCHENTZ          | . #########             | ¥         |                                         |         |              |
| 15        | 14338                      |                    |                          |                            |                    |            | N           | ALPBACH       |           | ī     | *****        | SCHENTZ          | . <del>########</del>   | ¥         |                                         |         |              |
| 16        | 590                        |                    |                          |                            |                    |            | J           | Alps          |           | ;     | mananan      | SCHENTZ          | . #########             | ¥         |                                         |         |              |
| 17        | 12446                      |                    |                          |                            |                    |            | N           | ALTAUSSE      | EE        |       |              | SCHENTZ          | . <del>########</del>   | ¥         |                                         |         |              |
| 18        | 12447                      |                    |                          |                            |                    |            | N           | ALTENMA       | RKT IM    | PON   | NGAU         | SCHENTZ          | . #########             | ¥         |                                         |         |              |
| 19        | 12448                      |                    |                          |                            |                    |            | N           | AMLACH        |           |       |              | SCHENTZ          | . <del>########</del>   | ¥         |                                         |         |              |
| 20        | 12449                      |                    |                          |                            |                    |            | N           | AMPASS        |           |       |              | SCHENTZ          | . <del>########</del> # | ¥         |                                         |         |              |
| 21        | 12341                      |                    |                          |                            |                    |            | J           | AMSTETTE      | EN        |       |              | SCHENTZ          | . #########             | ¥         |                                         |         |              |
| 22        | 13863                      |                    |                          |                            |                    |            | N           | ANDERSB       | BACH      |       |              | SCHENTZ          | . <del>########</del>   | ¥         |                                         |         |              |
| 23        | 13864                      |                    |                          |                            |                    |            | N           | ANGERBA       | ACH       |       |              | SCHENTZ          | . #########             | ¥         |                                         |         |              |
| 24        | 12450                      |                    |                          |                            |                    |            | N           | ANNABER       | {G        |       |              | SCHENTZ          | . <del>########</del>   | ¥         |                                         |         |              |
| 25        | 13865                      |                    |                          |                            |                    |            | N           | ANNENHC       | FGRAB     | EN    |              | SCHENTZ          | . #########             | ¥         |                                         |         |              |
| 26        | 12451                      |                    |                          |                            |                    |            | N           | Anras         |           |       |              | SCHENTZ          | . #########             | ¥         |                                         |         |              |
| 27        | 13866                      |                    |                          |                            |                    |            | N           | APRIACHE      | ERBACH    | 1     |              | SCHENTZ          | . <del>########</del>   | ¥         |                                         |         |              |
| 28        | 12452                      |                    |                          |                            |                    |            | N           | ARNOLDS       | TEIN      |       |              | SCHENTZ          | . #########             | ¥         |                                         |         |              |
| 29        | 12453                      |                    |                          |                            |                    |            | N           | ARRIACH       |           |       |              | SCHENTZ          | . <del>########</del>   | ŧ         |                                         |         |              |
| 30        | 13867                      |                    |                          |                            |                    |            | N           | ARRIACHE      | ERBACH    | 1     |              | SCHENTZ          | . #########             | ¥         |                                         |         |              |
| 31        | 13868                      |                    |                          |                            |                    |            | N           | ASCHKITZ      | ELBACH    | +     |              | SCHENTZ          | . #########             | ¥         |                                         |         |              |
| 32        | 12454                      |                    |                          |                            |                    |            | N           | ASSLING       |           |       |              | SCHENTZ          | . #########             | ¥         |                                         |         |              |
| 33        | 581                        |                    |                          |                            |                    |            | N           | Astenbach     |           | ;     | mananan      | SCHENTZ          |                         | ŧ         |                                         |         |              |
| 34        | 13869                      |                    |                          |                            |                    |            | N           | AUBACH        |           |       |              | SCHENTZ          | . ########              | ¥         |                                         |         |              |
| 35        | 13870                      |                    |                          |                            |                    |            | N           | AUENBAC       | H         |       |              | SCHENTZ          | . #########             | ŧ         |                                         |         | -            |
|           | ▶ ► She                    | et1 / Sheet        | 12 / Sheet:              | 3 /                        |                    |            |             | ALLOOTA O     |           |       | •            | - and the second |                         | al .      |                                         | 1       | • • I 🗖      |
| Rea       | idy                        | ,,                 | ,,                       | _                          |                    |            |             |               |           |       |              |                  |                         |           |                                         |         |              |
| <b>18</b> | ōtart 🛛 🚮                  | 🧔 🗐                | 🤊 » 🛛 🧕                  | startclim                  | <b>N</b>           | 1EDEAHandb | uch 🔍       | 10RIS Version | 1 ≷       | 👂 Pai | int Shop Pro | - I              | Microsoft Ex            | kcel 🛛 🐇  | ( ): 💷 🔗 🗏                              | DE 🍪    | 21:53        |

#### F-1.3.4.4 SPSS und Report

Analog zu dieser Funktion gibt es eine Übertragung auf Knopfdruck ins SPSS oder in den Sybase Infomaker, einem Reporting Tool. Für alle 3 Funktionalitäten ist die Installation des betreffenden Produktes (EXCEL, SPSS, InfoMaker) Vorraussetzung.

#### F-1.3.4.5 Speichern als

Speichern als speichert den angezeigten Inhalt in eines der folgenden Formate:

- ANSII Text mit Tabdelimitern [.txt]
- Powersoft Report [.psr]
- EXCEL 5.0 [.xls] (ist selbstverständlich von jüngeren EXCELS einlesbar
- Dbase III [.dbf]
- Rich Text Format [.RTF]

XML und HTTP wird in Kürze angestrebt.

| Vlenü                                                                                                    | oder Toolbar Button                                                                     |
|----------------------------------------------------------------------------------------------------|-----------------------------------------------------------------------------------------|
| Neuer Datensatz Ins<br>Speichern Ctrl+S<br>Speichern als<br>Datensatz löschen Ctrl+Del<br>Selektion, Alt+L<br>Import, Alt+P<br>Export, Alt+X<br>Drucken, Ctrl+P<br>Drucker einrichten<br>Report<br>Excel | <b>₽</b>                                                                                |
| SPSS<br>Beenden Ctrl+B                                                                                                    |                                                                                         |
| Verwaltung von Objekten                                                                                                    |                                                                                         |
| Baum: Objekt                                                                                                    | Typfilter: (alle Typen)                                                                 |
| Nur echte <u>R</u> oot-Elemente zeiger                                                                                                    | ABTENAU                                                                                 |
| Beziehung:                                                                                                    | Akronym Kurzbezeichung                                                                  |
| Baum aktualisieren                                                                                                    | ABTENAU                                                                                 |
| Datawindow speichern als                                                                                                    | ? X egions                                                                              |
| Spejchern 🗀 Moris9                                                                                                    | egions of Lower Austria                                                                 |
| error_2003_04_22.txt                                                                                                    | Elbrary_Liste.txt egions Styria                                                         |
| error_2003_04_22_pfc9.tx                                                                                                    | egions Upper Austria                                                                    |
| error_2003_04_22_ptc65.                                                                                                    | xt BEN, WALDHERRGRABEN                                                                  |
| error_liste.txt                                                                                                    | BACH                                                                                    |
| icons.txt                                                                                                    |                                                                                         |
|                                                                                                    | GRABEN-AIGENGRABEN                                                                      |
| Datei <u>n</u> ame:                                                                                                    | Speichern                                                                               |
| Dateityp: ANSI-Text mit                                                                                                    |                                                                                         |
| ANSI-Text mit                                                                                                    | Tab-Delimitern (*.txt)                                                                  |
| Powersoft Rep<br>Excel 5.0 (*.xls                                                                                                    | John ALPBACH                                                                            |
| Dbase III (*.db<br>Rich Text Forn<br>Alle Dateien (*                                                                                                    | )<br>iat (".tf)<br>m                                                                    |
|                                                                                                    | IIII Tabelle 🔁 Details IIII freie Attribute 🏗 Beziehungen 🧶 Akteure 🐼 Projekte 📷 Archiv |
|                                                                                                    | 曾 Eigenschaften 前 History                                                               |
| Datensatz                                                                                                    |                                                                                         |
| <u>N</u> eu <u>L</u> öschen                                                                                                    | Instanz                                                                                 |
| kein Filter                                                                                                    | Schreibzumiff                                                                           |

#### F-1.3.5 Export / Import

Export und Import betreffen nur die (ev. Gefilterten und sortierten) Daten des gerade gewählten Bereiches (Akteur, Objekt, Parameter, .... Akteurklasse, Objektklasse, ....). Will man Daten über mehrere Bereiche exportieren muss man das Selektionstool anwenden.

#### F-1.3.5.1 <u>Export</u>

Menü oder Toolbar Button → Exportfenster

| Datei Bearbeiten Wartung Sta                             | <br><b>R</b>           | Exportiere  | en <del>v</del> on Objekter |   |
|----------------------------------------------------------|------------------------|-------------|-----------------------------|---|
| Neuer Datensatz Ins<br>Speichern Ctrl+S<br>Speichern als | Name<br>Objektnr 2     | Feld /      | Attr Exp _                  |   |
| Datensatz löschen Ctrl+Del                               | Beschr                 | $\sim$      |                             |   |
| Selektion Alt+L                                          | Kurz                   |             |                             |   |
| Export Alt+X                                             | Objektkl Id            | Kurzt 🗸     |                             |   |
| Drucken Ctrl+P                                           | Ext Liste Id           | ID          |                             |   |
| Drucker einrichten                                       | Mslink                 |             |                             |   |
| Report                                                   | Mapid                  |             | ~                           |   |
| Excel<br>SPSS                                            | Raumnr                 |             |                             |   |
| Beenden Chri±B                                           | Mi Id                  |             |                             |   |
| bondon                                                   | Name                   |             |                             |   |
|                                                          | Status                 |             |                             |   |
|                                                          | Einfdat                |             |                             |   |
|                                                          | Aufldat                |             |                             |   |
|                                                          | Breite (°)             | ł           | KI. 🔽                       |   |
|                                                          | dialling code          | ł           | KI. 🔽                       |   |
|                                                          | 6 Exportmerkmale lesen | Exportmer   | rkmale schreiben            |   |
|                                                          | Zieldimension:         |             |                             |   |
|                                                          |                        |             |                             |   |
|                                                          | Daten                  | exportieren |                             | 4 |
|                                                          | Fortschritt:           |             |                             |   |
|                                                          |                        | %           |                             | 5 |
|                                                          | U                      |             | )                           |   |

Hinweis:

1

- Die Einschränkung der Datenmenge (der Zeilen in der Tabpage Tabelle) erfolgt analog zur Arbeitsweise z.B. von EXCEL über die Filterfunktion.
  - von den angezeigten Attributen kann man über die Checkbox auswählen, welche man exportiert haben will und welche nicht.

Bei Attributen, die auf andere Einheiten verweisen ("Foreign keys", wie z.B. bei Instanzen die Klasse, …) kann man auswählen, ob man von der anderen Einheit den Identifier, das Akronym, die Kurzbezeichnung oder die Langbezeichnung exportiert haben will.

Mit den Pfeilbuttons werden die Spalten des Exportfiles angeordnet. Attribute die im Fenster weiter oben angeordnet sind, werden in der Exportdatei weiter links stehen.

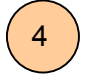

Durch den Button "Daten Exportieren" schließt man die Einstellungsarbeiten ab und löst den tatsächlichen Export aus.

Es erscheint ein Standard Exportmenue:

| uswahl de<br>ectories | es Di-                                    |
|-----------------------|-------------------------------------------|
|                       |                                           |
|                       |                                           |
| ingabe de<br>inamens  | es Da-                                    |
|                       |                                           |
| uswahl de<br>eityps   | es Da-                                    |
| i                     | ngabe de<br>inamens<br>uswahl de<br>ityps |

Drückt man den Button "Save" wird die Datei beschrieben und ein Progress Bar zeigt den Fortschritt dieser Arbeit an.

Es besteht die Möglichkeit, die Auswahl und Anordnung der Attribute zu speichern, um sie für weitere gleichartige Exporte zur Verfügung zu haben. Es empfiehlt sich, dafür ein eigenes Verzeichnis an zu legen.

| Exportmerkmale speichern               |           | ? × |
|----------------------------------------|-----------|-----|
| Save in: 🔁 MORIS2                      | - 🗧 🖆 📰 - |     |
| Dehler                                 |           |     |
| review_M                               |           |     |
| 📓 testprobenimport.psr                 |           |     |
|                                        |           |     |
|                                        |           |     |
|                                        |           |     |
|                                        |           |     |
| File name:                             | Sav       | •   |
| Save as type: Powersoft Report (*.psr) | ▼ Cano    | el  |

Für die Abspeicherung erscheint das oben beschriebene Dateifenster

Hat man schon einmal die Attribute ausgewählt und angeordnet und diese Exportmerkmale abgespeichert, dann kann man sie laden anstatt die Auswahl händisch durch zu führen. Die Methode mit gespeicherten Exportmerkmale empfiehlt sich besonders dann, wenn man über Files Daten mit einer anderen Firma oder Organisation immer im gleichen Format und mit gleichen Layout tauscht und sich dieses nicht jedes Mal herstellen will.

Zur Zeit, da MEDEA nur als Client / Server System am Umweltbundesamt läuft, gibt es für außenstehende StartClim Partner nur zwei Möglichkeiten:

- den Exportwunsch dem Umweltbundesamt bekannt geben. die exportierte Datei wird in der gewünschten Form zugesandt.
- Im Umweltbundesamt den Export selbst durchführen.

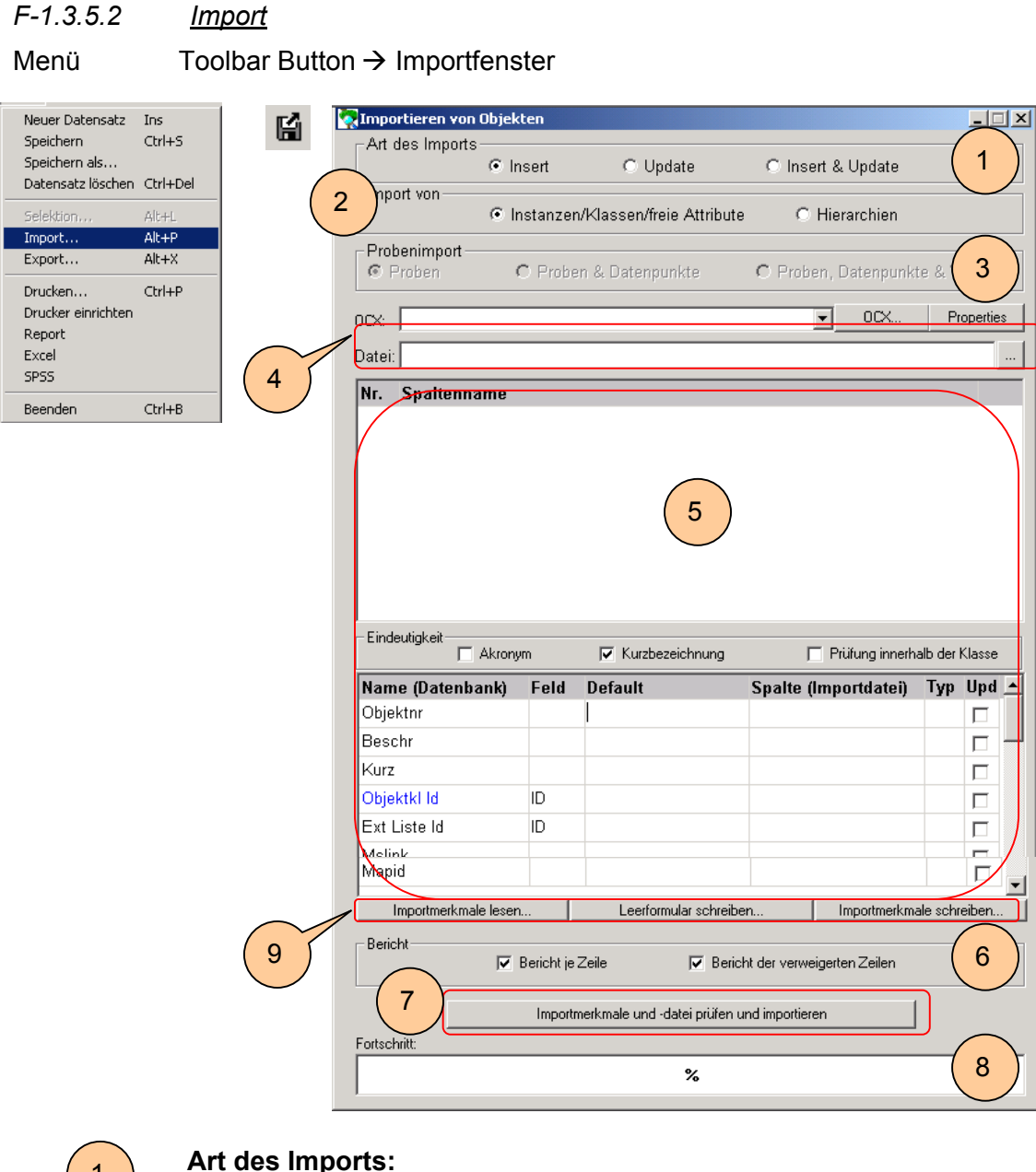

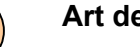

Insert:

1

Es gibt **n u r** neue Einträge.

Wird in der Importdatei ein Eintrag mit gleichem Identifier (Akronym bzw. Kurzbezeichnung) gefunden, dann führt dies zu einer Fehlermeldung.

Es kann nichts unabsichtlich überschrieben werden.

Update: Es gibt **n u r** Änderungen vorhandener Einträge

> Wird in der Importdatei ein Eintrag mit einem Identifier gefunden, zu dem es keinen Eintrag in der Datenbank gibt, dann führt dies zu einer Fehlermeldung.

> Es kann nicht unabsichtlich wegen falscher Schreibweise zu Neueintragungen kommen.

Insert und Update: Es gibt neue Einträge und Änderungen.

Wird in der Importdatei ein Eintrag mit einem Identifier gefunden, zu dem es einen Eintrag in der Datenbank gibt, wird der Inhalt dieses Eintrages mit dem aus der Datei aktualisiert. Wird ein Identifier gefunden, zu dem es keinen Eintrag in der Datenbank gibt, wird der entsprechende Eintrag neu in die Datenbank eingesetzt.

#### Import von:

2

Instanzen, Klassen, freie Attribute

Ob Klassen oder Instanzen oder freie Attribute importiert werden, hängt davon ab, wo der Import gestartet wird: Wird er in einer Klassenverwaltung (Akteurklassen, Objektklassen, ....) gestartet, dann werden auch Klassen importiert. Wird er in einer Instanzenverwaltung gestartet (Akteurverwaltung, Objektverwaltung,.....), dann werden Instanzen importiert. Analog dazu werden Attribute importiert, wenn der Import in einer Attributverwaltung gestartet wird. Beim Import von Attributen muss man sehr sorgsam umgehen, um wirklich nur Attribute zu importieren, die man später für Klassen benötigt.

#### Hierarchien

Import von Beziehungsdefinitionen, wenn aus einer Klassenverwaltung der Import gestartet wird. Import von Beziehungen, wenn aus einer Instanzenverwaltung gestartet wird. Alle Einträge, für die Beziehungen importiert werden, müssen vorher selbst importiert worden sein. (s.u.)

#### **Prozessimport (hier noch Probenimport)**

Siehe F-1.5.5 Besonderheiten bei Prozessen

#### Datei

Hier ist Pfad und Name der Importdatei ein zu geben. Drückt man den Button

, so öffnet das Standardfenster für das Suchen der Datei:

| Import Datei                                                             | auswählen                                                         |                 |       |         | ? × |
|--------------------------------------------------------------------------|-------------------------------------------------------------------|-----------------|-------|---------|-----|
| Look in: 🔂                                                               | MORIS2                                                            |                 | • + • | ] 💣 🎹 - |     |
| Fehler<br>review_M<br>akteur_ex,<br>akteur_ex,<br>bod_mos_<br>objekt_ex, | port_test.txt<br>port_test2.txt<br>export_95.txt<br>port_test.txt | ■ objekt_import | .txt  |         |     |
| File name:                                                               |                                                                   |                 |       | Ope     | n   |
| Files of type:                                                           | Text Dateien                                                      | (*.TXT)         | •     | Cano    | el  |

Genaueres zu diesem Fenster siehe Export.

### 5

Die **Zuordnung von Inhalten** der Datei zu Inhalten der Datenbank ist abhängig davon, was importiert werden soll. In jedem Fall aber können nur Dateien importiert werden, deren Spaltenbezeichnungen in der ersten Zeile stehen.

| Nr. Spaltenname  |        |              |         |                      |           |       |
|------------------|--------|--------------|---------|----------------------|-----------|-------|
| 1 Zahl           |        |              |         |                      |           |       |
| 2 Erläuterung    |        |              |         |                      |           |       |
| 3 short          |        |              |         |                      |           |       |
| 4 Mslink         |        |              |         |                      |           |       |
| 5 Name           |        |              |         |                      |           |       |
| 6 Status         |        | <u>\</u>     |         |                      |           |       |
| 7 Vergeben Am    |        | $\backslash$ |         |                      |           |       |
|                  |        |              |         |                      |           |       |
| - Eindeutigkeit  |        |              |         | <b>E D 2</b>         |           | 21    |
|                  | ym     | I∕ Kurzbeze  | ichnung | Prutung innerh       | alb der i | lasse |
| Name (Datenbank) | Feld   | Default      |         | Spalte (Importdatei) | Тур       | Upd   |
| Objektnr         |        |              |         | Zahl                 |           |       |
| Beschr           |        |              | -       | Erläuterung          |           |       |
| Kurz             |        |              |         | Name                 |           |       |
| Objektkl Id      | Kurzb. | Hochwasser   |         |                      |           |       |
| Ext Liste Id     | ID     |              |         |                      |           |       |
|                  |        |              |         |                      |           |       |
| Mslink           |        |              |         |                      |           |       |

Import von Klassen / Instanzen und Attributen:

Die Bezeichnungen der Spalten der Importdatei werden mit drag and drop den Attributen der Klassen des Bereiches zugeordnet. Der Pfeil zeigt die Zuordnung der Spalte "Erläuterung" zum Attribut "Beschr".

Nun gibt es nicht selten Attribute, die für alle Einträge gleich aus zu füllen sind. Hier z.B. ist angenommen, dass alle Einträge der Importdatei der Klasse mit der Kurzbezeichnung "Hochwasser" angehören. Solche Inhalte werden unter "Default" eingetragen. Selbstverständlich kann nur entweder zugeordnet werden oder ein Defaultwert eingetragen werden.

|     | -Eindeutigkeit- | 🗌 Akronym | 🔽 Kurzbezeichnung | 🦳 Prüfung innerhalb der Klasse |
|-----|-----------------|-----------|-------------------|--------------------------------|
| - 5 |                 |           |                   |                                |

Nun muss noch für die Überprüfung gemäß (2) eingetragen werden, wie die Einträge der Importdatei identifiziert werden.

Dies kann entweder über das Akronym oder über die Kurzbezeichnung sein.

Der Eintrag kann unique (eineindeutig) innerhalb seiner Klasse (=Prüfung innerhalb der Klasse) oder im gesamten Bereich, für den importiert wird sein.

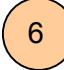

.

Jeder Import liefert ein Protokoll über Erfolg oder Misserfolg.

Man kann steuern, wie genau man dieses Protokoll haben möchte:

Je Zeile oder für die gesamte Datei.

Wenn je Zeile, kann man den Inhalt verweigerter Zeilen im Protokoll darstellen.

Hinweise:

- ein genaueres Protokoll braucht zwar etwas mehr Platz und Zeit, ist im Allgemeinen aber empfehlenswert.
- Ist man sich bezüglich einer zu importierenden Datei recht unsicher, so empfiehlt es sich, sie in mehrere Teile auf zu gliedern, da so die Fehlersuche leichter wird.

Der Import wird mit dem Button "Importmerkmale und Datei prüfen und importieren" gestartet.

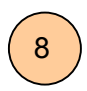

9

7

Der Progressbar zeigt den Fortschritt des Imports an.

Ganz besonders beim Import ist die Möglichkeit wichtig, die Zuordnungen, ausgewählten Attribute, Defaultwerte als "**Importmerkmale**" zu speichern und für weitere Importe wieder zu verwenden.

Importmerkmale lesen... Leerformular schreiben... Importmerkmale schreiben...

Importmerkmale lesen und Importmerkmale schreiben funktioniert analog zu "Exportmerkmale lesen" und "Exportmerkmale schreiben".

Die Funktion "Leerformular schreiben" schreibt eine Datei mit den Spaltenüberschriften.

#### F-1.3.6 Angebundene Informationen

#### F-1.3.6.1 <u>Akteure</u>

Hier ist Platz, alle Personen zu notieren, die "mit dem aktuellen Eintrag" zu tun haben.

| werwaitung v                                                                 | Yon Proben                                                                                                    |       | 1                                                                                   |                |
|------------------------------------------------------------------------------|----------------------------------------------------------------------------------------------------|-------|-------------------------------------------------------------------------------------|----------------|
| Baum:                                                                        | Probe                                                                                                    | •     | Typfilter: (alle Typen)                                                             | <b>•</b>       |
| Nur echte <u>R</u> a                                                         | oot-Elemente zeigen                                                                                                    |       | DREG198007 Dauerregen_1980_07_02                                                    | 2              |
| Beziehung:                                                                   | gehört zu                                                                                                    | -     | Akteur Name Fu                                                                      | unktion        |
| 3                                                                            | Baum aktualisieren                                                                                                    |       | Schwarzl ov                                                                         | wner 🔽 🔀       |
| Biltzs<br>Dau<br>Dau<br>Dau<br>Dau<br>Dau<br>Dau<br>Dau<br>Dau<br>Dau<br>Dau | schläge<br>stregen<br>Dauerregen 1980_07_02<br>Dauerregen 2000_7<br>andregen 1997-04-05<br>andregen 1997-06-27<br>andregen 1997-07-06<br>andregen 1997-07-08<br>andregen 1997-07-08<br>andregen 1997-07-08<br>andregen 1997-07-08<br>andregen 1997-07-08<br>andregen 1998-02-17<br>andregen 1998-02-17<br>andregen 1998-07-31<br>itter<br>es Wellen<br>enperioden mit schauerartig<br>neefall mit Regen<br>kenheit<br>etter<br>Löschen | iem I | III Tabelle 🐑 Details III freie Attribute 🏗 Be<br>III Datenpunkte 🔛 Geräte 🗈, Werte |                |
| kein Filter                                                                  |                                                                                                    |       |                                                                                     | Schreibzugriff |
| ,                                                                            |                                                                                                    |       |                                                                                     | , <u> </u>     |

Über den Button "Akteure" startet man die Akteurverwaltung und kann daraus mit drag and drop Akteure zuordnen.

Im Moment der Zuordnung kann man auch aus den angelegten Funktionen auswählen.

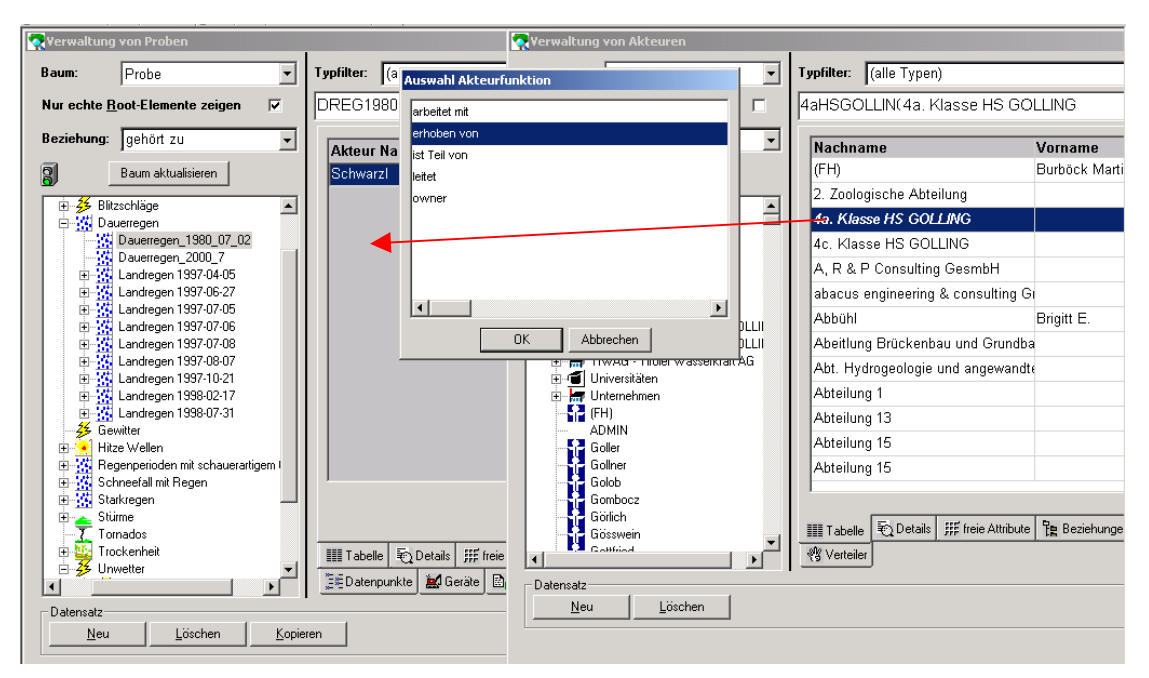

Wie Funktionen angelegt werden, siehe F-1.4.4 Definition von Funktionen

Das Ergebnis nach der Zuordnung des Attachments:

| 🧖 Yerwaltung               | j von Proben                                                                                                    |                |            |                            |                                  |                     |            |           |            |                |
|----------------------------|----------------------------------------------------------------------------------------------------|----------------|------------|----------------------------|----------------------------------|---------------------|------------|-----------|------------|----------------|
| Baum:                      | Probe                                                                                                    | •              | Typfilter: | (alle Typen)               |                                  |                     | -          | ]         |            |                |
| Nur echte <u>F</u>         | <u>l</u> oot-Elemente zeigen                                                                                                    |                | DREG19     | 98007 Daue                 | regen_1980_                      | 07_02               | 2          |           |            |                |
| Beziehung:                 | gehört zu                                                                                                    | •              | Akteur     | Name                       |                                  | Fu                  | unktion    |           |            | [              |
| 8                          | Baum aktualisieren                                                                                                    |                | Schwar     | zl                         |                                  | 01                  | wner       |           |            | • X            |
|                            | zschläge<br>uerregen<br>Dauerregen_1980_07_02<br>Dauerregen_2000_7<br>Landregen 1997-04-05<br>Landregen 1997-06-27<br>Landregen 1997-07-06<br>Landregen 1997-07-06<br>Landregen 1997-07-08<br>Landregen 1997-08-07<br>Landregen 1997-02-10<br>Landregen 1998-02-17<br>Landregen 1998-07-31<br>witter<br>ze Wellen<br>genperioden mit schauerartig<br>breaefall mit Benen | jem I          | ∮a. Kla:   | sse HS GOLI                | ING                              | e                   | rhaben var |           |            |                |
| ⊡ <u>∰</u> Sta             | arkregen<br>irme                                                                                                    |                |            |                            |                                  |                     |            |           |            | Akteure        |
| Tro<br>⊡-¥ Un              | wetter                                                                                                    | •              | Tabell     | e 🗟 Details<br>punkte 🛃 Ge | ∰ freie Attribute<br>räte, Werte | ቸ <mark>ድ</mark> Be | ziehungen  | n Akteure | 27 Projekt | e 🛍 Archiv     |
| Datensatz –<br><u>N</u> eu | Löschen                                                                                                    | <u>K</u> opier | en         |                            |                                  |                     |            |           |            | Instanz        |
| kein Filter                |                                                                                                    |                |            |                            |                                  |                     |            |           |            | Schreibzugriff |

Da es notwendig ist, von angebundenen Informationen zu sehen, wo sie überall angebunden sind, gibt es bei den zugehörigen Verwaltungsfenstern (Akteur, Projekt, Archiv) eine Tabpage mit der Information "Vorkommen"

| Verwaltung von Akteuren                | L Tar Chara (alla Taran)                 | ×                                               |
|----------------------------------------|------------------------------------------|-------------------------------------------------|
| New sector Depth Elements actions      | GOLDAC Cale Typen)                       | <u> </u>                                        |
| Nur echte <u>H</u> oot-Elemente zeigen | SCHW Schwarzi                            |                                                 |
| Beziehung: gehört zu                   | Sourcefenster                            | Bezug                                           |
| Baum aktualisieren                     | Probenverwaltung                         | Blitzschlag_1968_07                             |
|                                        | Probenverwaltung                         | Dauerregen_1980_07_02                           |
|                                        | Probenverwaltung                         | Dauerregen_2000_7                               |
|                                        | Probenverwaltung                         | Eisstoß_1956_02                                 |
| 🕀 🧃 Inst. für Alpine Naturg            | Probenverwaltung                         | Eisstoß_1989                                    |
| Inst. für Wasservorsor                 | Probenverwaltung                         | Hitze_2003_7                                    |
| Institut für Agrarökonc                | Probenverwaltung                         | Hochwasser 1972/06/12                           |
| 🕀 🕣 Institut für Bodenforsc            | Probenverwaltung                         | Hochwasser_1316_Lammer                          |
| Institut für Botanik                   | Probenverwaltung                         | Hochwasser_1316_Salzach                         |
| ⊞ ··• Institut für Freiraumge:         | Probenverwaltung                         | Hochwasser_1505_Lammer                          |
| 📑 Institut für Hydraulik u             | Probenverwaltung                         | Hochwasser 1505 Salzach                         |
| institut für Konstruktiv               | Probenverwaltung                         | Hochwasser_1567_Lammer                          |
|                                        | Probenverwaltung                         | Hochwasser_1567_Salzach                         |
| □                                      | Probenverwaltung                         | Hochwasser 1572 Lammer                          |
| - 🔂 Dirmhirn                           | Probenverwaltung                         | Hochwasser 1572 Salzach                         |
|                                        |                                          |                                                 |
| Institut für Meteorolog                |                                          |                                                 |
| Institut für Ökologisch                |                                          |                                                 |
| Institut für Sozioökond                | IIII Tabelle 😨 Details 🕮 freie Attribute | Pe Beziehungen 🏛 Archiv 😒 Vorkommen 🎶 Verteiler |
|                                        |                                          |                                                 |
| Datensatz                              |                                          | lu stana                                        |
| Neu Löschen                            |                                          | Instanz                                         |
| rein Filter                            |                                          | Schreibzugriff                                  |

#### F-1.3.6.2 <u>Projekte</u>

Analog zu den Akteuren, gibt es auch die Möglichkeit Information über Projekte in einem MEDEA Standardfenster an einen Eintrag an zu hängen und umgekehrt heraus zu finden, wo die Information überall vorkommt.

| 🐼 Yerwaltung von Proben                                                                                                    |                |                                                           |                             |
|----------------------------------------------------------------------------------------------------|----------------|-----------------------------------------------------------|-----------------------------|
| Baum: Probe                                                                                                    | •              | Typfilter: (alle Typen)                                   | 1                           |
| Nur echte <u>R</u> oot-Elemente zeigen                                                                                                    | •              | DREG198007 Dauerregen_1980_07_02                          |                             |
| Beziehung: gehört zu                                                                                                    | •              | Projekt Name Euroktion                                    |                             |
| Baum aktualisieren                                                                                                    |                | Extremereignisse:Ereignisbezogene Dol pays                | <b>• X</b>                  |
| Bitzschläge Dauerregen Dauerregen Dauerregen Dauerregen_1980_07_02 Dauerregen_2000_7 Dauerregen_2000_7 Dauerregen_2000_7 Dauerregen_1997-04-05 Dauerregen 1997-04-05 Dauerregen 1997-07-05 Dauerregen 1997-07-05 Dauerregen 1997-07-05 Dauerregen 1997-07-05 Dauerregen 1997-07-05 Dauerregen 1997-07-05 Dauerregen 1997-07-05 Dauerregen 1997-07-05 Dauerregen 1998-07-17 Dauerregen 1998-07-17 Dauerregen | rm I           |                                                           | Projekte                    |
| Trockenheit<br>⊡-∰ Unwetter                                                                                                    | ₋              | IIII Tabelle 🔁 Details IIII freie Attribute 😭 Beziehungen | Akteure 🖉 Projekte 🗰 Archiv |
| Datensatz                                                                                                    |                |                                                           |                             |
| <u>N</u> eu <u>L</u> öschen                                                                                                    | <u>K</u> opier | en                                                        | Instanz                     |
| kein Filter                                                                                                    |                |                                                           | Schreibzugriff              |

#### F-1.3.6.3 <u>Archiv</u>

Ähnlich wie die Informationen zu Akteuren und Projekten können in der Datenbank abgespeicherte Dateien, Dokumente des Verzeichnisses und Schlagworte den Einträgen in einem Standard MEDEA Fenster zugeordnet werden.

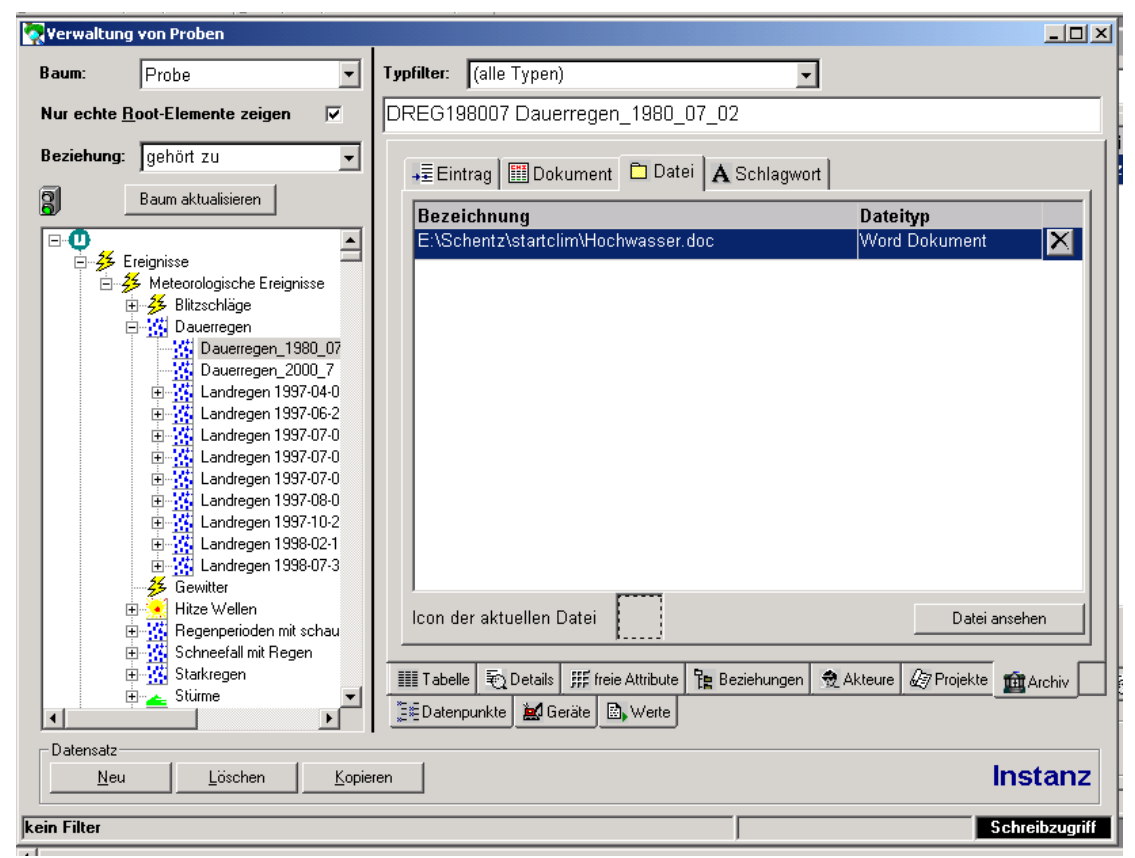

• Datei: Ein Link zu einem, in die Datenbank aufgenommenen File.

#### F-1.3.6.4 <u>Schlagworte</u>

#### Schlagwort(e), die entweder automatisch erstellt wurden (siehe

Verwaltung von Fensterfunktionen ) oder händisch zugeordnet werden.

Bei der automatischen Beschlagwortung wird die Kurzbezeichnung jedes neuen Eintrages automatisch ins Schlagwortverzeichnis eingetragen.

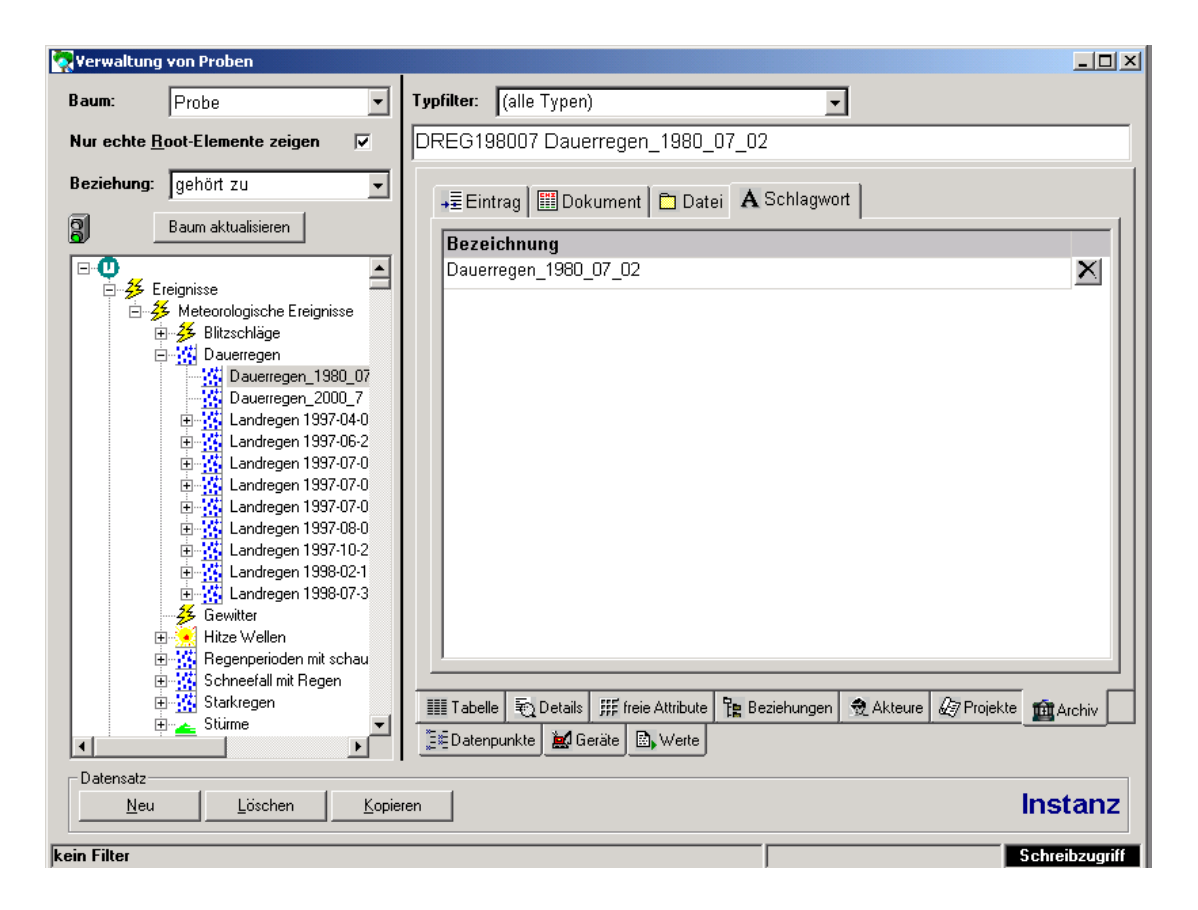

#### F-1.3.7 Rechte-Maustaste Menüs

Der Treeview und die Tabpages haben je ein verschiedenes Rechte-Maustasten Menü. Den Menüpunkt "Ansicht aktualisieren" haben beide.

#### F-1.3.7.1 <u>Rechtes Maus Tasten Menü des Treeviews:</u>

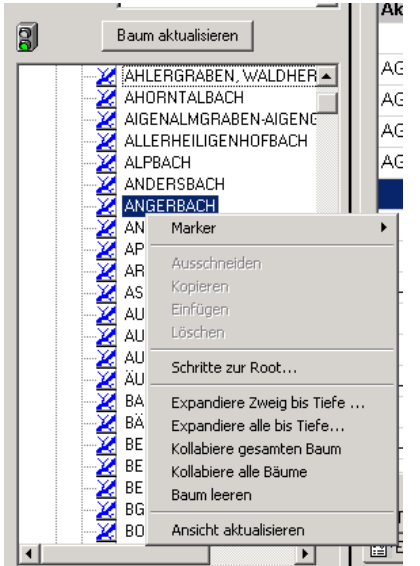

Marker: einen Marker im Treeview setzen, zu dem man bei Bedarf wieder zurück kann.

Ausschneiden, Kopieren, Einfügen, Löschen sind vorbereitet, zur Zeit noch nicht realisiert.

xx Schritte zur Root, bedeutet xx Schritte im Baum nach oben.

Das nächste Paket dient zur Handhabung des Baumes. MEDEA geht davon aus, dass immer nur ein Teil des Baumes interessant ist (analog zum MS-Explorer) und, ist dahingehend optimiert.

Sollte allerdings doch der Bedarf bestehen, größere Baumteile auf einmal zu sehen, gibt es die Menüpunkte "Expandiere Zweig bis Tiefe … " und "Expandiere alle bis Tiefe … ". Die erste Funktion klappt von dort weg, wo der Cursor steht, alles um die angegebenen Tiefenschritte auf.

Die zweite klappt den gesamten Baum und entsprechend viele Tiefenschritte auf. Diese Funktion sollte man nur anwenden wenn man ausgiebig darin surfen will, da sie doch einige Zeit zur Umsetzung in Anspruch nimmt. "Kollabiere alle Bäume", dient dazu, sich wieder mehr Übersicht zu schaffen, wenn man sich beim Surfen verirrt hat. "Baum leeren" ist dann zu empfehlen, wenn man glaubt, dass nichts mehr stimmt.

#### F-1.3.7.2 Rechtes Maustasten Menü der Tabpages:

| Objektklasse:                                              | Einzugsgebiet                                                            |
|------------------------------------------------------------|--------------------------------------------------------------------------|
| Akronym:                                                   | ID: 476                                                                  |
| Kurzbezeichnung: 🛛                                         | Feld: KURZ                                                               |
| Langbezeichnung:                                           | Inhalt anzeigen<br>Edit Style: EDIT                                      |
| Namensliste:                                               | Autor/Datum + -<br>Auflassungsdatum                                      |
| Raumnummer:                                                | Feld kopieren                                                            |
| MAP ID:                                                    | in Feld einfügen                                                         |
| Instanziert:                                               | in Row einfügen ti                                                       |
| Eingerichtet am:                                           | I Zuordnung kopieren se<br>Zuordnung einfügen                            |
| erstellt von:                                              | Sa<br>Marker →                                                           |
| letzte Änderung von:                                       | zu Kindfenster verzweigen<br>DDDW aktualisieren                          |
| IIII Tabelle 🔄 Details IIII fr<br>PEigenschaften 📾 History | e Aktuellen Eintrag überprüfen <sub>kt</sub><br>Alle Einträge überprüfen |
|                                                            | Ansicht aktualisieren                                                    |
|                                                            | freie Attribute vorbereiten                                              |

ID: der Identifier der aktuellen row

Feld: Bezeichnung des aktuellen Feldes

Tabelle: Aktuelle Tabelle

Edit Style: Darstellungsform des aktuellen Feldes

Autor / Datum: Erstellungsautor und Erstellungsdatum

Auflassungsdatum: Wenn vorhanden, jenes Datum, ab dem nicht mehr instanziert oder zugeordnet werden darf.

Feld kopieren: Inhalt des aktuellen Feldes ins Clipboard kopieren.

In Feld einfügen: Inhalt aus dem Clipboard ins aktuelle Feld einfügen.

Row kopieren: Gesamte Row (alle Attribute) ins Clipboard kopieren.

In Row einfügen: Aus dem Clipboard in die gesamte Row einfügen.

Zuordnung kopieren: Zuordnung von Parameter (beim Datenpunkt) bzw. von Datenpunkt (beim Prozess) etc kopieren.

Zuordnung einfügen: kopierte Zuordnung einfügen.

Marker: Setzen und aufsuchen von Markern.

Zu Kind verzweigen: der Hierarchie folgen

DDDW aktualisieren: In jedem DDDW, jedem Feld, das auf einen Eintrag in einer anderen Tabelle verweist, ist Kick Down zur anderen Tabelle möglich. (z.B. vom Objekt zur Objektklasse). Macht man dort nun einen neuen Eintrag (kreiert z.B. eine neue Objektklasse), dann sieht man die im DDDW erst nach Aktualisieren.

Aktuellen Eintrag überprüfen: Überprüfen, ob der aktuelle Eintrag unique ist.

Alle Einträge überprüfen: Überprüfen aller Einträge, ob sie unique sind.

#### F-1.3.8 Kick Down

Überall, wo eine foreign key Beziehung zu einem Eintrag einer anderen Tabelle besteht, kann man mit double klick dorthin springen.

Im unten dargestellten Beispiel sieht man den Inhalt der Tabpage "Eigenschaften" der Objekt Fensterverwaltung. Darin sind die Datenpunkte des aktuellen Objektes, die zugehörigen Parameter und Methoden dargestellt. Setzt man den Focus auf ein Feld, (hier den Datenpunkt "Kartoffel in Floridsdorf Umgebung") und klickt doppelt, so gelangt man zu jener Fensterverwaltung, die das Feld genauer beschreibt, hier zur Datenpunktverwaltung.

Will man über den Inhalt eines Feldes etwas Genaueres wissen, so muss man nur doppelt klicken und merkt, ob der kick down dort funktioniert. Ist keiner vorgesehen, passiert einfach nichts.

| FU         | Floridsdorf Um | gebung                   |             |
|------------|----------------|--------------------------|-------------|
|            |                |                          |             |
| Datenpunkt | Parameter      | Methodenanw. Hilfsobjekt | Zweitobjekt |
| BARLEYg_FU | Gerste allgeme | iunknown measun          |             |
| WHEATg_FU  | Weizen allgeme | unknown measur           |             |
| CORN_FU    | Mais           | unknown measun           |             |
| POTEA_FU   | Frühkartoffel  | unknown measun           |             |
| POTL_FU    | Spätkartoffel  | unknown measun           |             |
| SUGAR_FU   | Zuckerrübe     | unknown measun           |             |
| WHEAT_FU   | Weizen         | unknown measun           |             |
| WW_FU      | Winter Weizen  | unknown measun           |             |
| SWH_FU     | Weichweizen    | unknown measun           |             |
| BARLEY_FU  | Gerste         | unknown measun           |             |
| SBARLEY FU | Sommergerste   | unknown measun           |             |

#### F-1.3.9 History

| Typfilter: (alle Typen)                                      | -                             | Für viele Bereiche von MEDEA<br>gibt es eine History Wird ein Feld                         |
|--------------------------------------------------------------|-------------------------------|--------------------------------------------------------------------------------------------|
| Bach Bach                                                    |                               | geändert, dann wird der alte Ein-                                                          |
| Änderungsdatum Änderungsgrund<br>13.01.2003-13:15:40 langbez | Erh. Autor<br>Nein DIRNBÖCK   | trag in die History geschoben und der Eintrag aktualisiert.                                |
| 24.11.2003 14:59:56 ikon neu                                 | Nein DIRNBÖCK                 | Eine Übersicht über diese alten<br>Einträge sieht man auf der Tabpa-<br>ge "History":      |
|                                                              |                               | Datum und Uhrzeit der Än-<br>derung                                                        |
|                                                              |                               | Anderungsgrund: Wird von der Person, die den Eintrag ändert eingetragen.                   |
|                                                              | History                       | 3 Änderungsautor: Person,<br>die die Änderung durchge-<br>führt hat.                       |
| Instanzen ☐ History ☐ Eigenschaften<br>III Tabelle           | 👲 Akteure 🖉 Projekte 📠 Archiv | 4 Swappen: Vertauschen<br>des aktuellen Inhaltes mit<br>der gerade fokussierten<br>History |

Details sieht man mittels Doppelklick (Kick down) oder über den Button "History".

| 🧖 Änderungsgrund (Ve | rwaltung von Objektklassen) | × |
|----------------------|-----------------------------|---|
| Änderungsgrund:      | Langbezeichnung             |   |
| Erheblich:           | Nein                        |   |
|                      | OK Abbrechen Hilfe          |   |

Bei Änderungen an einem Eintrag, wird man zur Eingabe des Änderungsgrundes aufgefordert.
# F-1.4 Erstellung und Änderung von Klassen (Stammdaten)

Hat man sich die Grundstruktur einmal überlegt, gibt man die notwendigen Typen und Klassen deren Attribute und erlaubte (hierarchische Beziehungen) ein.

Alle Klassenverwaltungen sind über den Menüpunkt "Stammdaten" des Hauptmenüs zu erreichen:

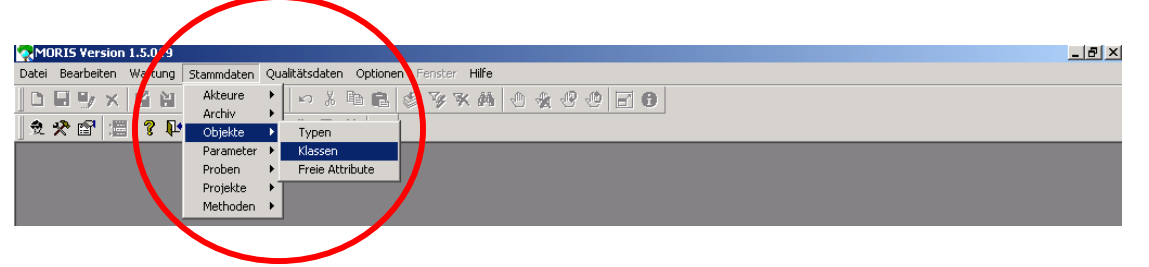

Je nach dem, welche Klassen man anlegen will, wählt man dann den entsprechenden Untermenüpunkt.

Im jeweiligen Untermenüpunkt hat man dann (mindestens) 3 Auswahlpunkte:

- Typen
- Klassen
- Freie Attribute

"Typen" wählt man, wenn man eine Übermenge zu bestimmten Klassen erstellen will. Näheres siehe F-1.4.3 Erstellung von Typen

"Attribute" wählt man, wenn man unabhängig von den zugehörigen Klassen diese definieren und importieren und exportieren will. Näheres siehe F-1.4.2 Attributverwaltung

Es empfiehlt sich aber, damit erst zu beginnen, wenn man mit der Erstellung und Änderung von Klassen vertraut ist, da sonst die Gefahr besteht, dass man unnötigerweise eine große Menge von nicht mehr benötigten Attributen erstellt.

"Klassen" wählt man, wenn man Klassen und deren Attribute erstellen will.

Man erhält ein Fenster, welches die Tabelle der existierenden Klassen des gewählten Bereiches zeigt.

| 🌄 Verwaltung von Objektklassen   |                                                                                                    |                                                                                                    |                                    |                           |
|----------------------------------|----------------------------------------------------------------------------------------------------|----------------------------------------------------------------------------------------------------|------------------------------------|---------------------------|
| Nur echte Root-Elemente zeigen 🔲 | Typfilter: (alle Typen)                                                                                                    |                                                                                                    | •                                  |                           |
| Beziehung: Teil von 🗨            | KAT Kategoria                                                                                                    | 9                                                                                                    |                                    |                           |
| Baum aktualisieren               | Akronym:<br>Kurzbezeichnung:<br>Langbezeichnung:<br>1<br>Typ:<br>Namensliste:<br>Icon:<br>Instanziert:<br>vergeben am:<br>aufgelassen am:<br>III Tabelle Coletails III<br>Anstanzen History Coletails IIII<br>Manstanzen History Coletails IIII<br>Akronym:<br>Participation Coletails IIII<br>Participation Coletails IIIIII<br>Participation Col | KAT<br>Kategorie<br>Klassifizierung<br>einteilg3.bmp<br>Nein<br>15.09.2003 10:53<br>00.00.0000 00:00<br>ireie Attitute Ta Bezi<br>Eigenschafter | :14<br>:00 2<br>iehungen ≷ Akteure | Projekte Archiv<br>Klasse |
| ,                                |                                                                                                    |                                                                                                    |                                    |                           |

### Details siehe F-1.3 Das MEDEA Standard Fenster

Besonderheiten der Klassenverwaltung sind:

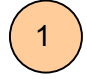

Angabe des Typs, zu dem die Klasse gehört. Nur User mit guter Übersicht über die bestehenden Klassen sollten neue Typen anlegen, ansonsten ordnet man einfach einen Typ aus der Liste der bestehenden zu.

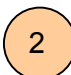

Zuordnung eines ICONs aus der Liste aller in die Applikation aufgenommenen Icons. Das zugeordnete Icon wird sowohl im Treeview der Klassen als auch in jenem der Instanzen angezeigt.

Um das Icon bei der Zuordnung auch zu sehen, muss man mit Doppelklick zur Icon Verwaltung springen.

Näheres zur Aufnahme neuer Icons in die Datenbank siehe F-1.7.1.3 Iconverwaltung.

## F-1.4.1.1 <u>Attribute der Klasse festlegen</u>

Auf der Tabpage "freie Attribute" sieht man, bzw. legt man fest, welche Attribute die aktuelle Klasse hat.

| 🔄 Verwaltung von Objektklassen             |                                                   |                                        |
|--------------------------------------------|---------------------------------------------------|----------------------------------------|
| Nur echte Root-Elemente zeigen 🦷           | Typfilter: (alle Typen)                           | <b>_</b>                               |
| Beziehung: gehört zu 🗨                     | METSTAT meteorologische Station                   |                                        |
| Baum aktualisieren                         | Klassenabhängige Typabhängige anzeiger            | Unabhängige anzeigen                   |
| ⊡• <b>U</b><br>⊕⊸∵) Bezirksgericht         | Akronym Kurzbezeichnung                           |                                        |
| 🕀 🎽 Flusseinzugsgebiete                    | BREITE Breite (°)                                 | ×                                      |
|                                            | LAENGE Länge (°)                                  | ×                                      |
|                                            | SEEH Seehöhe (m)                                  | ×                                      |
|                                            |                                                   |                                        |
| Phenologischer Beobachtungspu              |                                                   |                                        |
| 🕀 上 Regionen                               |                                                   |                                        |
| Staatengemeinschaft     ST∆BTKL∆SSE        |                                                   |                                        |
| STAITILESSE                                |                                                   |                                        |
|                                            |                                                   |                                        |
|                                            |                                                   |                                        |
|                                            |                                                   |                                        |
|                                            |                                                   |                                        |
|                                            |                                                   |                                        |
|                                            | Attribute von Namensserver holen                  |                                        |
|                                            | IIII Tabelle 💽 Details IIII freie Attribute 🏗 Bea | iehungen 👲 Akteure 🖉 Projekte 📠 Archiv |
|                                            | 🛃 Instanzen 🗑 History 😭 Eigenschaften             |                                        |
| Datensatz                                  |                                                   |                                        |
| <u>N</u> eu <u>L</u> öschen <u>K</u> opier | en                                                | Klasse                                 |
| kein Filter                                | Status: frei                                      | Schreibzugriff                         |

Um neue Attribute zuzuordnen, muss man auf die Tabelle mit den Attributen doppelt klicken. Dadurch öffnet man die Attributverwaltung und ordnet durch drag and drop aus der Liste bestehender Attribute zu.

Ist das gewünschte Attribut nicht in der Liste, kann man es ad hoc in der Attributverwaltung generieren. (Näheres dazu siehe F-1.4.2 Attributverwaltung)

| 🕵 Verwaltung          | j <del>v</del> on Objektklassen        | •            |                       |                      |                           |        |
|-----------------------|----------------------------------------|--------------|-----------------------|----------------------|---------------------------|--------|
| Nur echte F           | loot-Elemente zeigen 「                 | Typfilter:   | (alle Typen)          | 😨 Einrichtung freier | Objektattribute           |        |
| Beziehung:            | gehört zu 💌                            | METSTAT      | r meteorologi         | BREITE E             | Breite (°)                |        |
| 3                     | Baum aktualisieren                     | Klassena     | ohängige Typabhi      | 0 kronum             | Kurzhozoieknung           | 0.h.h  |
| E- <b>O</b><br>E-∞D-B | lezirksgericht                         | Akronyn      | n Kurzbeze            | BREITE               | Breite (°)                | Klasse |
| 📃 🐺 🔀 F               | lusseinzugsgebiete                     | BREITE       | 📕 Breite (°)          | DIALCODE             | dialling code             | Klasse |
| і — <u>А</u> С<br>— К | i ebirgszüge<br>Jategorien             | LAENGE       | Länge (°)             | EG_NR_NOE            | EG-Nummer NÖ              | Klasse |
|                       | lessstellen                            | SEEH         | Seehöhe (             | EINW                 | Einwohner                 | Тур    |
| ÷(                    | Messstellen<br>meteorologische Station |              |                       | FLAECHE              | Fläche in km²             | Klasse |
|                       | Phenologischer Beobachtungspu          |              |                       | FLACH                | Fläche in km²             | Тур    |
|                       | Regionen<br>Staatengemeinschaft        |              |                       | GBL                  | GBL                       | Klasse |
| S                     | TARTKLASSE                             |              |                       | LAENGE               | Länge (°)                 | Klasse |
|                       |                                        |              |                       | PHENTYP              | Phenologietyp             | Klasse |
|                       |                                        |              |                       | PLZ                  | Postleitzahl              | Klasse |
|                       |                                        |              |                       | SEEH                 | Seehöhe (m)               | Klasse |
| ▲<br>Datensatz        |                                        | Attribute vi | on Namensserver holer | IIII Tabelle         | stails 🕒 🔯 Vorkommen      |        |
| <u>N</u> eu           | Löschen <u>K</u> opie                  | ren          |                       | Datensatz            |                           | 1      |
| kain Lilter           |                                        |              | Chabues frei          | Neu                  | Löschen Attribut anbinden |        |
| Kein Filter           |                                        | 1            | Status: nei           | kein Filter          |                           | Schr   |

# F-1.4.1.2 Erlaubte Beziehungen definieren

Wird eine Klasse definiert, so muss man nicht nur die Attribute der Klasse definieren, sondern auch die Beziehungen zu anderen Klassen. Dabei ist es wichtig, im Auge zu behalten, dass die Instanzen die Beziehungen zu anderen Klassen haben können, aber nicht haben müssen.

Erlaubte Beziehungen werden immer durch Unterordnung definiert. Übergeordnete werden zwar angezeigt, jedoch kann man in MEDEA keine Klasse überordnen.

Eine Klasse kann sich selbst untergeordnet werden, was heißt, dass eine Instanz dieser Klasse einer Instanz der gleichen Klasse untergeordnet werden kann. (z.B. eine Region einer Region)

| TEST                               | Testklasse                               |                                |                         |                          |                |          |   |
|------------------------------------|------------------------------------------|--------------------------------|-------------------------|--------------------------|----------------|----------|---|
| Beziehu<br>Teil von                | ng                                       |                                | zu überge<br>Testklasse | ordneter                 | Klasse         | -        |   |
| untergeo<br>Testklass<br>Unterordr | r <b>dnete Klasse</b><br>se<br>nungstest | Bezieh<br>Teil vor<br>Teil vor | ung                     | Kinderr<br>Frei<br>Genau | egel Min.Max.  | XX       |   |
|                                    |                                          |                                |                         |                          | Kla:           | ssen     |   |
| IIII Tabelle<br>露Instanzer         | € Details ∰ freie /<br>☐ History PEig    | Attribute<br>enschaften        | Beziehungen             | n Akteur                 | e 🕢 Projekte 🖠 | a Archiv | ( |

Die untergeordnete Klasse wird mittels drag and drop aus einem 2. Fenster der Klassenverwaltung zugeordnet. (Öffnen durch Button "Klassen ... ")

Die Beziehungsart wird durch das drop down datawindow ausgewählt. (Erstellung von Beziehungsarten siehe F-1.7.1.4 Beziehungen (Relationen))

Die Kinderregel (Kardinalität) wird dann festgelegt, wenn es Einschränkungen gibt. (Hier sollte jedes Element der Klasse Test genau 4 Untergeordnete der Klasse "Unterordnungstest" haben.

## F-1.4.2 Attributverwaltung

Die Attributverwaltung kann sowohl für sich als auch aus der Klassenverwaltung heraus geöffnet werden.

| inrichtung freier Ob | jektattribute                  |                                      |             |
|----------------------|--------------------------------|--------------------------------------|-------------|
| Test Bei             | spielAttribut                  |                                      |             |
| A1                   | Test                           | _                                    | 1           |
| Akronym:             | Deienieläävihut                |                                      |             |
| Kurzbezeichnun       | g: BeispielAttribut            |                                      | _           |
| Langbezeichnur       | ıg: Beispiel für die De        | efinition von Attributen             |             |
| Attributtyp:         | Text                           | <ul> <li>Abhängig: Klasse</li> </ul> |             |
| Eingabepflichtig     | : 🗆                            | Instanziert: Nein                    |             |
|                      |                                |                                      |             |
|                      |                                |                                      |             |
|                      |                                |                                      |             |
|                      |                                |                                      |             |
|                      |                                |                                      |             |
|                      |                                |                                      |             |
|                      |                                |                                      |             |
| Neu                  | Löschen                        |                                      |             |
|                      |                                |                                      |             |
| Tabelle 🗟 Details    | s 🗞 Vorkommen                  |                                      |             |
| Datensatz            |                                |                                      |             |
| <u>N</u> eu          | Löschen <u>A</u> ttribut anbir | nden                                 |             |
| n Filter             |                                | Sch                                  | reibzugriff |
| una: Beispiel für    | r die Definition von           | l kakara kan                         |             |
| Tevt                 | - Abb                          | Messwert: Real Werte                 | e           |
| Ordinalzah           |                                |                                      | -           |
| g: Kordinalza        | hi insta                       | Nominalzahl: eine                    | e Liste v   |

Jedes Attribut hat ein Akronym, eine Kurzbezeichnung und eine Langbezeichnung und ist darin jedem Standardeintrag gleich.

Abhängig kann sein:

- Klasse: klassenabhängig = Attribut für 1 – n Klassen
- Typ: typabhängig = Attribut für alle Klassen einer Type
- Unabhängig: für alle Klassen

Attributtyp kann sein:

- Ordinalzahl: z.B. unser Notensystem 1 – 5
- Kardinalzahl: die natürlichen Zahlen

| nung: | Beispiel für die Definitio             | n von . |    |                                                                        |
|-------|----------------------------------------|---------|----|------------------------------------------------------------------------|
|       | Text -                                 | Abh     | Me | esswert: Real Werte                                                    |
| htig: | Kardinalzahl<br>Meßwert<br>Nominalwert | Inst    | •  | Nominalzahl: eine Liste von Begriffen. Z.B. Trocken Normal Feucht Nass |
|       | Zeiger<br>Text                         |         | •  | Zeiger: ein Zeiger auf eine Datei.                                     |
|       |                                        |         | •  | Text: frei eingebbarer Text.                                           |

Wird der Typ "Ordinalwert" oder "Nominalwert" gewählt, dann muss man auch die Werteliste eingeben.

Im Beispiel ist die Werteliste die Liste der Schulnoten.

Über den Button "Langbezeichnung" kann man auch zu jedem Nominalwert eine Erläuterung eingeben.

In unserem Beispiel wird der Wert "nicht genügend" näher erläutert

| Te                                                                                                    | est                                                                                                    | BeispielAtt                                                                                        | tribut                                      |                  |
|----------------------------------------------------------------------------------------------------|----------------------------------------------------------------------------------------------------|----------------------------------------------------------------------------------------------------|---------------------------------------------|------------------|
|                                                                                                    |                                                                                                    | -                                                                                                  |                                             |                  |
|                                                                                                    | Akronym:                                                                                                    | Γ                                                                                                  | Test                                        |                  |
|                                                                                                    | Kurzbezeich                                                                                                    | nung: E                                                                                            | BeispielAttribut                            |                  |
|                                                                                                    | l anghozoici                                                                                                    | hnuna:                                                                                             | Beispiel für die Definition von Attributen  | -                |
|                                                                                                    | Languezeici                                                                                                    | mung. p                                                                                            |                                             |                  |
|                                                                                                    | Attributtyp:                                                                                                    |                                                                                                    | Nominalwert <b>v Abhängig:</b>              | -                |
|                                                                                                    | Eingabepflic                                                                                                    | chtig: 🛛                                                                                           | Instanziert: Nein                           |                  |
| 1                                                                                                    | Akronym                                                                                                    | Wert                                                                                               | Name                                        |                  |
| 9                                                                                                    | ;g                                                                                                    | 1                                                                                                  | sehr gut Langbez                            |                  |
| 9                                                                                                    | 1                                                                                                    | 2                                                                                                  | gut Langbez                                 | μ                |
| Ľ                                                                                                    | pef                                                                                                    | 3                                                                                                  | befriedigend Langbez                        |                  |
| 9                                                                                                    | jen                                                                                                    | 4                                                                                                  | genügend Langbez                            |                  |
| , in the second second s | nicht                                                                                                    | 5                                                                                                  | nicht genügend Langbez                      |                  |
|                                                                                                    | Neu                                                                                                    | Löschen                                                                                            |                                             |                  |
|                                                                                                    | Neu                                                                                                    | Löschen<br>Details 🔊 Vo                                                                            | n Attribut anbinden                         |                  |
|                                                                                                    | Neu<br>ITabelle ∓∂ I<br>atensatz<br><u>N</u> eu<br>Filter                                                                                                    | Löschen<br>Details 🔊 Vo                                                                            | orkommen<br>n <u>Attribut anbinden</u>      | unriff           |
| ↓<br>↓<br>↓<br>↓                                                                                                    | Neu                                                                                                    | Löschen<br>Details 🕅 Vo                                                                            | n <u>Attribut anbinden</u>                  | ugriff           |
| kein I                                                                                                    | Neu<br>Tabelle<br>atensatz<br><u>N</u> eu<br>Filter                                                                                                    | Löschen<br>Details 💌 Vo                                                                            | n <u>Attribut anbinden</u>                  | ugriff           |
| kein l                                                                                                    | Neu<br>Tabelle<br>atensatz<br><u>Neu</u><br>Filter<br>Filter<br>Wert                                                                                                    | Löschen<br>Details 🕅 Vo                                                                            | n <u>A</u> ttribut anbinden <u>Schreibz</u> | ugriff           |
| kein l<br>nyavepmu                                                                                                    | Neu<br>Tabelle<br>atensatz<br>Neu<br>Filter<br>Wert<br>1                                                                                                    | Löschen<br>Details 🔊 Vo<br>Löscher<br>Name<br>sehr gut                                             | n <u>Attribut anbinden</u> Schreibz         | ugriff           |
| kein l                                                                                                    | Neu<br>Tabelle<br>tatensatz<br>Neu<br>Filter<br>Wert<br>1<br>2                                                                                                    | Löschen<br>Details 🔊 Vo<br>Löscher<br>Name<br>sehr gut<br>gut                                      | n <u>Attribut anbinden</u> Schreibz         | ugriff           |
| kein l<br>kein l<br>ronyavepma<br>f                                                                                                    | Neu<br>Tabelle<br>Tabelle<br>Neu<br>Filter<br>Wert<br>1<br>2<br>3<br>3                                                                                                    | Löschen<br>Details 🔊 Vo<br>Löscher<br>Name<br>sehr gut<br>gut<br>befriedige                        | n <u>Attribut anbinden</u>                  | ugriff           |
| kein l<br>kein l<br>ronyavepma<br>f<br>n                                                                                                    | Neu<br>Tabelle<br>tatensatz<br>Neu<br>Filter<br>Wert<br>1<br>2<br>3<br>4                                                                                                    | Löschen<br>Details Vo<br>Löscher<br>Sehr gut<br>gut<br>befriedige<br>genügend                      | n <u>Attribut anbinden</u>                  | ugriff           |
| kein l<br>kein l<br>ronym<br>f<br>n<br>cht                                                                                                    | Neu Tabelle Tabelle Neu Tabelle Neu Tilter Neu Tilter Tilter Neu Tilter Tilter | Löschen<br>Details Vo<br>Löscher<br>Sehr gut<br>gut<br>befriedige<br>genügend<br>nicht ger         | n <u>Attribut anbinden</u>                  | ugriff           |
| kein l<br>kein l<br>ronym<br>f<br>n<br>cht                                                                                                    | Neu<br>Tabelle<br>atensatz<br>Neu<br>Filter<br>Wert<br>1<br>2<br>3<br>4<br>5                                                                                                    | Löschen<br>Details Vo<br>Löscher<br>Name<br>sehr gut<br>gut<br>befriedige<br>genügend<br>nicht ger | n Attribut anbinden                         | ugriff<br>ler Fe |

| Einrichtun  | g freier Objektattri | bute                             | <u>- 0 ×</u> |
|-------------|----------------------|----------------------------------|--------------|
| BREITE      | Breite (°)           |                                  |              |
| Art         | Akronym              | Kurzbezeichnung                  |              |
| Klasse      | METSTAT              | meteorologische Station          | -            |
|             | PHEN                 | Phenologischer Beobachtungspunkt | -            |
|             |                      |                                  |              |
|             |                      |                                  |              |
|             |                      |                                  |              |
|             |                      |                                  |              |
|             |                      |                                  |              |
|             |                      |                                  |              |
|             |                      |                                  |              |
|             |                      |                                  |              |
|             |                      |                                  |              |
|             |                      |                                  |              |
|             |                      |                                  |              |
|             |                      |                                  |              |
|             |                      |                                  |              |
|             |                      |                                  |              |
| Tabelle     | 🔁 Details 🔖 Vo       | kommen                           |              |
| Datensatz   |                      |                                  |              |
| <u>N</u> eu | u <u>L</u> öschen    | <u>Attribut anbinden</u>         |              |
| ein Filter  |                      | Schre                            | ibzugriff    |

Bei jedem Attribut ist auf der Tabpage "Vorkommen" nachlesbar, wo das jeweilige Attribut zugeordnet ist.

Im Beispiel ist das Attribut "Breite" der Klasse "meteorologische Station" und der Klasse "Phenologischer Beobachtungspunkt" zugeordnet.

# F-1.4.3 Erstellung von Typen

Da in Medea Vererbung noch nicht realisiert ist, gibt es Typen, mit denen mehrere Klassen zusammengefasst werden können.

| erwaltung von I | Dbjekttypen                         | _ []          |
|-----------------|-------------------------------------|---------------|
| RT              | Art                                 |               |
| Akronym         | Kurzbezeichnung                     |               |
| ART             | Art                                 |               |
| EINZUG          | Einzugsgebiet                       |               |
| BERG            | Gebirge                             |               |
| GERAET          | Gerät                               |               |
| GERICHT         | Gericht                             |               |
| KLASSIFIZ       | Klassifizierung                     |               |
| MESS            | Messtelle                           |               |
| PLACINT         | place of interest                   |               |
| ADMIN           | politisch administrative Einheit    |               |
| REG             | Region                              |               |
| TST             | STARTTYP                            |               |
| UNT             | Untersuchungsobjekt                 |               |
|                 | abile 155 fais Abiliado 🗸 🕾 Klasson |               |
| )atensatz       |                                     |               |
| <u>N</u> eu     | Löschen                             |               |
| Filter          |                                     | Schreibzugrif |

Die Tabpage "freie Attribute" zeigt die Attribute der Type, also jene Attribute, die für alle Klassen dieser Type gelten.

Die Tabpage "Klassen" zeigt alle Klassen dieser Type.

Auf der Tabpage "Details" sind, wie üblich Akronym, Kurzbezeichnung und Langbezeichnung eintragbar.

# F-1.4.4 Definition von Funktionen

Für die angebundenen Informationen "Akteure" und "Projekte" können Funktionen definiert werden.

|                    |                 | Stammdaten                                                                  | Qualitätsdaten (                                                                       | Optione |
|--------------------|-----------------|-----------------------------------------------------------------------------|----------------------------------------------------------------------------------------|---------|
| V                  | /enü<br>,       | Akteure<br>Archiv<br>Objekte<br>Parameter<br>Proben<br>Projekte<br>Methoden | <ul> <li>Typen</li> <li>Klassen</li> <li>Funktionen</li> <li>Freie Attribut</li> </ul> | ute     |
| 👯 Verwaltung von A | kteurfunktionen |                                                                             |                                                                                        |         |
| MITARB             | arbeitet mit    |                                                                             |                                                                                        |         |
| Akronym            | Kurzbezeichnung |                                                                             |                                                                                        |         |
| MITARB             | arbeitet mit    |                                                                             |                                                                                        |         |
| ERH                | erhoben von     |                                                                             |                                                                                        |         |
| TEIL               | ist Teil von    |                                                                             |                                                                                        |         |
| LEITET             | leitet          |                                                                             |                                                                                        |         |
| OWNER              | owner           |                                                                             |                                                                                        |         |
|                    |                 |                                                                             |                                                                                        |         |

Gemäß des Standard ME-DEA Fensters kann für jede Funktion ein Akronym, eine Kurzbezeichnung und eine Langbezeichnung (Beschreibung) angegeben werden.

Bei der Zuordnung der angebundenen Information zum übergeordneten Eintrag wählt man eine Funktion aus den vorher definierten aus.

(siehe F-1.3.6.1 Akteure )

## F-1.4.5 Definition der Datenpunktklassen

Eine Sonderstellung innerhalb der Definition der Klassen bilden die Datenpunktklassen. Sie sind Assoziationsklassen von Parameter und Objektklassen und definieren, was woran gemessen oder beobachtet werden kann oder üblicherweise gemessen oder beobachtet wird. Datenpunktklassen sind daher definierbar und sichtbar unter:

• Tabpage Eigenschaften der Objektklassenverwaltung

Neue Datenpunktklassen werden generiert, indem man aus der Parameterverwaltung Parameter mit drag and drop der jeweiligen Objektklasse zuordnet.

Tabpage Objektklassen der Parameterverwaltung

Neue Datenpunktklassen werden generiert, indem man aus der Objektklassenverwaltung Objektklassen mit drag and drop dem jeweiligen Parameter zuordnet.

Hinweis:

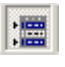

Über den Toolbarbutton "Multi Line Selection" kann man in beiden Listen (Objektklassen und Parameter) mehrere Einträge auswählen und dadurch das n x m fache Kreuzprodukt an Datenpunktklassen schaffen.

| 🌄 Verwaltung von Objektklassen              |                                                                                                    |                                                                                                    | _ 🗆 ×     |
|---------------------------------------------|----------------------------------------------------------------------------------------------------|----------------------------------------------------------------------------------------------------|-----------|
| Nur echte Root-Elemente zeigen 🔲            | Typfilter: (alle Typen)                                                                                                    | •                                                                                                    |           |
| Beziehung: gehört zu 💌                      | METSTAT meteorologische                                                                                                    | Station                                                                                                    |           |
| Baum aktualisieren                          | Datenpunktkl.         Parameter           AIRTEMP_METS         Lufttemperatur           AIRTEMPMEAS_gemessene         Luftt           Tmax_METSTAT         Tagesmaximum           TMIND_METSTAT         Tagesminimum           T_METSTAT         t           T14_METSTAT         T19 | Methodenanw.     Hilfsobjektkl.     Zweitobj.kl.       Unknown         unknown measure         unknown Calculati         unknown Calculati         unknown Calculati         unknown Calculati         unknown Calculati         unknown Calculati | XXXXXXX   |
|                                             | T7_METSTAT T7<br>tabsmax_METST,tabsmax<br>FREEZMON_ME <sup>*</sup> Frosttage pro Mc<br>PRECIP_METST/Niederschlag                                                                                                    | unknown Calculati<br>unknown Calculati<br>Unknown<br>unknown meteorol                                                                                                    | XXXX      |
|                                             | Mehrfachauswahl                                                                                                    | Datenpunktklassen                                                                                                    |           |
| Datensatz <u>N</u> eu <u>Löschen Kopier</u> | en                                                                                                    | atten j<br>e 🏗 Beziehungen 👷 Akteure 🖉 Projekte 📠 Ai<br>Klas                                                                                                    | sse       |
| kein Filter                                 | Status: frei                                                                                                    | Schre                                                                                                    | ibzugriff |

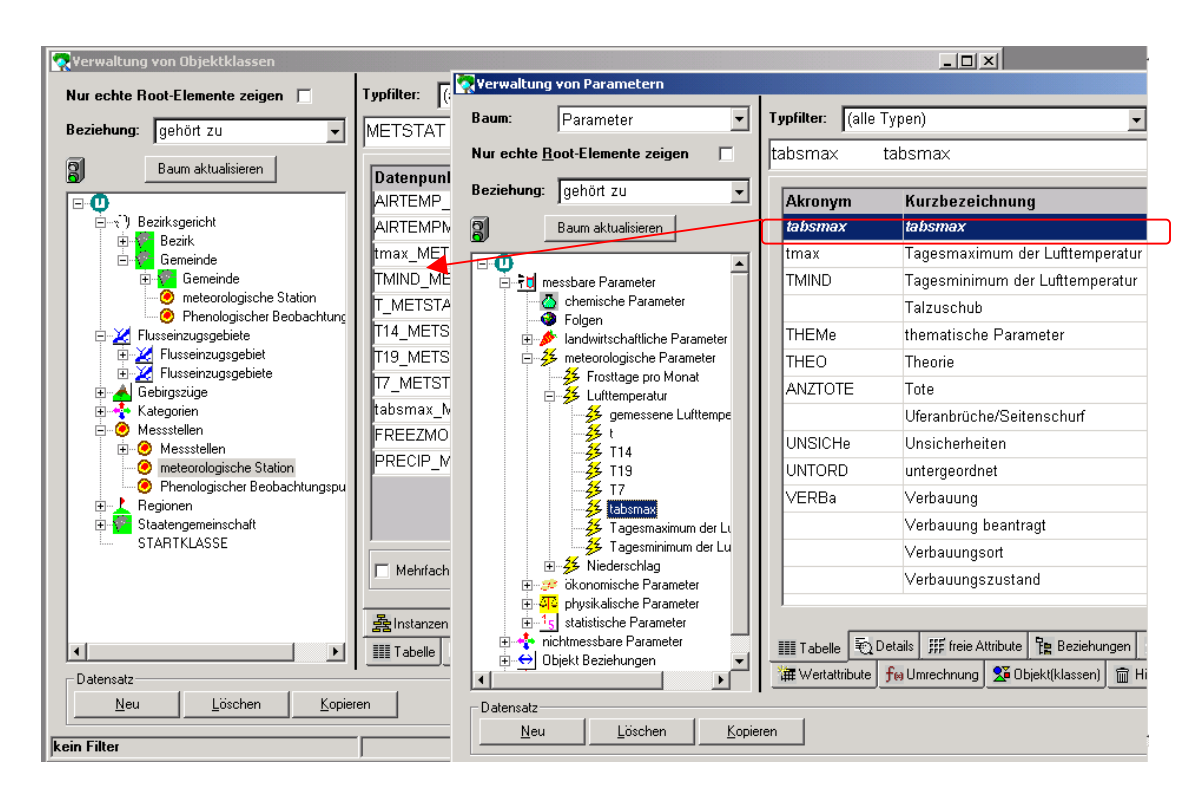

Um Details zu Datenpunktklassen ein zu geben bzw. ab zu fragen, wählt man auf der Tabpage die jeweilige Klasse an und springt mit double klick zu den Details.

| Verbauung beantragt_EINZUGGE | В |
|------------------------------|---|
| Kurzbezeichnung              |   |
| T14_METSTAT                  |   |
| T19_METSTAT                  |   |
| T7_METSTAT                   |   |
| tabsmax_METSTAT              |   |
| TEILEGEB TEILEGEB            |   |
| tmax_METSTAT                 |   |
| TMIND_METSTAT                |   |
| TOURDWELLDAM_RIVBAS          |   |
| TOURDWELLDEST_RIVBAS         |   |
| UNSTAT STATE                 |   |
| UNSTAT UNSTAT                |   |
| VEGREG VEGREG                |   |
| Verbauung beantragt_EINZUGGE | B |
| Verbauung beantragt_FLUSSGEB |   |
| Verbauung beantragt_TEILEGEB | - |

Standardgemäß gibt es eine Liste von Datenpunkten und der Focus steht nach dem Kick Down auf dem aktuellen Datenpunkt der Objektklassenverwaltung bzw. der Parameterverwaltung.

| 🔯 Verwaltung der Datenpu | nktklassen           |              |                     |
|--------------------------|----------------------|--------------|---------------------|
| Verbauung beantragt      | EINZUGGEB            |              |                     |
| Kurzbezeichnung:         | Verbauung beantragt_ | EINZUGGEB    |                     |
| Objektklasse:            | Einzugsgebiet        |              | •                   |
| Zweitobjektklasse:       |                      |              | •                   |
| Hilfsobjektklasse:       |                      |              | •                   |
| Parameter:               | Verbauung beantragt  |              | •                   |
| Kinderregel:             | <b>_</b>             | Instanziert: |                     |
| Minimum:                 |                      | Maximum:     |                     |
| vergeben am:             | 00.00.0000 00:00:00  | aufgelassen: | 00.00.0000 00:00:00 |
| erstellt von:            | SCHENTZ              | am:          | 28.02.2004 10:20:34 |
| letzte Änderung vor      | 1:                   | am:          | 00.00.0000 00:00:00 |
| kontrolliert von:        |                      | am:          | 00.00.0000 00:00:00 |
|                          |                      |              |                     |
|                          | 5.05.6               |              |                     |
| Datensatz                |                      |              |                     |
| <u>N</u> eu <u>L</u> ös  | chen                 |              |                     |
| k Status:                | frei                 |              | Schreibzugriff      |

In der Tabpage Detail sind die Felder "vergeben am, aufgelassen am" von besonderer Bedeutung.

Datenpunktklassen können zwar im Lesemodus durchaus noch aktuell sein, dürfen aber z.B. nicht mehr instanziert werden. (Früher wurde der Parameter an den Objektklassen beobachtet, heute ist das obsolet). Wenn das der Fall ist, ist ein Datum im Feld "aufgelassen am" ein zu tragen.

## F-1.4.6 Spezielles bei der Definition von Prozessklassen

Prozesse sind relativ willkürliche Zusammenfassungen von Werten, Parametern und Objekten. Dementsprechend muss bei der Definition auch festgelegt werden, welche speziellen Zusammenfassung beim jeweiligen Prozess erlaubt sind.

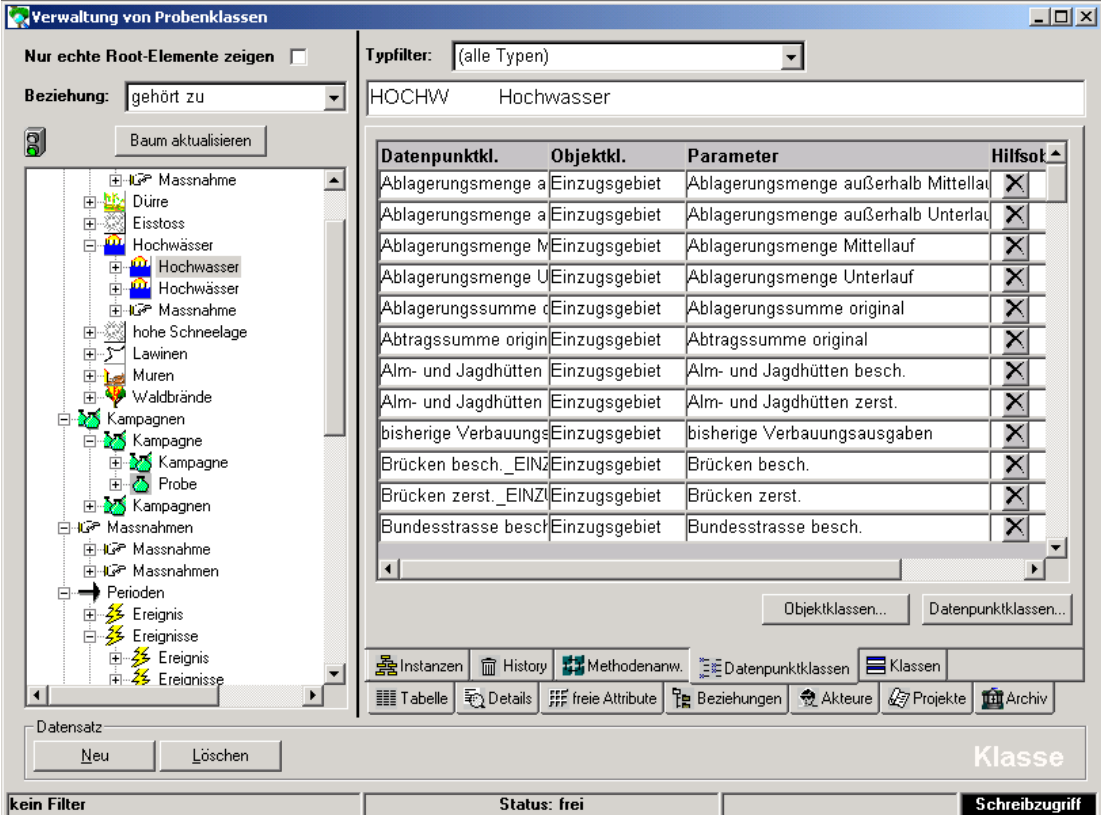

In der Tabpage "Datenpunktklassen" wird definiert, welche Datenpunktklassen beim jeweiligen Prozess erlaubt sind.

Zunächst ordnet man auf der Tabpage "Methoden" die erlaubten Parameter zu: (Multiselektion ist erlaubt)

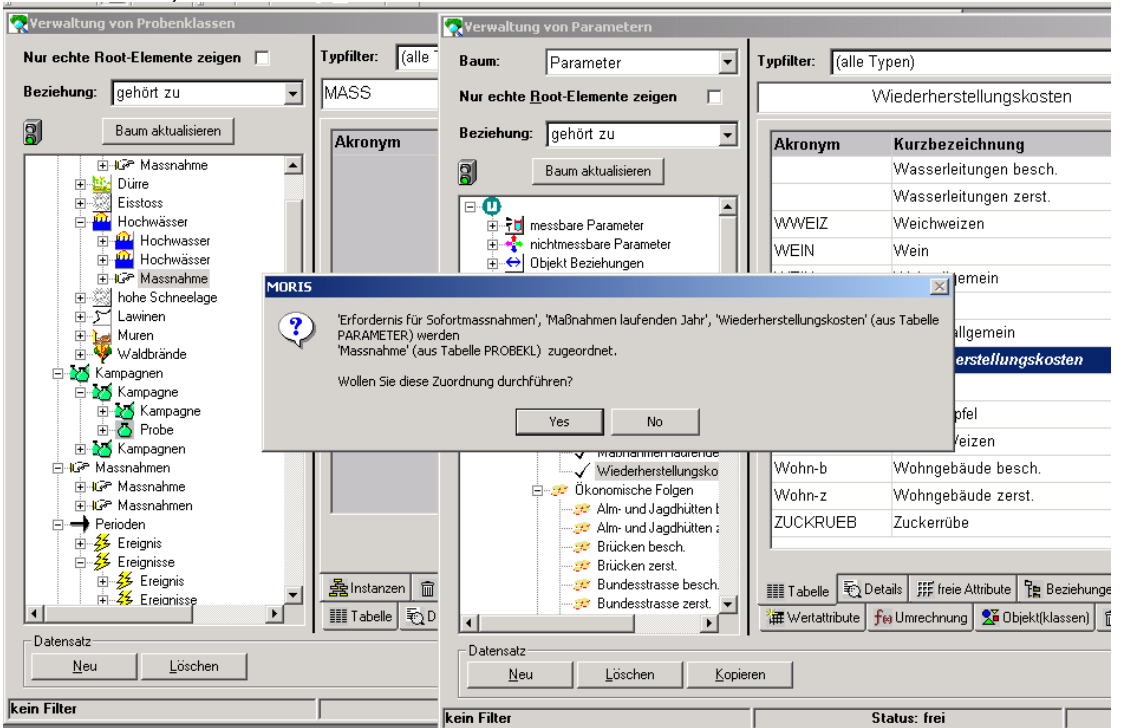

| 🐼 Yerwaltung von Probenklassen   |              |                                |                        |                |                    |        |                    |
|----------------------------------|--------------|--------------------------------|------------------------|----------------|--------------------|--------|--------------------|
|                                  | 1 -          |                                |                        | 🧟 Verwaltung 🕫 | on Objektklassen   |        |                    |
| Nur echte Root-Elemente zeigen 🕅 | Typfilter: ( | alle Typen)                    | <b>▼</b>               | Nur ochto Doo  | t Elemente zeigen  | _      | Tupfilter: Valle 1 |
| Beziehung: gehört zu             | MASS         | Macenahme                      |                        | Nul echte not  | t-clemente zeigen  |        |                    |
| genore ta                        | 1            | Masshannic                     |                        | Beziehung:     |                    | •      | GEM                |
| Baum aktualisieren               |              |                                |                        |                | 1                  |        | ·                  |
|                                  | Datenpun     | ktkl. Objektkl.                | Parameter              | E              | Baum aktualisieren |        | Akronym            |
| Hassnahme ▲                      |              |                                |                        |                |                    |        | AGRREG             |
|                                  |              |                                |                        |                |                    |        | DEZ                |
| Hochwässer                       |              |                                |                        |                |                    |        | BEZ                |
| 😥 🚾 Hochwasser                   |              |                                |                        |                |                    |        | BEZGER             |
| ⊕ <sup>@</sup> Hochwässer        |              |                                |                        |                |                    |        | EINZUGGEB          |
| Horn Massnahme     Massnahme     |              |                                |                        |                |                    |        | FLUSSGEB           |
| I awinen                         |              |                                |                        |                |                    |        | FLUSSGER           |
|                                  |              |                                |                        |                |                    |        | PERO               |
| 🗄 🐺 Waldbrände                   |              |                                |                        |                |                    |        | BERG               |
| 🖻 🚮 Kampagnen                    |              |                                |                        |                |                    |        | GEBZUG             |
| 🖻 🏧 Kampagne 👘                   |              |                                |                        |                |                    |        | GEBZÜGE            |
| H-20 Kampagne                    |              |                                |                        |                |                    |        | GEM                |
| T M Kampagnen                    |              |                                |                        |                |                    |        | CEOL DEC           |
| - ICP Massnahmen                 |              |                                |                        |                |                    |        |                    |
| i Ge Massnahme                   |              |                                |                        |                |                    |        | KAI                |
| ⊞ IG≏ Massnahmen                 |              |                                |                        |                |                    |        | KATe               |
| E                                |              |                                | Obiektklasse           |                |                    |        | LAND               |
| Ereignis                         |              |                                |                        |                |                    |        |                    |
|                                  |              | 🚍 History 🗰 Mathadapa          |                        |                |                    |        |                    |
| 🕂 🕂 🗱 Ereianisse                 | Es instanzen |                                |                        |                |                    |        | 🏢 Tabelle 🗟 D      |
|                                  | Tabelle      | Details   jiff freie Attribute | 🍸 Beziehungen 👷 Akteur |                |                    |        | · 조 Instanzen 📾    |
| Datensatz                        |              |                                |                        | – Dotonoota    |                    |        |                    |
| <u>N</u> eu <u>L</u> öschen      |              |                                |                        | Datensatz      | 1                  | K 1    |                    |
|                                  |              |                                |                        | Neu            | Loschen            | Kopier | en                 |

Sodann ordnet man auf der Tabpage "Datenpunktklassen" die Objektklassen zu.

Da auf diese Weise unter Umständen sehr viele Datenpunktklassen zugeordnet werden können, erscheint zuerst eine Auswahlseite, in der man abermals überprüfen kann, was wirklich zugeordnet werden soll.

| Datenpunktkl. | Objektki. | Parameter H        | lilfsobjkl.  | Zweitobjkl.    | Übern.      |
|---------------|-----------|--------------------|--------------|----------------|-------------|
| BETROFF_CITY  | Gemeinde  | ist betroffen volv | /lessstellen | Staat          |             |
| BETROFF_CITY  | Gemeinde  | ist betroffen volv | /lessstellen | Land           |             |
| BETROFF_CITY  | Gemeinde  | ist betroffen volv | /lessstellen | Bezirk         | $\square$   |
| BETROFF_CITY  | Gemeinde  | ist betroffen vol  | /lessstellen | Gemeinde       | $\square$   |
| BETROFF_CITY  | Gemeinde  | ist betroffen volv | /lessstellen | agricutlural n | $\boxtimes$ |
| BETROFF_CITY  | Gemeinde  | ist betroffen volv | /lessstellen | geologische    |             |
|               |           |                    |              |                |             |
|               |           |                    |              |                |             |

# F-1.4.7 Definition von Dateitypen, Ablagetypen und Ablageorten

| Akronym:             | WORD          | _              |                     |
|----------------------|---------------|----------------|---------------------|
| Kurzbezeichnung:     | Word Dokument |                |                     |
| Programm:            |               |                |                     |
| Pfad:                |               |                |                     |
| Maschine:            |               |                |                     |
| OLE-fähig:           | 🗆 Date        | eierweiterung: |                     |
| lcon:                |               |                | -                   |
| Farbe:               |               |                | ·i                  |
| erstellt von:        | SCHENTZ       | am:            | 11.01.2005 15:29:36 |
| letzte Änderung von: |               | am:            | 00.00.0000 00:00:00 |
| kontrolliert von:    |               | am:            | 00.00.0000 00:00:00 |
| Datensatz            |               |                |                     |

## F-1.4.7.1 Definition von Dateitypen

Alle Dateien, zu den Bearbeitungsprogrammen existieren, können in Medea aufgenommen werden.

Es ist wichtig, dass man sich klar ist, dass die Bearbeitungsprogramme auf jedem Client existieren und nur Dateien jener Software Version abgelegt werden, die mindestens überall vorhanden ist. (Wenn z.B. Word 97 die älteste Word Version auf den Clients ist, dann dürfen nur Word 97 kompatible Dokumente abgelegt werden.

Die Programme sollten auf allen Clients gleich auf zu rufen sein.

Nur im äußersten Fall sollte ein Pfad zum Programm angegeben sein.

(Dieser Pfad muss dann auf allen Clients derselbe sein, also z.B. eine gemeinsame Ablage auf einem zentralen Server)

Das Icon, welches man auswählt wird im Baum der Dateiablage angezeigt.

| Code:               | Fragebogen |                         |
|---------------------|------------|-------------------------|
| Langbezeichnung:    |            |                         |
| OLE-fähig:          |            |                         |
| lcon:               | Blatt.bmp  |                         |
| Farbe:              |            |                         |
| erstellt von:       | SCHENTZ    | am: 04.11.2003 09:36:26 |
| letzte Änderung von | :          | am: 00.00.0000 00:00:00 |
| kontrolliert von:   |            | am: 00.00.0000 00:00:00 |
|                     |            |                         |
|                     |            |                         |
|                     |            |                         |

F-1.4.7.2 Verwaltung von Ablagetypen:

In MEDEA kann auf Dokumente in Ablagen (Ordnern, Bibliotheken, ...) verwiesen werden.

Diese Ablagen werden in Gruppen gleichen Ablagetyps unterteilt.

Die Ablagetypen haben über die Ordnung hinaus keine Relevanz.

| F-1.4.7.3 | <b>Definition</b> | von Ablageorten |
|-----------|-------------------|-----------------|
|-----------|-------------------|-----------------|

| Verwaltung von Ablageorter<br>BOKU Universitä | t für Bodenkultu   | r              |       |                  | _ 🗆     |
|-----------------------------------------------|--------------------|----------------|-------|------------------|---------|
| Akronym:                                      | BOKU               |                |       |                  |         |
| Kurzbezeichnung:                              | Universität für Bo | odenkultur     |       |                  |         |
| Langbezeichnung:                              | Ablage für die Fr  | agebögen von S | Schül | erbefragungen    |         |
| erstellt von:                                 | SCHENTZ            |                | am:   | 04.11.2003 09:38 | 3:02    |
| letzte Änderung von:                          |                    |                | am:   | 00.00.0000 00:00 | ):00    |
| kontrolliert von:                             |                    |                | am:   | 00.00.0000 00:00 | ):00    |
| Datensatz                                     |                    |                |       |                  |         |
| <u>N</u> eu <u>L</u> öscher                   | n                  |                |       |                  |         |
| ein Filter                                    |                    |                |       | Schre            | ibzuari |

Die Ablageorte (Bibliotheken, Archive, ...) auf die man bei Dokumenten verweisen will, müssen vorher definiert werden.

So empfiehlt es sich bei gemeinsamen Projekten, die Ablagen der Projektteilnehmer zu referenzieren, damit man darauf verweisen kann, wer im Besitz welchen Dokumentes ist.

# F-1.5 Erstellen und Ändern von Instanzen (Bewegungsdaten)

Alle Bewegungsdaten werden im Standard MEDEA Fenster verwaltet (siehe F-1.3 Das ME-DEA Standard Fenster )

| 🐼 Yerwaltung von Objekten                    |                                       |                                                                     |
|----------------------------------------------|---------------------------------------|---------------------------------------------------------------------|
| Baum: Objekt 💌                               | Typfilter: (alle Ty                   | rpen) 🔽                                                             |
| Nur echte <u>R</u> oot-Elemente zeigen 🛛 🗖   | A                                     | BTENAU                                                              |
| Beziehung: gehört zu 👻                       |                                       |                                                                     |
| Ol Baum aktualisieren                        | Akronym                               |                                                                     |
|                                              | AGREGS                                | agricultural regions                                                |
| NABBACH                                      | AGREGIA                               | agricultural regions of Lower Austria                               |
| PREINBACH                                    | AGREGSTY                              | agricultural regions Styria                                         |
| I III<br>IIII<br>IIIIIIIIIIIIIIIIIIIIIIIIIII | AGREGUA                               | agricultural regions Upper Austria                                  |
| Strem                                        |                                       | AHLERGRABEN, WALDHERRGRABEN                                         |
| ⊡                                            |                                       | AHORNTALBACH                                                        |
|                                              |                                       | AIGENALMGRABEN-AIGENGRABEN                                          |
| Tuxbach                                      | ALFENZ                                | Alfenz                                                              |
| unions of states                             |                                       | ALLAND                                                              |
| i i i i i i i i i i i i i i i i i i i        |                                       | ALLERHEILIGENHOFBACH                                                |
| Burgenland                                   | ALM                                   | Alm                                                                 |
| E Niederösterreich                           |                                       | ALPBACH                                                             |
| 🖬 🔂 Oberösterreich 🚽                         | ALPBACH                               | ALPBACH                                                             |
| ⊡ Salzburg                                   | 1                                     |                                                                     |
| ABTENAU                                      | 🏢 Tabelle 🗟 Del                       | tails 🗰 freie Attribute 阳 Beziehungen 👷 Akteure 🖉 Projekte 🏛 Archiv |
| ALLAND                                       | 😭 Eigenschaften                       | Thistory Thistory                                                   |
| Datensatz                                    | · · · · · · · · · · · · · · · · · · · |                                                                     |
| <u>N</u> eu <u>L</u> öschen                  |                                       | Instanz                                                             |
|                                              |                                       |                                                                     |

Folgende allgemeine Funktionen stehen zur Verfügung

- Filtern, Suchen, Sortieren (siehe F-1.3.3 Sortieren, Filtern und Suchen)
- Drucken, Speichern als, EXCEL, SPSS(siehe F-1.3.4 Drucken / EXCEL / SPSS / Report/ speichern als )
- Importieren und Exportieren (siehe F-1.3.5 Export / Import )
- Angebundene Informationen (siehe F-1.3.6 Angebundene Informationen )

## F-1.5.1 Händisch instanzieren

Bei der Eingabe von Instanzen wird man von einem Instanzierungswizzard unterstützt, mit dessen Hilfe man die richtige Klasse auswählen kann und eine Instanz auch gleich dem richtigen Übergeordneten unterordnen kann.

| 🧟 Yerwaltung       | j von Objekten                                         |                                                                                                    |                |
|--------------------|--------------------------------------------------------|----------------------------------------------------------------------------------------------------|----------------|
| Baum:              | Objekt                                                 | Colored States States S |                |
| Nur echte <u>A</u> | <u>R</u> oot-Elemente zei                              | feste Objektattribute                                                                                                    |                |
| Beziehung:         | genort zu                                              | Akronym:                                                                                                    |                |
| 2                  | Baum aktualisieren                                     | Kushasalahuunu                                                                                                    |                |
|                    | chwarza                                                | Kuizbezeichnung:                                                                                                    |                |
|                    | ABBACH<br>PREINBACH                                    | Objektklasse: Flusseinzugsgebiet                                                                                                    | FI             |
|                    | ill<br>itee                                            |                                                                                                    |                |
|                    | itrem                                                  |                                                                                                    |                |
| 🗄 💥 S              | iuggadinbach                                           |                                                                                                    |                |
|                    | riesting                                               |                                                                                                    |                |
| l I Tëz            | 🛃 FURTHER BACH                                         | ⊢ Hierarchie                                                                                                    |                |
|                    | uxbach                                                 | 🖵 Dem Objekt 'Schwarza' unterordnen                                                                                                    | -              |
|                    | european union                                         | 🔲 untergeordnete Objekte automatisch generieren (rekursiv)                                                                                                    |                |
|                    | 🗄 🚺 Burgenlar                                          |                                                                                                    | 3              |
|                    | <ul> <li>⊕ Niederöster</li> <li>⊕ Oberöster</li> </ul> | e Fertigstellen Abbrechen Hilfe                                                                                                    | 4              |
|                    | ⊟- <mark>∛</mark> Salzburg<br>⊡- <mark>∛</mark> HALL   | EIN                                                                                                    |                |
|                    | Al                                                     | BTENAU                                                                                                    | Archiv         |
|                    |                                                        | Eigenschaften                                                                                                    |                |
| Datensatz-         |                                                        |                                                                                                    |                |
| <u>N</u> eu        | <u>L</u> öscher                                        |                                                                                                    | nstanz         |
| kein Filter        |                                                        | 2                                                                                                    | ichreibzugriff |

F-1.5.2 freie Attribute ausfüllen:

| aum:                  | Objekt                                                               | - | Typfilter:      | (alle Typen)      |                      |             | ·         |         |         |          |
|-----------------------|----------------------------------------------------------------------|---|-----------------|-------------------|----------------------|-------------|-----------|---------|---------|----------|
| lur echte             | <u>R</u> oot-Elemente zeigen                                         |   | WHW             | WIEN-H            | OHE WARTE            |             |           |         |         |          |
| leziehung             | gehört zu                                                            | • | Attribut        |                   | Wert                 |             |           | Abh.    | Min.    | Max.     |
| 3                     | Baum aktualisieren                                                   |   | Breite (*       | ")                | 16,35                |             |           | Klasse  |         |          |
| -<br>                 | Schwarza                                                             |   | Länge (         | າ                 | 48,22                |             |           | Klasse  |         |          |
|                       | NABBACH<br>PREINBACH                                                 |   | Seehöh          | e (m)             | 209                  |             |           | Klasse  |         |          |
|                       | Sill<br>sites                                                        |   |                 |                   |                      |             |           |         |         |          |
|                       | <ul> <li>meteorological stations</li> <li>WIEN-HOHE WARTE</li> </ul> |   |                 |                   |                      |             |           |         |         |          |
|                       | Strem<br>Suggadinbach                                                |   |                 |                   |                      |             |           |         |         |          |
|                       | Teichi<br>Triesting                                                  |   |                 |                   |                      |             |           |         |         |          |
| • <b>*</b>            | Tuxbach<br>unions of states                                          |   |                 |                   |                      |             |           |         |         |          |
|                       | european union                                                       |   |                 |                   |                      |             |           |         |         |          |
|                       | 🖻 🥐 Austria                                                          |   |                 |                   |                      |             |           |         |         |          |
|                       | E Kärnten                                                            |   |                 |                   |                      |             |           |         |         |          |
|                       | 🕀 🔮 Niederösterreich                                                 |   | Attributwe      | erte von Namensse | rver holen           |             |           |         |         |          |
|                       | 🛨 🐨 Oberösterreich                                                   |   |                 |                   |                      |             | <b>A</b>  | 0       |         | <b>.</b> |
|                       | 🖕 🥵 Salzburg                                                         |   |                 | s ⊒etaile SE      | freie Attribute   TP | Beziehungen | 👷 Akteure | 🖉 Proje | kte   🎩 | Archiv   |
|                       | 🖹 🐺 Salzburg                                                         | - |                 | C D'otdilo PPP    |                      | -           |           |         |         |          |
| •                     | Salzburg                                                             | • | Eigense Eigense | chaften 💼 Histor  | y                    |             |           |         |         |          |
| <b>↓</b><br>Datensatz | HALLEIN                                                              | • | Eigens          | chaften 🗎 Histor  | y                    |             |           | , .     |         |          |

Die bei den Klassen definierten Freien Attribute (siehe F-1.4.2 Attributverwaltung ) können nun auf der Tabpage "freie Attribute" mit Werten versehen werden.

## F-1.5.3 Beziehungen händisch herstellen

Die Beziehungen der Instanzen werden durch Unterordnung auf der Tabpage "Beziehungen" erstellt.

Dazu kann man entweder den Button "Neues Objekt unterordnen" drücken und dann bereits aus den Instanzen der erlaubten Klasse auswählen, oder mittels drag and drop aus einer 2. Instanzenverwaltung zuordnen.

| 🐼 Verwaltung von Objekten              |                                                                                        | × |
|----------------------------------------|----------------------------------------------------------------------------------------|---|
| Baum: Objekt 💌                         | Typfilter: (alle Typen)                                                                |   |
| Nur echte <u>R</u> oot-Elemente zeigen | SCHWARZA Schwarza                                                                      |   |
| Beziehung: gehört zu                   |                                                                                        | 1 |
|                                        | Beziehung zu Objekt                                                                    |   |
|                                        |                                                                                        |   |
|                                        |                                                                                        |   |
|                                        |                                                                                        |   |
| in in ites                             |                                                                                        |   |
| · → ● meteorological stations          |                                                                                        |   |
| E Strem                                | Objekt Beziehung                                                                       |   |
| E Suggadinbach                         | NAßBACH gehört zu                                                                      |   |
|                                        | PREINBACH gehört zu                                                                    |   |
| FURTHER BACH                           |                                                                                        |   |
| □ □ □ □ □ □ □ □ □ □ □ □ □ □ □ □ □ □ □  |                                                                                        |   |
| european union                         |                                                                                        |   |
| ⊡ <mark>™</mark> Austria               |                                                                                        |   |
| E Kärnten                              | Generieren (übergeordnete Instanz) Neues Objekt unterordnen (Objekte                   |   |
|                                        |                                                                                        |   |
| ⊡ ⊡ Salzburg                           | III Tabelle 🖘 Details III frais Attribute 🖓 Devicture an 🖨 Akteura 🕼 Projekte 🏛 Archiv | - |
| 🔁 🚰 HALLEIN 💌                          |                                                                                        | - |
|                                        |                                                                                        |   |
| Datensatz                              | Instanz                                                                                | 1 |
|                                        | instanz                                                                                |   |
| kein Filter                            | Schreibzugri                                                                           | f |

| Verwaltung                            | g <del>v</del> on Objekten     |           |                 |                 |                          |                  |                   |                         |
|---------------------------------------|--------------------------------|-----------|-----------------|-----------------|--------------------------|------------------|-------------------|-------------------------|
| Baum:                                 | Objekt 🔹                       | Typfilter | (alle           | Fypen)          |                          | •                |                   |                         |
| Nur echte <u>F</u>                    | <u>R</u> oot-Elemente zeigen 🔲 | FU        |                 | Floridsdorf Um  | gebung                   |                  |                   |                         |
| Beziehung:                            | gehört zu 👻                    | Daten     | nunkt           | Paramotor       | Mothodonanw              | Hilfsohiakt      | Zwaitahiakt       | i                       |
| ด                                     | Roum aktualisioren             | BARLE     | Ya FU           | Gerste allgemei | unknown measur           | n                |                   | X                       |
| <u>8</u>                              | baum aktualisieren             | WHEA      | Tg FU           | Weizen allgeme  | unknown measur           | n                | -                 | X                       |
|                                       |                                | CORN      | FU              | Mais            | unknown measur           | n                | -                 | X                       |
|                                       | TOBEITSCHBACH                  | POTE      | -<br>\ FU       | Frühkartoffel   | unknown measur           | n                | -                 | X                       |
|                                       | TRIEBENBACH                    | POTL      | FU              | Spätkartoffel   | unknown measur           | n                | -                 | $\mathbf{\overline{x}}$ |
| III ⊞∵XAF<br>≑∵VF                     | Piesting<br>Pinka              | SUGA      | R_FU            | Zuckerrübe      | unknown measur           | n                | -                 | X                       |
| 📔 🕴 🛱 F                               | Pitten                         | WHEA      | T_FU            | Weizen          | unknown measur           | n                | -                 | X                       |
|                                       | Raab                           | WWV_F     | U               | Winter Weizen   | unknown measur           | n                | -                 | $\overline{\mathbf{X}}$ |
| E E E E E E E E E E E E E E E E E E E | ramingbach<br>eqions           | SWH_      | FU              | Weichweizen     | unknown measur           | n                | -                 | X                       |
|                                       | agricultural regions           | BARLE     | Y_FU            | Gerste          | unknown measur           | n                | -                 | X                       |
| E                                     | agricultural regions of Low    | SBARI     | EY_FU           | Sommergerste    | unknown measur           | n                | -                 | X                       |
|                                       | Burck a.d. Leitha              |           |                 | ·               | ,                        | ,                |                   |                         |
|                                       | Floridsdorf Umgebung           |           |                 |                 |                          |                  |                   |                         |
|                                       | Lanserndorf                    |           |                 |                 |                          |                  |                   |                         |
|                                       | Hügelland der Ausläul          | N         | eu              |                 | wahl 🗙 🕅 Wer             | tetabelle Date   | ennunkte   Para   | meter                   |
|                                       | Niederungen des Mar            |           |                 |                 |                          |                  |                   |                         |
|                                       | ⊥ Tulin                        |           |                 | 🛱 History       |                          |                  |                   |                         |
|                                       | 📃 🔤 Wiener Becken 🖉 👻          |           | us Solo         |                 | huta <b>Re</b> Daniahuma | Alderen          | 1/2 Desiglate 199 | Acabiu                  |
|                                       | •                              |           | alle <u>₹</u> U |                 | bute E Bezienung         |                  |                   | Archiv                  |
| Datensatz-                            | 1                              |           |                 |                 |                          |                  |                   | -4                      |
| <u>N</u> eu                           | Löschen                        |           |                 |                 |                          |                  | In                | stanz                   |
| kein Filter                           |                                |           |                 |                 |                          |                  | Sch               | reibzugriff             |
| <u><u>N</u>eu</u>                     | Loscnen                        |           |                 | Neu             | Löschen                  | <u>K</u> opieren |                   |                         |
|                                       |                                |           |                 |                 |                          |                  |                   |                         |

F-1.5.4 Besonderheiten bei Datenpunkten

Datenpunkte kann man entweder dadurch kreieren, dass man Parameter bei den Objekten zuordnet, oder dass man Objekte bei den Parametern zuordnet.

In beiden Fällen kann auf beiden Seiten Multiselektion stattfinden.

F-1.5.4.2 <u>Wertetabelle</u>

| 🕵 Yerwaltung von Objekten                             |                   |                 |                   | <b>?</b> | /erwaltung der Wertet | abelle       |                    |             |                 |
|-------------------------------------------------------|-------------------|-----------------|-------------------|----------|-----------------------|--------------|--------------------|-------------|-----------------|
| Baum: Objekt 💌                                        | Typfilter: (alle  | (ypen)          |                   | Γ        | FKFL                  | 01.12.193    | 0 12:00:00         |             |                 |
| Nur echte <u>R</u> oot-Elemente zeigen                | FU                | Floridsdorf Um  | gebung            |          | Kurzbezeichnung       | Endzei       | tpunkt             | Wert        |                 |
| Beziehung: gehört zu 💌                                | Datenpunkt        | Parameter       | Methodenanw.      |          | FKFU01.12.1930 12     | 00: 12.01.1  | 930 12:00:00       | 94,9        |                 |
| Ol Baum aktualisieren                                 | BARLEYg_FU        | Gerste allgemei | unknown measur    |          | FKFU01.12.1931 12:    | 00: 12.01.19 | 931 12:00:00       | 99,2        |                 |
|                                                       | WHEATg_FU         | Weizen allgeme  | unknown measur    |          | FKFU01.12.1932 12:    | 00: 12.01.19 | 932 12:00:00       | 73,7        |                 |
|                                                       | CORN_FU           | Mais            | unknown measur    |          | FKFU01.12.1933 12:    | 00: 12.01.19 | 933 12:00:00       | 69,6        |                 |
| TOBEITSCHBACH                                         | POTEA_FU          | Frühkartoffel   | unknown measun    |          | FKFU01.12.1934 12:    | 00: 12.01.19 | 934 12:00:00       | 102,9       |                 |
| TRIEBENBACH                                           | POTL_FU           | Spätkartoffel   | unknown measun    |          | FKFU01.12.1935 12:    | 00: 12.01.19 | 935 12:00:00       | 103,3       |                 |
| testing                                               | SUGAR_FU          | Zuckerrübe      | unknown measun    |          | FKFU01.12.1936 12:    | 00: 12.01.19 | 936 12:00:00       | 113,1       |                 |
| E Z Pitten                                            | WHEAT_FU          | Weizen          | unknown measun    |          |                       |              |                    |             |                 |
| Raab                                                  | WW_FU             | Winter Weizen   | unknown measun    |          |                       |              |                    |             |                 |
|                                                       | SWH_FU            | Weichweizen     | unknown measur    |          |                       |              |                    |             |                 |
| 😑 上 agricultural regions                              | BARLEY_FU         | Gerste          | unknown measun    |          |                       |              |                    |             |                 |
| agricultural regions of Low      Berggehiet des Wiens | SBARLEY_FU        | Sommergerste    | unknown measur    |          |                       |              |                    |             |                 |
| Burck a.d. Leitha                                     | ľ                 |                 |                   |          |                       |              |                    |             |                 |
|                                                       |                   |                 |                   |          |                       |              |                    |             |                 |
| Hainfeld Klosterneub                                  | 1                 |                 |                   |          |                       |              |                    |             |                 |
| Ligelland der Ausläul                                 | Neu               | Mehrfachausi    | wahi 🗙 Wert       |          |                       |              |                    |             |                 |
| Niederungen des Mar                                   |                   | - monindonidadi |                   |          |                       |              |                    |             |                 |
|                                                       | Figonochafton     | 📾 History       |                   |          | III Tabelle 🔂 Details | 🗰 Attribute  | JII freie Attribut | e 👮 Akteure | <b>M</b> Archiv |
| 📃 🕹 Wiener Becken 🖃                                   | IIII Taballa So D |                 | huta 🧟 Ranjahumar | -        | Datamasta             |              |                    |             |                 |
|                                                       |                   | etans           |                   |          | Marce 11              |              |                    |             |                 |
| Datensatz                                             |                   |                 |                   |          |                       | Jschen       |                    |             |                 |
| <u>N</u> eu <u>L</u> öschen                           |                   |                 |                   | keir     | n Filter              |              |                    |             |                 |
| kein Filter                                           |                   |                 |                   |          |                       | Schreibzugr  | iff                |             |                 |

Setzt man den Focus auf einen bestimmten Datenpunkt, dann kann man über den Button "Wertetabelle" die Zeitreihe von Werten zu diesem Datenpunkt sichten.

Zu jedem Wert gibt es gemäß des MEDEA Standardfensters, Details.

| ZRAG                                                                                                    | REGSTY1.12.1923 1             | 2:00:00                                                                                        |                                                                                                    |                            |
|----------------------------------------------------------------------------------------------------|-------------------------------|------------------------------------------------------------------------------------------------|----------------------------------------------------------------------------------------------------|----------------------------|
| Details 1 Details 2                                                                                                    |                               |                                                                                                |                                                                                                    |                            |
| 1 1                                                                                                    |                               |                                                                                                |                                                                                                    |                            |
| Kurzbezeichnung:                                                                                                    | ZRAGREGSTY1.12.1              | 923 12:00:00                                                                                   |                                                                                                    | _                          |
| Datenpunkt:                                                                                                    | SUGAR_AGREGST                 | -                                                                                              |                                                                                                    | _                          |
| Anfangszeitpunkt:                                                                                                    | 12.01.1923 12:00:00           | Endzeitpkt                                                                                     | 12.01.1923 12:                                                                                                    | 00:00                      |
| Wert:                                                                                                    | 86,6                          |                                                                                                | dt/ha                                                                                                    |                            |
| Kontrollstufe:                                                                                                    | kontrolliert                  |                                                                                                |                                                                                                    |                            |
| Probe:                                                                                                    | 195                           | _                                                                                              |                                                                                                    | <b>_</b>                   |
| Sonderwert:                                                                                                    |                               | _                                                                                              |                                                                                                    |                            |
| Instanziert:                                                                                                    | Nein                          | _                                                                                              |                                                                                                    |                            |
| erstellt von:                                                                                                    | SCHENTZ                       | am                                                                                             | <b>:  </b> 01.11.2003 17:                                                                                                    | 40:54                      |
| letzte Änderung vor                                                                                                    | :                             | am                                                                                             | <b>::  </b> 00.00.0000 00:                                                                                                    | :00:00                     |
| II Tabelle 🗟 Details 🖡                                                                                                    | 📕 Attribute 🛛 🎹 freie Attribu | ite 👮 Akteure                                                                                  | 🛍 Archiv 📲 Aus                                                                                                    | swertungen                 |
| III Tabelle                                                                                                    | HAttribute                    | ite 👲 Akteure                                                                                  | 🛍 Archiv 🔤 🏙 Aus                                                                                                    | swertungen                 |
| Tabelle C Details E Details E Detail | HAttribute                    | ite 👮 Akteure                                                                                  | Archiv Balans                                                                                                    | swertungen                 |
| III Tabelle 🐑 Details 🖡<br>Datensatz<br><u>Neu Lö</u><br>Filter                                                                                                    | treie Attribute               | ite 👷 Akteure                                                                                  | Marchiv Real Aus                                                                                                    | swertungen                 |
| Tabelle C Details E<br>Datensatz<br>Neu Lö<br>Filter                                                                                                    | H Attribute III freie Attribu | ite 👷 Akteure                                                                                  | Archiv Real Aus                                                                                                    | swertungen                 |
| III Tabelle ऒDetails I<br>Datensatz<br>Neu Lö<br>Filter<br>ails 1 Details 2<br>Ilierung: Mess                                                                                                    | Attribute<br>Schen     Sung   | ite 👮 Akteure                                                                                  | Archiv Reads                                                                                                    | swertungen                 |
| Tabelle     Details       Datensatz       Neu       Lö       Filter       ails 1     Details 2       Ilierung:     Mess       nension:     dt/ha                                                                                                    | H Attribute III freie Attribu | ite                                                                                            | Marchiv Rado                                                                                                    | swertungen<br>chreibzugr   |
| III Tabelle                                                                                                    | Attribute J JJ freie Attribu  | ite 👷 Akteure                                                                                  | Archiv Raus                                                                                                    | swertungen                 |
| Tabelle Details E<br>Details E<br>Neu Lö<br>Filter<br>ails 1 Details 2<br>diferung: Mess<br>nension: dt/ha<br>aultiert: Nein<br>eich Min: D,1                                                                                                    | Attribute JII freie Attribu   | ite 👲 Akteure                                                                                  | Archiv R Aus<br>S                                                                                                    | swertungen<br>cehreibzugri |
| III Tabelle International International Int  | Attribute                     | ite 👷 Akteure                                                                                  | Archiv         Image: Australia and the second second       | chreibzugri                |
| III Tabelle E Details E<br>Neu Lö<br>Filter<br>ails 1 Details 2<br>Allierung: Mess<br>hension: dt/ha<br>aultiert: Nein<br>reich Min: D,1<br>flösung: D,05                                                                                                    | Attribute III freie Attribu   | ite                                                                                            | Archiv     Aus       300     500                                                                                                    | swertungen<br>chreibzugri  |
| Tabelle       Cotails         Neu       Lö         Filter       Lö         Bils 1       Details 2         Ilierung:       Mess         nension:       dt/ha         Gaultiert:       Nein         eich Min:       D,1         Rösung:       D,05         stgr. unten:       1         chweisgrenze:       D,01                                                                                                    | Attribute                     | te ne Akteure<br>Bereich Max:<br>Bestgr. oben:<br>sungsgrenze:                                 | Archiv     Read       300     500       0,02     9                                                                                                    | swertungen                 |
| Tabelle     Details       Datensatz       Neu       Lö       Filter       ails 1     Details 2       ails 1     Details 2       beach     Mess       ails 1     Details 2       beach     Details 2       beach     Details 2       beach     Details 2       beach     Details 2       beach     Details 2       beach     Details 2       beach     Details 2       beach     Details 2       beach     Details 2       beach     Details 2       beach     Details 2       beach     Details 2       beach     Details 2       beach     Details 2                                                                                                    | Attribute III freie Attribu   | ite 👷 Akteure<br>Bereich Max:<br>Bestgr. oben:<br>isungsgrenze:<br>Irrtumswahr.:               | Archiv     Image: Aussisted state state | swertungen                 |
| Tabelle Details E<br>Natensatz Neu Lö  Fiter  ilierung: Mess nension: dt/ha iaultiert: Nein eich Min: D,1  iliosung: D,05 itgr. unten: 1  chweisgrenze: D,01 trauensber.: D,1                                                                                                    | Attribute   JJJ freie Attribu | ite 👷 Akteure<br>Bereich Max:<br>Bestgr. oben:<br>sungsgrenze:<br>Irrtumswahr.:                | Archiv       В. Ала         Алсhiv       В. Ала         3000       500         5000       0.02         4000       0.02                                                                                                    | chreibzugu                 |
| III Tabelle E Details E<br>Datensatz<br>Neu Lö:<br>Filter<br>ails 1 Details 2 Mess<br>nension: dt/ha<br>aultiert: Nein<br>eich Min: 0,1<br>flösung: 0,05<br>stgr. unten: 1<br>chweisgrenze: 0,01<br>trauensber.: 0,1<br>nderattributm.: .                                                                                                    | Attribute III freie Attribu   | te Reteure<br>Bereich Max:<br>Bestgr. oben:<br>sungsgrenze:<br>Irrtumswahr.:<br>p. Wertigkeit: | Archiv       R. Aus         300       5         500       0         400       0                                                                                                    | swertunge<br>chreibze      |

Im Vordergrund stehen der Messwert bzw. das Beobachtungsergebnis, der Beginn der Messung bzw. Beobachtung, das Ende derselben, die Dimension und die Kontrollstufe. Die Dimension wird vom Datenpunkt geerbt und kann beim einzelnen Messwert nicht mehr eingegeben werden.

Die Details zu einem Wert werden auch nicht immer interessieren, sondern wahrscheinlich hauptsächlich bei einem Drill Into (siehe F-1.8.5 Zeitreihendarstellung und drill into ) näher betrachtet werden.

Alle Unter Details2 gezeigten primären Metadaten sind im allgemeinen mit dem Parameter bzw. mit dem Datenpunkt definiert. Nur in Ausnahmefällen werden sie beim Einzelwert separat definiert, was mit dem Flag, "defaultiert NEIN" vermerkt ist.

Von dieser Möglichkeit sollte nur Gebrauch gemacht werden, wenn die Einzelbeobachtungen und Einzelmessungen wirklich sehr individuell sind.

(Beispiel Einzelbeobachtungen in großen Zeitabständen mit jeweils neuer Genauigkeit)

## F-1.5.5 Besonderheiten bei Prozessen

Analog zu den Prozessklassen (siehe F-1.4.6 Spezielles bei der Definition von Prozessklassen ) müssen bei Prozessen die Datenpunkte zugeordnet werden. Selbstverständlich können nur solche zugeordnet werden, wo dies auf Klassenebene definiert ist.

| dam.        | Those                           | <u> </u>         | i ypinkon.   | (and 1) | -penj                |                    |             |                |              |
|-------------|---------------------------------|------------------|--------------|---------|----------------------|--------------------|-------------|----------------|--------------|
| lur echte   | <u>R</u> oot-Elemente zeigen    |                  |              | 1       | 995_1-15-1-F         | )                  |             |                |              |
| eziehung    | gehört zu (polyhierard          | chis 🗸           | Objekt:      | MOOS    | 1-15-1               |                    |             |                |              |
| 8           | Baum aktualisieren              |                  | Datenpu      | nkt     | Parameter            | Methodenanw.       | Hilfsobjekt | Zweitobjekt    | ŀ            |
| ē 🏹         | Aufsammlung 1995                |                  | Blei in_M    | 100S 1  | Blei in              | ICP Analyse von    |             | Pleurozium s   | X            |
|             | ▲ 1995_1-13-1-HP                |                  | Vanadiun     | n in_M  | Vanadium in          | ICP Analyse von    |             | Pleurozium s   |              |
|             | ☐ 1995_1-14-2-P                 |                  | Schwefel     | in MC   | Schwefel in          | ICP Analyse von    |             | Pleurozium s   |              |
|             | 5 1995_1-15-1-P                 |                  | Zink in N    | 1005    | 7ink in              | ICP Analyse von    |             | Pleurozium e   |              |
|             | ▲ 1995_1-16-1-P                 |                  |              | MOOD    | ZIIIK III            | ICF Analyse von    |             |                |              |
|             | ☐ 1995_1-17-1-P ▲ 1995_1-18-1-P |                  | Eisen in_    | MOUS    | Eisen in             | ICP Analyse von    |             | Pleurozium s   |              |
|             | 5 1995_1-18-2-P                 |                  | Kupfer in    | _MOO:   | Kupfer in            | ICP Analyse von    |             | Pleurozium s   | $\mathbf{X}$ |
|             | 5 1995_1-19-1-P                 |                  | Titan in_I   | MOOS    | Titan in             | ICP Analyse von    |             | Pleurozium s   | $\mathbf{X}$ |
|             | ☐ 1995_1-20-1-P ▲ 1995_1-20-2-P |                  | Chrom in     | _M00    | Chrom in             | ICP Analyse von    |             | Pleurozium s   |              |
|             | 5 1995_1-21-1-P                 |                  | Nickel in    | MOO     | Nickel in            | ICP Analyse von    |             | Pleurozium s   |              |
|             | 5 1995_1-30-1-P                 |                  | Cadmium      | n in M0 | Cadmium in           | ICP Analyse von    |             | Pleurozium s   | X            |
|             | ○ 1995_1-32-1-P ▲ 1995_1-33-1-P |                  | Molyhday     | n in N  | Malyhdaan in         | ICD Analyse von    |             | Diourozium c   |              |
|             | 535_1-38-1-P                    |                  | IVIOIYDUA    | an m_n  | iviolybuaen in       | ICF Analyse for    |             |                | $\sim$       |
|             | 🍐 1995_1-35-1-P                 |                  | ĺ.           |         |                      |                    | Objekt      | 1 Da           | tennunkte    |
|             | ∐ 1995_1-36-1-P ♣ 1995_1-27.1 P |                  |              |         |                      |                    |             |                | tonpantto    |
|             | ☐ 1335_13711P ▲ 1995_1-5-1-P    |                  | *= = D atom  | mkta [] | 🖌 Geräte 🛛 🕅 🗤       | /erte              |             |                |              |
|             | 5 1995 1-6-1-P                  |                  | ETT          |         |                      | with the Res De 11 |             |                | series and i |
|             | 🙆 1995_1-7-1-P                  | -                | III I abelle | J_€2De  | tails _ ;;; freie At | ribute E Beziehu   | ngen 👷 Akte | ure & Projekte | Archiv       |
| Datensatz   |                                 |                  |              |         |                      |                    |             |                |              |
| <u>N</u> eu | ı <u>L</u> öschen               | <u>K</u> opierer | n            |         |                      |                    |             |                |              |

Dabei wird davon ausgegangen, dass die Parameter a II e jene sind, die den Prozessklassen zugeordnet wurden und nur die Objekte frei zuordenbar sind. Was passiert, was gemessen wird, was beobachtet wird ist für die Ereignisklassen festgelegt (z.B. sind die meteorologischen Parameter eines Extremereignisses festgelegt). Wo es passiert, wo gemessen wird, wo beobachtet wird, ist bei jedem Individualereignis anders.

Ordnet man daher Objekte zu, steht fest, welche Datenpunkte damit verbunden sind.

Daher gilt auch beim Import:

Von einem Ereignis ist zu importieren, welcher Klasse es angehört, damit auch die dort definierten Attribute, mit welchen Objekten es zu verknüpfen ist (wo es stattfindet, wo beobachtet wird, wo gemessen wird) und die Ergebnisse der Beobachtung und Messung (Werte). Die Parameter stehen durch die Klassendefinition fest.

Sind die zugehörigen Datenpunkte beim Import noch nicht geschaffen, so werden sie generiert. Dies erspart die Notwendigkeit, zuerst die Datenpunkte zu importieren und dann die Prozesse (Ereignisse).

| 🧖 MORIS Vei  | rsion 1.0                              |            |                      |                                         |                                                                                                    |               | X                                    |
|--------------|----------------------------------------|------------|----------------------|-----------------------------------------|----------------------------------------------------------------------------------------------------|---------------|--------------------------------------|
| Datei Bearbe | iten Wartung Stammdate                 | n Qualitä  | itsdaten Optionen Fe | enster Hilfe                            |                                                                                                    |               |                                      |
| 🗅 🖬 🎐        | 🗙 🖬 🗎 🖨 🖾 🛽                            | x 🎇 🕨      | ဂ 👗 🖻 🛍 🗇            | 🎯 🗞 🛤 🕘 🐁 🕑 🛃                           | 0                                                                                                    |               |                                      |
| 1 🛠 🛠 😭      | 🔚 ? 📭 🗇 6                              | 3 1 6      | ) 🖅 🍄 💊 👘            |                                         |                                                                                                    |               |                                      |
| Verwaltu     | ng von Proben                          |            |                      |                                         |                                                                                                    | - 🗆 ×         |                                      |
| Paumi        | Ducks                                  | =          | Tunfilten Valle Tu   | un au l                                 | 7                                                                                                    |               |                                      |
| Baum:        | Probe                                  | -          | Typrinter: [(alle Ty | /penj                                   | <u> </u>                                                                                                    |               |                                      |
| Nur echte    | <u>R</u> oot-Elemente zeigen           | <u>v</u>   | 1                    | 995_1-15-1-P                            |                                                                                                    |               |                                      |
| Beziehund    | r. Igehört zu (nolyhierar              | rchis 🔽    |                      |                                         |                                                                                                    |               |                                      |
|              | . Idouou za (boi)upua                  |            | Parameter            | Zweitobj. Endzeitpunkt                  | Wert Dim.                                                                                                    |               |                                      |
| 3            | Baum aktualisieren                     |            | Blei in              | Pleuroziur 28.11.1994 00:00:00          | 6,199999809 µg/g                                                                                                    |               |                                      |
|              | Aufsammlung 1995                       | <b></b>    | Vanadium in          | Pleuroziur 28.11.1994 00:00:00          | 1,20000048 µg/g                                                                                                    |               |                                      |
|              | 🙆 1995_1-13-1-HP                       |            | Schwefel in          | Pleuroziur 28.11.1994 00:00:00          | 1230 µg/g                                                                                                    |               |                                      |
|              | - 🙆 1995_1-14-1-P                      |            | Zink in              | Pleuroziur 28.11.1994 00:00:00          | 32 µg/g                                                                                                    |               |                                      |
|              | - 🙆 1995_1-15-1-P                      |            | Eisen in             | Pleuroziur 28.11.1994 00:00:00          | 340 µg/g                                                                                                    |               |                                      |
|              | 🙆 1995_1-16-1-P                        |            | Kupfer in            | Pleuroziur 28.11.1994 00:00:00          | 5 µg/g                                                                                                    |               |                                      |
|              | - 🙆 1995_1-17-1-P                      |            | Titan in             | Pleuroziur 28.11.1994 00:00:00          | 13 µg/g                                                                                                    |               |                                      |
|              | - 🙆 1995_1-18-2-P                      |            | Chrom in             | Pleuroziur 28.11.1994 00:00:00          | ,600000024 μg/g                                                                                                    |               |                                      |
|              | 🙆 1995_1-19-1-P                        |            | Nickel in            | Pleuroziur 28.11.1994 00:00:00          | ,699999988 µg/g                                                                                                    |               |                                      |
|              | - 🙆 1995_1-20-1-P                      |            | Cadmium in           | Pleuroziur 28.11.1994 00:00:00          | ,20000003 µg/g                                                                                                    |               |                                      |
|              | - 535_12021                            |            | Molybdaen in         | Pleuroziur 28.11.1994 00:00:00          | 0 µg/g                                                                                                    |               |                                      |
|              | 1995_1-30-1-P                          |            | Cobalt in            | Pleuroziur 28.11.1994 00:00:00          | Οµg/g                                                                                                    |               |                                      |
|              | - 🙆 1995_1-32-1-P                      |            | Arsen in             | Pleuroziur 28.11.1994 00:00:00          | 0 µg/g                                                                                                    |               |                                      |
|              | - 535_1-35-11<br>- 555_1-34-1-P        |            | Quecksilber in       | Pleuroziur 28.11.1994 00:00:00          | ,029999999 µg/g                                                                                                    |               |                                      |
|              | 🙆 1995_1-35-1-P                        |            | 1                    |                                         |                                                                                                    |               |                                      |
|              | - 🏠 1995_1-36-1-P<br>- 🔼 1995_1-37-1-P |            |                      |                                         | Wert                                                                                                    | anlegen       |                                      |
|              | 0 1995_1-5-1-P                         |            | T≣EDatenpunkte 🕽     | Geräte 🗈 Werte                          |                                                                                                    |               |                                      |
|              | - 🍊 1995_1-6-1-P                       |            |                      | tails FFF freie Attribute Pe Beziehunge | n 🖨 Akteure 🖓 Projekte                                                                                                    | TTT Archiv    |                                      |
|              | · 🙆 1995_1-7-1-P                       |            |                      |                                         | The second second secon | AICHIV        |                                      |
| - Datensatz  |                                        |            | 1                    |                                         |                                                                                                    |               |                                      |
| <u>N</u> e   | u <u>L</u> oschen                      |            | ren                  |                                         |                                                                                                    |               |                                      |
| kein Filter  |                                        |            |                      |                                         |                                                                                                    | chreibzugriff |                                      |
| ,            |                                        |            |                      |                                         |                                                                                                    |               |                                      |
| Ready        |                                        |            |                      | Arbeit                                  | s-DB (BODEN) Sysedit                                                                                                    | SCHENTZ       | Eingeloggt seit: 11.01.2005 19:52:46 |
| Start        | ゴ 🥭 😂 💀 👋 🖻                            | MEDEA Beri | icht.doc - Micr 🛛 🧖  | 10RIS Version 1.0 🕺 Paint Sh            | op Pro - Image1                                                                                                    |               | ا9:54 😒 🖓 🗐 کې                       |

Auf der Tabpage "Werte" sind die gemessenen und beobachteten Ergebnisse zu sehen, seien dies nun die Messwerte zu einer Probe oder die bei einem meteorologischen Extremereignis erfassten Messwerte oder jene von geomorphologischen Folgen.

Will man Details zu den Werten sichten oder bearbeiten muss man mittels Kick down (Doppelklick) zur Werteverwaltung verzweigen. (siehe F-1.5.4.2 Wertetabelle )

# F-1.6 Erstellen von Basisdaten (Dimensionen, Skalierungen)

|                                                                                                    |                                                                                                    | _    |
|----------------------------------------------------------------------------------------------------|----------------------------------------------------------------------------------------------------|------|
|                                                                                                    | Aar                                                                                                    |      |
| Akronym                                                                                                    | Kurzbezeichnung                                                                                                    | 1    |
| a                                                                                                    | Aar                                                                                                    |      |
| dt/ha                                                                                                    | dt pro Hektar                                                                                                    |      |
| €                                                                                                    | Euro                                                                                                    |      |
| fm                                                                                                    | Festmeter                                                                                                    |      |
| •                                                                                                    | Grad (Winkelmass)                                                                                                    |      |
| °C                                                                                                    | Grad Celsius                                                                                                    |      |
| °K                                                                                                    | Grad Celvin                                                                                                    |      |
| ha                                                                                                    | Hektar                                                                                                    |      |
| hpas                                                                                                    | Hektopascal                                                                                                    |      |
| hl/ha                                                                                                    | Hektorliter pro Hektar                                                                                                    |      |
| а                                                                                                    | Jahr                                                                                                    |      |
| km                                                                                                    | Kilometer                                                                                                    |      |
| km/h                                                                                                    | Kilometer pro Stunde                                                                                                    |      |
| m³                                                                                                    | Kubikmeter                                                                                                    |      |
| m³/s                                                                                                    | Kubikmeter pro Sekunde                                                                                                    |      |
| III Tabelle<br>Tabelle<br>Tabelle<br>Neu                                                                                                    | Detais Route Umrechnung                                                                                                    |      |
| Tabelle 💽<br>atensatz<br><u>N</u> eu<br>Filter                                                                                                    | Deta <mark>is 700 Umrechnung 1 Löschen Schreibzug</mark>                                                                                                    | riff |
| III Tabelle 🔯<br>Datensatz<br><u>N</u> eu<br>Filter                                                                                                    | Details in Umrechnung 1<br>Löschen Schreibzug                                                                                                    |      |
| III Tabele<br>)atensatz<br><u>N</u> eu<br>Filter<br>Yerwaltung vo                                                                                                    | Details The Umrechnung                                                                                                    |      |
| III Tabelle<br>)atensatz<br>Neu<br>Filter<br>Verwaltung vo<br>km                                                                                                    | Details in Umrechnung 1<br>Löschen Schreibzug<br>on Dimensionen<br>Kilometer                                                                                                    |      |
| III Tabelle<br>Datensatz<br>Neu<br>Filter<br>Verwaltung vo<br>km<br>IIII Umrechnu                                                                                               | Details in Umrechnung                                                                                                    |      |
| III Tabelle<br>Datensatz<br><u>Neu</u><br>Filter<br>Verwaltung vo<br>km<br>IIII Umrechnu                                                                                        | Details Wumechnung                                                                                                    |      |
| III Tabelle<br>Datensatz<br>Neu<br>Filter<br>Verwaltung vo<br>km<br>IIII Umrechnu<br>Kurzbezei                                                                                  | Details  Umrechnung                                                                                                    |      |
| III Tabelle<br>Datensatz<br>Neu<br>Filter<br>Verwaltung vo<br>km<br>IIII Umrechnu<br>Kurzbezei<br>3                                                                             | Details in Umrechnung 1<br>Löschen<br>Schreibzug<br>on Dimensionen<br>Kilometer<br>un 2 Umrechnung Details in History<br>ichnung . km in m 4 5                                                                                                    |      |
| III Tabelle<br>Datensatz<br>Neu<br>Filter<br>Verwaltung vo<br>km<br>IIII Umrechnu<br>Kurzbezei<br>3<br>uga e in                                                                 | Details W Umrechnung Löschen  Löschen  Schreibzug  Details M Umrechnung Details Kilometer  (Interpreter in the story (Interpreter in the story) (Interpreter in the story) (Interpreter                                                                                                    |      |
| III Tabelle<br>Atensatz<br>Neu<br>Filter<br>Verwaltung vo<br>km<br>IIII Umrechnu<br>Kurzbezei<br>3<br>gr e in<br>m                                                              | Details Wurrechnung Löschen  Löschen  Schreibzug  Details Wurrechnung Details Kilometer  Lichneter  Lichneter Lichneter Lichne                                                                                                    |      |
| III Tabelle<br>Datensatz<br><u>Neu</u><br>Filter<br>Verwaltung vo<br>km<br>IIII Umrechnu<br>Kurzbezei<br>3<br>ge ein<br>m                                                       | Details W Umrechnung<br>Löschen<br>Schreibzug<br>on Dimensionen<br>Kilometer<br>un 2 Umrechnung Details History<br>ichnege Krm in m 4 5<br>History<br>Steigung x Angabe in + Basis<br>History<br>Km in m 4 5<br>Kilometer                                                                                                    |      |
| Tabelle                                                                                                    | Details Wumechnung<br>Löschen<br>Löschen<br>Schreibzug<br>Den Dimensionen<br>Kilometer<br>Kilometer<br>Umechnung Details History<br>ichnegt Kim in m<br>= Steigung Kim in m<br>= Steigung Kim in m<br>= 000 x km<br>+ 0                                                                                                    |      |
| III Tabelle 🔁<br>Natensatz<br>Neu<br>Filter<br>Verwaltung vo<br>km<br>Verwaltung vo<br>km                                                                                       | Details W Umrechnung<br>Löschen<br>Schreibzug<br>on Dimensionen<br>Kilometer                                                                                                    |      |
| Tabelle<br>Tabele<br>Neu<br>Filter<br>Filter<br>Verwaltung vo<br>Km<br>Verwaltung vo<br>Km                                                                                      | Details W Umrechnung<br>Löschen<br>Schreibzug<br>on Dimensionen<br>Kilometer<br>Kilometer<br>$x = \frac{1}{5}$<br>$x = \frac{1}{5}$ |      |
| III Tabelle<br>Natensatz<br>Neu<br>Filter<br>Filter<br>Verwaltung vo<br>km<br>Verwaltung vo<br>km<br>Verwaltung vo<br>km                                                        | Details Wumechnung                                                                                                    |      |
| III Tabelle<br>Datensatz<br>Neu<br>Filter<br>Filter<br>Verwaltung vo<br>Kurzbezei<br>3<br>ge in<br>m<br>Verwaltung vo<br>km                                                     | Details Wumechnung Löschen  Schreibzug  Details Wumechnung  Schreibzug  Schreibzug  Schrei                                                                                                    |      |
| III Tabelle 🔁<br>Natensatz<br>Neu<br>Filter<br>Verwaltung vo<br>km<br>IIII Umrechnu<br>Verwaltung vo<br>km<br>Verwaltung vo<br>km<br>IIII Umrechnu<br>km<br>IIII Umrechnu<br>km | Details Wumechnung                                                                                                    |      |

F-1.6.1.1 <u>Dimensionen und Umrechnungen</u>

MEDEA erlaubt die dynamische Definition der benötigten Dimensionen.

Ein Basisset ist bereits vorhanden und kann je nach Bedarf erweitert werden.

2u jeder Dimension kann man Umrechnungen zu anderen in MEDEA abgelegten Dimensionen angeben:

2

Die Umrechnung hat eine Bezeichnung zur Identifizierung.

3 Als erstes muss die Zieldimension ausgewählt werden, d.h. die Dimension, in die umgerechnet werden soll.

> Die Formel gibt an, wie eine Angabe in der Ursprungsdimension in eine Angabe in der Zieldimension um zu rechnen ist. (Hier: Angabe in m = Angabe in km x 1000)

Die Formel kann in der Form kx +d angegeben werden.

5 Die Basis wird klassischer weise z.B. bei der Umrechnung von °C in °F benötigt.

Alle Dimensionen, für die Umrechnungen existieren können als Zieldimension für eine Ausgabe (Export, Zeitreihe, …)verwendet werden.

#### F-1.6.1.2 <u>Skalierungen</u>

| Verwaltung von Skal                                                             | ierungen              |                                                         |            |
|---------------------------------------------------------------------------------|-----------------------|---------------------------------------------------------|------------|
| HWPROF H                                                                        | lWProfi               | il                                                      |            |
|                                                                                 |                       |                                                         |            |
| Akronym:                                                                        |                       | HWPROF                                                  |            |
| Kurzbezeichn                                                                    | una:                  | HWProfil                                                | _          |
| Laughansishu                                                                    |                       |                                                         | _          |
| Langpezeichn                                                                    | ung:                  |                                                         |            |
| Skalierungsty                                                                   | p:                    | Nominalwert                                             |            |
| Dimension:                                                                      |                       |                                                         | •          |
| Akronym                                                                         | Wert                  | Name                                                    |            |
| M                                                                               | 1                     | V-Form                                                  |            |
| Т                                                                               | 2                     | TrapezForm                                              |            |
| RE                                                                              | З                     | RechteckForm                                            |            |
| н                                                                               | 4                     | HalbkreisForm                                           |            |
| ĸ                                                                               | 5                     | KerbForm                                                |            |
|                                                                                 |                       |                                                         |            |
| J                                                                               |                       |                                                         |            |
| Neu                                                                             | Lösch                 | en                                                      |            |
|                                                                                 |                       |                                                         |            |
| 1.6.1.3                                                                         | Zei                   | itabbildungen                                           |            |
|                                                                                 |                       |                                                         |            |
|                                                                                 | itabbilu              |                                                         |            |
| ANYWHEN a                                                                       | inywher               | 1                                                       |            |
| Akronym                                                                         | Kurzb                 | ezeichnung                                              |            |
| ANYWHEN                                                                         | anywl                 | hen                                                     |            |
| REGULARPOIN                                                                     | IT regula             | r at a point of time                                    |            |
| PSEUDOAV                                                                        | pseud                 | oaverage                                                |            |
| ONCEYEAR                                                                        | once a                | a year                                                  |            |
|                                                                                 |                       |                                                         |            |
|                                                                                 |                       |                                                         |            |
|                                                                                 |                       |                                                         |            |
|                                                                                 |                       |                                                         |            |
|                                                                                 |                       |                                                         |            |
|                                                                                 |                       |                                                         |            |
|                                                                                 |                       |                                                         |            |
|                                                                                 |                       |                                                         |            |
|                                                                                 |                       |                                                         |            |
|                                                                                 |                       |                                                         |            |
|                                                                                 |                       |                                                         |            |
|                                                                                 |                       |                                                         |            |
|                                                                                 |                       |                                                         |            |
| IIII Tabelle                                                                    | tails   JJF           | Methoden 🏷 Methodenklassen 🔒 Methodenanwendungen        |            |
| IIII Tabelle € De<br>SS Methodenäste                                            | tails   ]]]           | Methoden 🏷 Methodenklassen 🕂 🛱 Methodenanwendungen      |            |
| III Tabelle To De                                                               | tails   ]];;          | Methoden 🏷 Methodenklassen 🥵 Methodenanwendungen        |            |
| IIII Tabelle De<br>IIII Tabelle De<br>IIII Tabelle Delensatz<br>Neu             | tails III<br>Löscf    | Methoden 🏷 Methodenklassen 🔒 Methodenanwendungen        |            |
| IIII Tabelle 💽 De<br>IIII Tabelle 🛐 De<br>IIII Methodenäste<br>Datensatz<br>Neu | tails   jjjf<br>Löscł | Methoden Die Methodenklassen Berner Methodenanwendungen | 1(6))22001 |

Die Skalierung legt analog zur Definition von Attribut-F-1.4.2 typen (siehe Attributverwaltung ) fest, welcher Art das Beobachtungs- bzw. Messergebnis ist.

Im Gegensatz zu den Attributen gibt es keine Freitexteingaben und keine Zeiger auf Dateien, also nur:

Messwert

Nominalwert

Ordinalwert

Kardinalzahl

Für diese Skalierungstypen gilt das gleiche wie für die Attribute

Um zu notieren, in welchem zeitlichen Rahmen eine Beobachtung oder Messung stattfindet, lassen sich Zeitabbildungen definieren. Eine Zeitabbildung setzt sich zusammen aus:

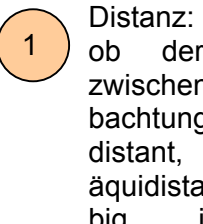

Angabe, der Abstand zwischen 2 Beobachtungen äquidistant, pseudoäquidistant, beliebig, .... ist. MEDEA geht davon aus, dass es gerade bei Beobachtung der von Extremereignissen eine Menge von Zwischenstufen gibt.

2

Kontinuität: Analog zur Distanz geht MEDEA auch bei der Kontinuität davon aus, dass es nicht nur die beiden klaren Stufen "Kontinuierlich" und "diskontinuierlich" sondern Zwischenstufen gibt.

|                                                                            | Zeitabbildu                                                                  | ungen                                              |                     |                  |
|----------------------------------------------------------------------------|------------------------------------------------------------------------------|----------------------------------------------------|---------------------|------------------|
| ANYWHEN                                                                    | anywher                                                                      | ו                                                  |                     |                  |
| Akronym:                                                                   |                                                                              | ANYWHEN                                            |                     |                  |
| Kurzbezeicł                                                                | nnung:                                                                       | anywhen                                            |                     | -(1)             |
| Langbezeic                                                                 | hnung:                                                                       | anywhen                                            |                     | 2                |
| Distanz:                                                                   |                                                                              | inaequidistant                                     |                     |                  |
| Kontinuität:                                                               |                                                                              | discontinuous                                      | 3                   |                  |
| Zeitbedeutu                                                                | ng:                                                                          | point of time                                      |                     | -                |
| Intervall:                                                                 |                                                                              |                                                    | Auflösung:          |                  |
| Instanziert:                                                               |                                                                              | Ja                                                 | Anzahl:             |                  |
| Eingerichtet                                                               | am:                                                                          | 19.09.2003 11:41:03                                | Aufgelassen: 00     | 00.0000 00:00:00 |
| erstellt von:                                                              |                                                                              | SCHENTZ                                            | am: 19.             | 09.2003 11:41:03 |
| letzte Änder                                                               | rung von:                                                                    |                                                    | am: 00.             | 00.0000 00:00:00 |
| kontrolliert v                                                             | von:                                                                         |                                                    | <b>am:</b> [00.     | 00.0000 00:00:00 |
|                                                                            |                                                                              |                                                    | - 11 - 11 - 1       |                  |
| IIII Tabelle 📆 [                                                           | Details 👬                                                                    | Methoden   🧭 Methodenk                             | assen   🔐 Methodena | nwendungen       |
|                                                                            | 9                                                                            |                                                    |                     |                  |
| Datensatz                                                                  |                                                                              |                                                    |                     |                  |
| Neu                                                                        | Lösch                                                                        | nen                                                |                     |                  |
| Neu                                                                        | <u>L</u> ösch                                                                | hen                                                |                     |                  |
| <u>N</u> eu<br>in Filter<br>erwaltung der Kr                               | <u>L</u> ösch                                                                | fen                                                |                     | Schreihzugri     |
| <u>N</u> eu<br>in Filter<br>erwaltung der Ki                               | ontrollstru                                                                  | fen                                                |                     | Schreibeuari     |
| <u>N</u> eu<br>in Eilter<br>erwaltung der Ki<br>CONTR I                    | ontrollstrut                                                                 | fen t                                              |                     | Sebreibzuni      |
| Neu<br>in Eilter<br>erwaltung der K<br>KONTR I<br>Akronym                  | Lösch<br>ontrollstru<br>kontrollier<br>Kurzbe<br>kontrol                     | fen<br>t<br>zeichnung                              |                     | Sebreibzuni      |
| Neu<br>Eriker<br>erwaltung der Ko<br>CONTR<br>KONTR<br>KONTR<br>UNK        | ontrollstru<br>kontrollier<br>Kurzbe<br>kontrol<br>unkontrol                 | fen<br>t<br>zeichnung<br>//iert                    |                     | Sekosikauni      |
| Neu<br>in Filter<br>erwaltung der K<br>CONTR<br>Akronym<br>KONTR<br>UNK    | Lösch<br>ontrollstru<br>kontrollier<br>Kurzbe<br>kontrol<br>unkontro         | fen<br>fen<br>t<br>zeichnung<br>(liert<br>olliert  |                     |                  |
| Neu<br>in Eilter<br>erwaltung der K<br>CONTR I<br>Akronym<br>KONTR<br>UNK  | ontrollstru<br>kontrollier<br>Kurzbe<br>kontrol<br>unkontro                  | fen<br>t<br>zeichnung<br>lliert                    |                     | Sebreibzuni      |
| Neu<br>in Eilter<br>erwaltung der K<br>CONTR H<br>Akronym<br>KONTR<br>UNK  | <u>Lösch</u><br>ontrollstrul<br>kontrollier<br>Kurzbe<br>kontrol<br>unkontro | fen<br>t<br>zeichnung<br>(liert<br>olliert         |                     | Sebreibzuni      |
| Neu in Eiker erwaltung der K CONTR KONTR UNK                               | ontrollstru<br>kontrollier<br>Kurzbe<br>kontrol<br>unkontro                  | fen<br>fen<br>t<br>zzeichnung<br>fliert            |                     |                  |
| Neu<br>in Eiker<br>erwaltung der K<br>CONTR I<br>Akronym<br>KONTR<br>UNK   | ontrollstru<br>kontrollier<br>Kurzbe<br>kontrol<br>unkontro                  | fen<br>t<br>zeichnung<br>lliert                    |                     |                  |
| Neu<br>in Filter<br>erwaltung der K<br>CONTR<br>KONTR<br>UNK               | sontrollstru<br>kontrollier<br>Kurzbe<br>kontrol<br>unkontro                 | fen<br>t<br>t<br>zzeichnung<br>(liert<br>olliert   |                     |                  |
| Neu<br>erwaltung der K<br>CONTR I<br>Akronym<br>KONTR<br>UNK               | ontrollstru<br>kontrollier<br>Kurzbe<br>kontrol<br>unkontro                  | fen<br>fen<br>t<br>zzeichnung<br>//iert<br>olliert |                     |                  |
| Neu<br>erwaltung der K<br>CONTR H<br>Akronym<br>KONTR<br>UNK               | ontrollstru<br>kontrollier<br>Kurzbe<br>kontrol<br>unkontro                  | fen<br>t<br>zeichnung<br>Iliert<br>olliert         |                     |                  |
| Neu<br>erwaltung der K<br>CONTR H<br>Akronym<br>KONTR<br>UNK               | ontrollstru<br>kontrollier<br>Kurzbe<br>kontrol<br>unkontro                  | fen<br>t<br>zzeichnung<br>(liert                   |                     |                  |
| Neu<br>in Eiker<br>erwaltung der K<br>CONTR I<br>Akronym<br>KONTR<br>UNK   | ontrollstru<br>kontrollier<br>Kurzbe<br>kontrol<br>unkontro                  | fen<br>t<br>t<br>zzeichnung<br>fliert              |                     |                  |
| Neu<br>erwaltung der K<br>CONTR H<br>Akronym<br>KONTR<br>UNK               | ontrollstru<br>kontrollier<br>Kurzbe<br>kontrol<br>unkontre                  | fen<br>t<br>zeichnung<br>///ert<br>olliert         |                     |                  |
| Neu<br>erwaltung der K<br>CONTR H<br>Akronym<br>KONTR<br>UNK               | ontrollstru<br>kontrollier<br>Kurzbe<br>kontrol<br>unkontro                  | fen t<br>t<br>zzeichnung<br>(liert<br>olliert      |                     |                  |
| Neu<br>erwaltung der K<br>CONTR H<br>Akronym<br>KONTR<br>UNK               | etails                                                                       | fen t t zeichnung ffiert olliert                   |                     |                  |
| Neu<br>erwaltung der K<br>CONTR H<br>Akronym<br>KONTR<br>UNK<br>UNK        | etails                                                                       | fen                                                |                     |                  |
| Neu<br>erwaltung der K<br>CONTR I<br>Akronym<br>KONTR<br>UNK<br>UNK<br>UNK | etails                                                                       | nen                                                |                     |                  |

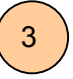

Zeitliche Bedeutung: Hier gibt es 3 eindeutig definierte Bedeutungen: Zeitlich integrierend Deposition) (z.B. mitteInd ,zeitlich (z.B. Lufttemperatur) , punktförmig (Die Beobachtung ist nur für den Zeitpunkt gültig, an dem sie stattfindet)

MEDEA bietet die Möglichkeit, den Status der Kontrolle von Beobachtungsergebnissen eindeutig und fein gestuft zu protokollieren.

In dem Masse, da MEDEA mit Echtdaten gefüllt werden wird, werden zu den 2 dargestellten sicherlich jede Menge weiterer Kontrollstufen hinzukommen.

# F-1.7 Änderung von Wartungsdaten

Wartungsdaten bestimmen das Verhalten der Applikation. Sie können daher auch nur von einem Benutzer mit der Rolle "Manager" geändert werden.

#### F-1.7.1 Applikationsparameter

F-1.7.1.1 **Benutzerinformation** 

| atei Bearbeiten Wartung Stammda | ten Qualitätsdaten Optionen       | Fenster Hilfe                  | $\frown$    |                                                                                                    |
|---------------------------------|-----------------------------------|--------------------------------|-------------|----------------------------------------------------------------------------------------------------|
| d 🖬 🦻 🗙 🖾 🕼 🎒 😂 🖾               | 🗙 🎇 🗠 👗 🖻 🛍 🔮                     | ) 🏹 🛪 🛤 🕘 🛛                    | k C 🔍 🖬 🚯   |                                                                                                    |
| 2 🛠 🖆 🔚 ? 📭 🔯                   | ee 🗸 🕲 🗟 🕸 💊                      |                                |             |                                                                                                    |
| 🔄 Verwaltung von Objekten       |                                   |                                |             |                                                                                                    |
| Benutzerinfo zum Fenster 'Verv  | valtung <del>v</del> on Objekten' |                                |             | Überall in o<br>kann über o                                                                                                |
| Schentz Probleme, d             | en Treeview auf zu bauen          | □ □ Treeview expa              | ndiŧ        | Button Benu                                                                                                    |
| Benutzer<br>Schentz             | Datum<br>11.01.2005 20:46:34      | Information<br>Probleme, den 1 | reeview :   | zu einem Fe<br>ben werden.                                                                                                 |
|                                 |                                   |                                |             | Diese Info<br>entweder da<br>zu bestimmte<br>formation v<br>an Benutzer<br>ben, oder<br>bestimmten<br>das Manage<br>geben. |
| •                               |                                   |                                |             |                                                                                                    |
|                                 |                                   |                                |             |                                                                                                    |
| III Tabelle 🔁 Details           |                                   |                                |             |                                                                                                    |
| Datensatz                       | 1                                 |                                |             |                                                                                                    |
| <u>N</u> eu <u>L</u> öschen     |                                   |                                | -           |                                                                                                    |
| ein Filter                      |                                   | Sci                            | reibzugriff |                                                                                                    |

er Applikation esen Toolbar zerinformation ster eingege-

nation kann u dienen, um n Fenstern Inn Benutzern weiter zu geformation zu Fenstern an nent weiter zu

#### MEDEA

| Renutzerinfo zum Fenster 'Verwaltung von Objekten'                  | _ 🗆 ×                     |
|---------------------------------------------------------------------|---------------------------|
| Schentz Probleme, den Treeview auf zu bauen DTreeview ex            | <pandie< th=""></pandie<> |
|                                                                     |                           |
| Benutzer:                                                           |                           |
| Schentz                                                             |                           |
|                                                                     |                           |
| Datum/Zeit:                                                         |                           |
| μ1.01.2005 20:46:34                                                 |                           |
|                                                                     |                           |
| Benutzer-Information:                                               |                           |
| Treeview expandiert immer total, was unnötig Zeit kostet, da ja nur |                           |
| ein kleiner Teil interessiert                                       |                           |
|                                                                     |                           |
|                                                                     |                           |
|                                                                     |                           |
| Bestätigt: Nein                                                     |                           |
| -                                                                   |                           |
|                                                                     |                           |
|                                                                     |                           |
|                                                                     |                           |
|                                                                     |                           |
|                                                                     |                           |
|                                                                     |                           |
| kein Filter                                                         | Schreibzugriff            |

## F-1.7.1.2 Verwaltung von Fensterfunktionen

| Ablageortverwaltung       1         Ablagetypverwaltung       1         t       Akteurverwaltung         Akteurtributverwaltung       1         Akteurfunktionsverwaltung       1         Akteurfunktionsverwaltung       1         Akteurfunktionsverwaltung       1         Akteurfunktionsverwaltung       1         Akteurfunktionsverwaltung       1         Akteurverwaltung       1         Akteurverwaltung       1         Benutzerinformation       1         Beziehungsartenverwaltung       1         Beziehungsartenverwaltung       1         Beziehungsartenverwaltung       1         Beziehungsartenverwaltung       1         Beziehungsartenverwaltung       1         Beziehungstypverwaltung       1         Tabelle       1         Tabelle       1                                                                                                    | Akronym     | Darstellungsfenster             | Schlagw. |
|----------------------------------------------------------------------------------------------------|-------------|---------------------------------|----------|
| Ablagetypverwaltung   t   Akteurverwaltung   Akteurattributverwaltung   Akteurfunktionsverwaltung   Akteurklassenverwaltung   Akteurverteilerveraltung   Akteurverteilerveraltung   Benutzerinformation   Beziehungsartenverwaltung   Beziehungsartenverwaltung   Beziehungsartenverwaltung   Beziehungsartenverwaltung   Dateiverwaltung                                                                                                    |             | Ablageortverwaltung             |          |
| t Akteurverwaltung 1 Akteurverwaltung  Akteurfunktionsverwaltung Akteurfunktionsverwaltung Akteurverwaltung Akteurverwaltung Akteurverteilerveraltung Beziehungsartenverwaltung Beziehungsartenverwaltung Beziehungsartattributverwaltung Beziehungsartattributverwaltung t Bündelverwaltung Tabelle Tabelle Tabelle Tabelle Tabelle Tabelle Tabelle Tabelle Tabelle Tabelle Tabelle Tabelle Tabelle Tabelle Tabelle Tabelle Tabelle Tabelle                                                                                                    |             | Ablagetypverwaltung             |          |
| Akteurattributverwaltung       Image: Constraint of the second second seco | t           | Akteurverwaltung                | 1)       |
| Akteurfunktionsverwaltung                                                                                                    |             | Akteurattributverwaltung        |          |
| Akteurklassenverwaltung       Image: Second Second Se |             | Akteurfunktionsverwaltung       |          |
| Akteurtypverwaltung                                                                                                    |             | Akteurklassenverwaltung         |          |
| Akteurverteilerveraltung                                                                                                    |             | Akteurtypverwaltung             |          |
| Benutzerinformation                                                                                                    |             | Akteurverteilerveraltung        |          |
| Beziehungsartenverwaltung                                                                                                    |             | Benutzerinformation             |          |
| Beziehungsartattributverwaltung                                                                                                    |             | Beziehungsartenverwaltung       |          |
| Beziehungstypverwaltung       t     Bündelverwaltung       Dateiverwaltung                                                                                                    |             | Beziehungsartattributverwaltung |          |
| t Bündelverwaltung<br>Dateiverwaltung<br>III Tabelle                                                                                                    |             | Beziehungstypverwaltung         |          |
| Dateiverwaltung                                                                                                    | t           | Bündelverwaltung                |          |
| III Tabelle 된 Details 💷 Tabellenstatus                                                                                                    |             | Dateiverwaltung                 |          |
|                                                                                                    | 🛙 Tabelle 토 | Details                         |          |

Ein Benutzer mit der Rolle Manager kann diese Informationen lesen, bestätigen und löschen

Über die Fensterfunktionen kann das Verhalten bestimmter Fenster gesteuert werden:

 Über die Checkbox "Schlagwort" wird gewählt, ob neue Einträge automatisch mit ihrer Kurzbezeichnung beschlagwortet werden.
 Über die Kennziffern des Schreibzugriffes und des

Lesezugriffes lassen sich die Zugriffsrechte zu bestimmten Fenstern feiner differenzieren:

Die Kennziffer der Rolle des Benützers muss mindestens der des Fensters sein, damit er dieses lesend oder schreibend öffnen kann.

| /erwaltung von Fenstern                                          |                                        |              |            | _0          |
|------------------------------------------------------------------|----------------------------------------|--------------|------------|-------------|
| w_ablage                                                         | ort                                    |              |            |             |
| Akronym:                                                         | <b></b>                                |              |            |             |
| Kurzhozoiohnungu                                                 | l.                                     |              |            |             |
| Kurzbezeichnung.                                                 | w_ablageon                             |              |            | _           |
| Langbezeichnung:                                                 |                                        |              |            |             |
| Darstellungsfenster:                                             | Ablageortverwaltung                    |              |            |             |
| Datawindow:                                                      |                                        |              |            |             |
| Tabpage:                                                         | tabpage_details                        |              |            |             |
| Schlagwort                                                       |                                        | Fenstertyp:  | Stammdat   | en 🔻        |
| Schreibzug                                                       | 2                                      | Lesezugriff: | 2          |             |
| erstellt von:                                                    | Lang                                   | am:          | 04.06.1999 | 00:00:00    |
| letzte Änderung von:                                             | MGERSTL                                | am:          | 21.03.2000 | 10:10:56    |
| IIII Tabelle 💽 Details IIII T<br>Datensatz<br><u>N</u> eu Lösche | abellenstatus<br>n Instanzierung überp | nüfen        |            |             |
| n Filter                                                         |                                        |              |            | Lesezuariff |

# F-1.7.1.3 <u>Iconverwaltung</u>

Jeder MEDEA Klasse und jeder Selektion kann ein ICON zugeordnet werden, welches den Eintrag im Treeview einfach erkennbar macht und damit sowohl hilft, Strukturen zu erkennen als auch Einträge rascher zu finden.

Alle Icons müssen zuerst in die Datenbank aufgenommen sein, bevor sie Klassen oder der Selektion zugeordnet werden können.

| 🛜 MOI | RIS Version 1 | .5.050   |                |        |            |               |           |       |
|-------|---------------|----------|----------------|--------|------------|---------------|-----------|-------|
| Datei | Bearbeiten    | Wartung  | Stammdaten     | Qualit | ätsdaten   | Optionen      | Fenster   | Hilfe |
|       | II 🗟 🚟        | Applika  | tionsparameter | •      | Benutzer   | information   |           | Alt+I |
|       |               | Zugriffs | berechtigung   |        | Fenster    |               |           |       |
|       |               | Namen:   | slisten        |        | Icons      |               |           |       |
|       |               | Zeitspa  | nnen           |        | Beziehun   | gstypen       |           |       |
|       |               | _        |                |        | Freie Attr | ribute für Be | ziehungsa | arten |
|       |               |          |                |        | Beziehun   | gsarten       |           |       |

Menüpunkt

 $\downarrow$ 

#### MEDEA

|                         | Akronym     | Kurzbezeichnung |
|-------------------------|-------------|-----------------|
| sturm.bmp               | Frost       | Frost.bmp       |
| hagel.BMP               | A_Projekt   | A_Projekt.bmp   |
| mure.bmp                | a1          | a1.BMP          |
| <u>)</u> Lawine.bmp<br> | amt         | amt.bmp         |
| - Marchwasser.BMP       | analyse     | analyse.bmp     |
| 🧭 flussgeb.bmp          | anker1      | anker1.bmp      |
|                         | art5        | art5.bmp        |
| uni.bmp                 | aufnahme1   | aufnahme1 BMP   |
| wind.bmp                | aufschluss1 | aufschluss1 hmn |
|                         | aurel       | aure1 BMP       |
| 🦻 karotte.bmp           | auger       |                 |
|                         | auswarin    | auswann.omp     |
| - Dir_Ablage.bmp        | auswertg    | auswertg.bmp    |
| - schnee.bmp            | b1          | b1.BMP          |
| - 14 Frost.bmp          | berg        | berg.bmp        |
|                         |             |                 |
| - 🚠 regierung.bmp       |             |                 |
| amt.bmp                 |             |                 |

Die Icons können in einer Monohierarchie geordnet werden. Die Anzeige im Treeview hat aber darüber hinaus den Sinn, die Icons in der Größe zu sehen, in der sie tatsächlich in den Treeviews angezeigt werden.

| Akronym               | Exact                        |                        |
|-----------------------|------------------------------|------------------------|
| Akronym:              | Frusi                        |                        |
| Kurzbezeichnung:      | Frost.bmp                    |                        |
| Langbezeichnung:      |                              |                        |
| Dateityp:             |                              |                        |
|                       | Bild anzeigen                |                        |
|                       | Neues Bild                   |                        |
|                       | Bild editieren               |                        |
|                       | Datei aktualisieren          |                        |
|                       |                              |                        |
| Übergeordnetes Icor   | : (keine)                    |                        |
| erstellt von:         | SCHENTZ                      | am 31.10.2003 00:00:00 |
| letzte Änderung von   | SCHENTZ                      | am 28.11.2003 09:13:28 |
|                       |                              |                        |
| 📰 Tabelle 👼 Details 🖉 | /orkommen 🎦 Beziehungen 🦾 Ic | onablage               |

In der Tabpage Details kann man:

- Langbezeichung: Beschreibung des Icons
- Bild anzeigen. Icon, wie es in der Datenbank ist, anzeigen.
- Neues Bild: Icon in die Datenbank aufnehmen
- Bild editieren: Icon mit einem Painter bearbeiten (wenn einer unter "Dateityp" definiert ist)
- Übergeordnetes Icon: Icon, welches in der Monohierarchie darüber steht.

# F-1.7.1.4 <u>Beziehungen (Relationen)</u>

| :<br>eichnung: | ZUG                                                                          |                                                                                                    |                                                                                                    |                                                                                                    |
|----------------|------------------------------------------------------------------------------|----------------------------------------------------------------------------------------------------|----------------------------------------------------------------------------------------------------|----------------------------------------------------------------------------------------------------|
| eichnung:      | and Sub mu                                                                   |                                                                                                    |                                                                                                    |                                                                                                    |
|                | genon zu                                                                     |                                                                                                    |                                                                                                    |                                                                                                    |
| eichnung:      | gehört polyhierarchiso                                                       | h zu                                                                                                    |                                                                                                    |                                                                                                    |
| ngstyp:        | Zugehörigkeit                                                                |                                                                                                    |                                                                                                    | •                                                                                                    |
| ert:           | µа                                                                           | Baum:                                                                                                    | polyhierarchisch                                                                                                    | •                                                                                                    |
| on:            |                                                                              | am                                                                                                    | 16.06.2003 10:41:                                                                                                    | 44                                                                                                    |
| derung von:    |                                                                              | am                                                                                                    | 00.00.0000 00:00:                                                                                                    | 00                                                                                                    |
| ert von:       |                                                                              | am                                                                                                    | 00.00.0000 00:00:                                                                                                    | 00                                                                                                    |
| n am:          | 16.06.2003 10:41:44                                                          | aufgelassen:                                                                                                    | 00.00.0000 00:00:                                                                                                    | 00                                                                                                    |
|                |                                                                              |                                                                                                    |                                                                                                    |                                                                                                    |
| ) Details 🚟 fr | eie Attribute                                                                |                                                                                                    |                                                                                                    |                                                                                                    |
| Lösche         | n                                                                            |                                                                                                    |                                                                                                    |                                                                                                    |
|                | ngstyp:<br>ert:<br>on:<br>derung von:<br>ert von:<br>n am:<br>Details JFF fr | ngstyp: Zugehörigkeit<br>ert: Ja<br>on: ADMIN<br>derung von: Constant<br>ert von: Constant<br>n am: 16.06.2003 10:41:44 | ngstyp: Zugehörigkeit ert: Ja Baum: on: ADMIN am derung von: am ert von: am n am: 16.06.2003 10:41:44 aufgelassen: Details ## freie Attribute Löschen | ngstyp:       Zugehörigkeit         art:       Ja       Baum: polyhierarchisch         on:       ADMIN       am       16.06.2003 10:41:         derung von:       am       00.00.0000 00:00:       am         art von:       am       00.00.0000 00:00:       am         arm:       16.06.2003 10:41:44       aufgelassen:       00.00.0000 00:00:         arm:       16.06.2003 10:41:44       aufgelassen:       00.00.0000 00:00:         betails       ## freie Attribute |

# F-1.7.2 Zugriffsberechtigungen

| Yerwaltung von   | Zugriffsberechtigungen            | _ 🗆         |
|------------------|-----------------------------------|-------------|
| RESTRICTED       | voll restricted                   |             |
| Akronym          | Kurzhezeichnung                   |             |
| RESTRICTED       | voll restricted                   |             |
| EDIT             | voller Edit                       |             |
| MAN              | voller Manager                    |             |
| SYSEDIT          | voller Sysedit                    |             |
| VIEW             | voller View                       |             |
|                  | voller Zugriff                    |             |
|                  |                                   |             |
| IIII Tabelle 🕄 I | Details 👲 Akteure 🕶 Akteurzugriff |             |
| <u>N</u> eu      | Löschen                           |             |
| n Filter         |                                   | Lesezugriff |

Beziehungen, die zwischen den Einträgen eines Bereiches (Akteur, Projekt, Objekt, Parameter, Methode, Prozess) erlaubt sind.

Sie können von folgenden Typen sein:

- Freie Beziehung
- Polyhierarchie
- Monohierarchie

Zur Zeit ist nur 1 Polyhierarchie definiert.

Im Laufe des Betriebes von MEDEA werden sicherlich etliche freie Beziehungen hinzukommen.

Mit Polyhierarchien und Monohierarchien sollte man sehr sparsam umgehen.

Man kann hier nicht nur die Rollen den Usern zu weisen, sondern sie auch über die Kennzahlen feiner differenzieren und so z.B. Rollen schaffen, in denen nur für bestimmte Fenster schreibrechte existieren.

## F-1.8 Auswertungen

Das Selektionstool dient dazu, Daten, die über mehrere Bereiche, Klassen und Instanzen gehen zu selektieren, sie in einer Zeitreihe oder in Zukunft auch im GIS dar zu stellen, ins SPSS oder EXCEL zu übertragen oder zu exportieren.

#### Menü:

| Datei                           | Bearbeiten                                              | Wartung                     | Stammdater | n Qualitätsdate        | n Optione  | en Fenster Hi | lfe   |      |   |   |   |   |   |   |   |
|---------------------------------|---------------------------------------------------------|-----------------------------|------------|------------------------|------------|---------------|-------|------|---|---|---|---|---|---|---|
| Neu<br>Spe<br>Spe<br>Dat        | ier Datensatz<br>ichern<br>ichern als<br>ensatz löscher | Ins<br>Ctrl+S<br>n Ctrl+Del |            | < 語   ∽ ≯<br>>   ✓ ③ 図 | 🖻 🛍<br>🝄 👒 | \$ ¥ ¥        | M 🕘 🦸 | 0.00 | 8 | _ | _ | _ | _ | _ | _ |
| Sele<br>Imp<br>Exp              | e <mark>ktion</mark><br>ort                             | Alt+L<br>Alt+P<br>Alt+X     |            |                        |            |               |       |      |   |   |   |   |   |   |   |
| Dru<br>Dru<br>Rep<br>Exc<br>SPS | cken<br>cker einrichter<br>ort<br>el<br>5               | Ctrl+P                      |            |                        |            |               |       |      |   |   |   |   |   |   |   |
| Bee                             | nden                                                    | Ctrl+B                      |            |                        |            |               |       |      |   |   |   |   |   |   |   |

## F-1.8.1 Liste Details und Treeview der Selektionen

Selektionen sind speicherbar, um sie immer wieder zur Verfügung zu haben.

Die Liste der bereits zusammengestellten Selektionen ist daher beim Einstieg in die Selektion sichtbar. Zur besseren Gliederung ist darüber hinaus analog zum MEDEA Standardfenster (siehe F-1.3 Das MEDEA Standard Fenster) eine hierarchische Gliederung möglich.

Es empfiehlt sich, vor Erstellung einer Selektion, vorhandene Selektionen zu sichten, ob nicht die gewünschte bereits vorhanden ist.

| SELEKTION .                         |                   |                                                           | <u>_   ×</u> |
|-------------------------------------|-------------------|-----------------------------------------------------------|--------------|
| Nur echte Root-Elemente zeigen 🔲    | WAD_DPKT al       | le Datenpunkte, die an WADOSen erhoben werden             |              |
| Baum aktualisieren                  | -                 |                                                           |              |
|                                     | Akronym           | Kurzbezeichnung                                           |              |
|                                     | WAD_DPKT          | alle Datenpunkte, die an WADOSen erhoben werden           |              |
| Example                             | alle_Hintergr     | alle Hintergrundsmessungen                                |              |
| Selektionen für WADOSE              | INDUSTR           | alle Industriestandorte                                   |              |
| alle Datenpunkte, die an WADOSen    | MOOS_ALL_00       | Alle Moosuntersuchungen 2000 (über Objekte)               |              |
| alle Parameter, die an WADOS Probe  | MOOS_ALL_95       | Alle Moosuntersuchungen aus dem Jahr 95                   |              |
| Methodenanwendungen der Analyse     | MOOS 2000         | alle Moosuntersuchungen des Jahres 2000                   |              |
| ⊡ Schwermetalle der Wados Untersuch | WAD_PAR           | alle Parameter, die an WADOS Proben bestimmt werden       |              |
| Schwermetalle der Wados Unters      | PROB_WAD          | Alle Proben für WADOSe                                    |              |
| ZN der WADOS Untersuchur            | MOOS_AI           | Aluminium in Moosen                                       |              |
| Testselektion                       | ALMOOSDPKT        | Aluminium in Moosen, Datenpunkte                          |              |
|                                     | MOOS_As           | Arsen in Moosen                                           |              |
|                                     | MOOS_PB           | Blei in Moosen                                            |              |
|                                     | CD_MOOS           | Cadmium in Moosen                                         |              |
|                                     | CD_MOOS_DIF       | Cadmium in Moosen abhängig von der Nachweisgrenze         |              |
|                                     |                   |                                                           |              |
|                                     | III Tabelle 🗐 Det | ails 🎦 Beziehungen 🌮 Auswahlschritte 🎬 Selektionsergebnis |              |
|                                     |                   |                                                           |              |
|                                     | (1) – (2)         |                                                           |              |
| Datensatz                           |                   |                                                           |              |
| <u>Neu Loschen Kopiere</u>          | en Heport: Akl    | uelle Selektion Heport: Alle Selektionen                  |              |
| kein Filter                         |                   | Schrei                                                    | bzugriff     |

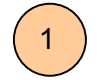

Die TabpagesTabelle ist vollkommen konform mit dem MEDEA Standard Fenster gestaltet.

#### F-1.8.2 Details

2

Die Tabpage **Details** ist zunächst analog zu der Tabpage Details des MEDEA Standardfensters zu betrachten. Es gibt jedoch 2 Dinge, die über die Standardfunktionalitäten hinaus in dieser Tabpage festgelegt werden:

Im Feld "Ergebnis Typ" wird festgelegt, was man schlussendlich sehen will. (Für welchen Bereich die Selektion unique ist).

#### Wert:

Man möchte die Beobachtungsergebnisse (für gewöhnliche Zeitreihen mit Informationen aus anderen Bereichen zusammen sehen. Das ist sicherlich der häufigste Typ, weil er zu wählen ist, sobald nur irgendwie Beobachtungsergebnisse dabei sind, egal, was sonst noch alles interessant ist)

### Datenpunkt:

Man möchte sehen, wo was beobachtet wird und diese Information mit jener von anderen Bereichen koppeln. (Klassische Metainformation)

| Über-Auswahl:             | (keine)                                           |
|---------------------------|---------------------------------------------------|
| Akronym:                  | NEVESEL                                           |
| Kurzbezeichnung:          | neue Selektion                                    |
| Langbezeichnung:          | neue Selektion zur Demonstration                  |
| Ergebnis-Typ:             | Wert                                              |
| Instanziert:              | Parameter<br>Objekt                               |
| erstellt von:             | Methodendesign<br>Probe am: 12.01.2005 20:46:43   |
| letzte Änderung von:      | Datenpunkt 00.00.0000 00:00:00 Wert               |
|                           |                                                   |
| III Tabelle 🗟 Details 🖺 B | eziehungen 🚀 Auswahlschritte 🎬 Selektionsergebnis |

#### **Prozess (hier noch Probe)**

Man möchte die Prozesse (meteorologische und geomorphologische Ereignisse, Proben, Kampagnen, ...) unabhängig von den Beobachtungsergebnissen sehen. (Ereigniskatalog)

#### Methodendesign

Katalog der angewandten Methoden. Besonders wichtig für Benutzer, die neue Daten einordnen wollen und wissen wollen, welche Methodendesigns bereits vorhanden sind, ob ihre Daten also ev. Schon zu bestehenden passen.

#### Objekt

Eine Liste von Dingen, an denen gemessen wird, bzw. von Hilfsstrukturen die dafür aufgebaut werden.

#### Parameter

Eine Liste von Parametern, verbunden mit anderen Inhalten, aber unabhängig davon, wo sie erhoben wurden, denn dann wäre der Typ "Datenpunkt" Auf der Tabpage Details kann man außerdem die übergeordnete Selektion zu ordnen, womit man die Liste der Selektionen strukturieren kann.

| Über-Auswahl:    | (keine)                                             |
|------------------|-----------------------------------------------------|
|                  | Cadmium in Moosen unabhängig von der Nachweisgrenze |
| Akronym:         | Spezialdemo                                         |
| Kurzhozoichnung  | Cadmium in Moosen abhängig von der Nachweisgrenze   |
| Kulzbezeichnung: | DEMOdemo                                            |
| Langbezeichnung: | Testselektion                                       |
|                  | Example                                             |
|                  |                                                     |
| Ergebnis-Typ:    | Wert                                                |

Hier muss man gedanklich vielleicht etwas umschalten, da es sich nicht um eine Polyhierarchie, sondern um eine Monohierarchie handelt.

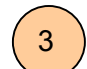

Die Tabpage **Beziehungen** ist analog zur selben Tabpage beim MEDEA Standard Fenster.

#### F-1.8.3 Selektionsschritte

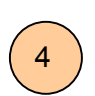

Jede Selektion wird aus mehreren Schritten aufgebaut.

Deshalb ist die Tabpage **Selektionsschritte** der Kern der Selektion. Ohne SQL Kenntnisse soll es damit möglich sein, Daten aus mehreren Bereichen (Parametern, ....) zusammen zu stellen.

| KART Frühkartoffel mehrerei           | r Gebiete            |                     |         |
|---------------------------------------|----------------------|---------------------|---------|
| Nr. Name                              | Inhalt               | Erweitern           |         |
| 1 Schritt 1                           | Parameter            | <b>•</b>            |         |
| 2 Schritt 2                           | Objekte              | <b>–</b> 🗌 R        | ang     |
|                                       |                      |                     |         |
| Schritt: Neu Löschen                  |                      | Beschreibung und Lo | g       |
| Selektierte Objekte:                  |                      |                     |         |
| Name                                  |                      | <== befüllen        |         |
| Wiener Becken                         | E                    |                     |         |
| Berggebiet des Wienerwaldes           | E                    |                     |         |
| Hügelland der Ausläufer               | E                    | <b>Z</b>            |         |
| Hainfeld, Klosterneuburg,             | F                    |                     |         |
| Niederungen des Marchfeldes           | E                    | < selektierte hol   | len     |
| agricultural regions of Lower Austria | E.                   | selektiere>         |         |
| agricultural regions Upper Austria    | A                    |                     | <b></b> |
| Selektierte Rows:wählenabu            | vählen gleichsel     | tzen                |         |
| 🏢 Tabelle 🗟 Details 🏗 Beziehungen 🧖   | Auswahlschritte 🎬 Se | elektionsergebnis   |         |
| Zeitspannen 📲 Auswertungen            |                      |                     |         |

Bei Zusammenstellung dieser Schritte muss man sich zunächst fragen, was man am genauesten nennen kann:

- () die Objekte, an denen beobachtet wurde
- () was beobachtet wurde
- () welche Prozesse im Zentrum des Interesses stehen

() die Methodik der Beobachtung

mit diesem Bereich beginnt man die Selektion (Annahme: Objekt)

| NEUESEL neue Selektion                    |                                                                    |                     |
|-------------------------------------------|--------------------------------------------------------------------|---------------------|
| Nr. Name                                  | Inhalt                                                             | Erweitern           |
|                                           | Objekte<br>Objektklassen<br>Parameter<br>Parameterklassen          |                     |
| Schritt: Neu Löschen Selektiette Objekte: | Datenpunkte<br>Methodencharts<br>Methodenäste<br>Methodenanwendung | eschreibung und Log |

Man drückt den Button neu und fügt damit den ersten Selektionsschritt hinzu.

Wenn man den Bereich kennt, mit dem man beginnen will muss man sich meist überlegen, mit welcher Granularität man diesen kennt: die Klassen oder auch die Instanzen. Nehmen wir einmal an, es wären gerade nur die Klassen (hier die Objektklassen) bekannt.

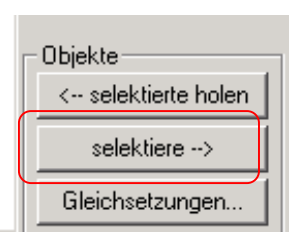

Mit dem Button "Selektiere →" öffnet man das zugehörige Verwaltungsfenster. (Bei Objektklassen die Objektklassenverwaltung)

Da man meist gleich mehrere Einträge auswählen möchte, ist es empfehlenswert die Multiselektion ein zu schalten.

In diesem Verwaltungsfenster wählt man alle Einträge aus, die interessieren. (Im Beispiel: Moossammelpunkt)

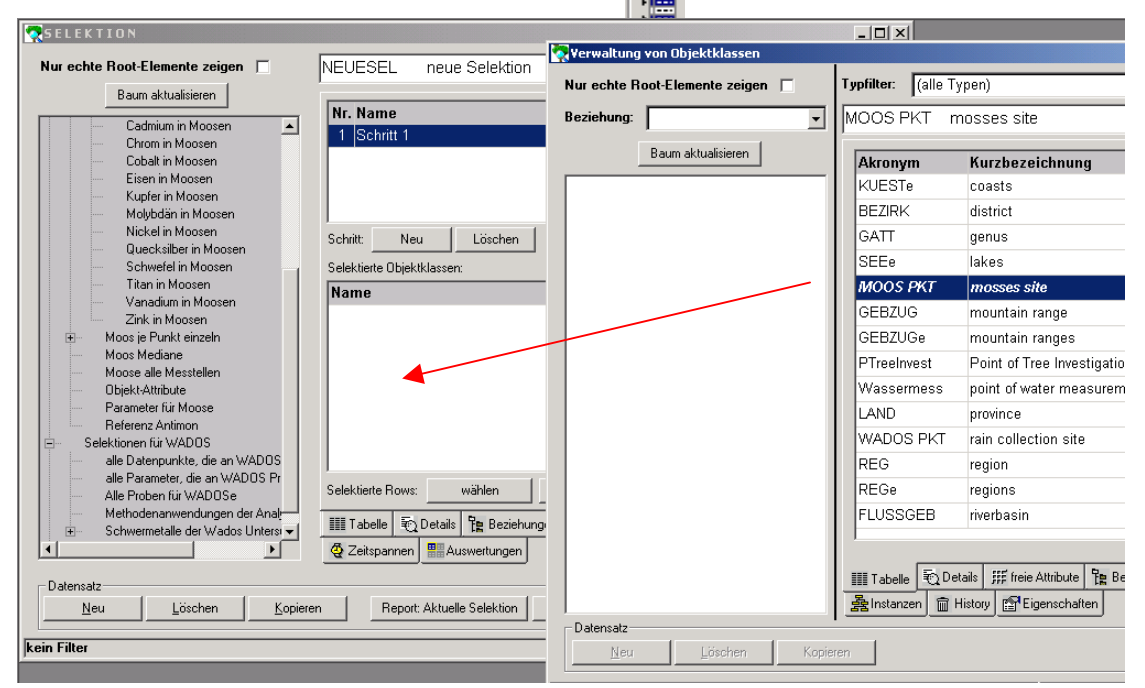

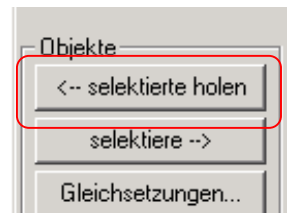

Man kann die ausgewählten Einträge nun mittels Drag and Drop oder mit dem Button "selektierte holen" in das Selektionsfenster bringen

Im nächsten Schritt wählt man das nächst sichere aus:

In der Annahme seien dies die Objekte der erwähnten Klasse.

Hier ist es möglich alle jene zu wählen, die den vorhergegangenen Schritten entsprechen. In unserem Beispiel ganz einfach alle Instanzen der Klasse Moospunkt.

| Dazu muss man den Button          | <== befüllen      | drücken.                         |
|-----------------------------------|-------------------|----------------------------------|
| Selektierte Objekte:              | Im                | Ausschnitt, Selektierte Obiekte" |
| Name                              | ▲ hat             | man nun in unsorom Fall allo     |
| MOOS 4-44-1                       |                   |                                  |
| MOOS 4-45-2                       | Sele Sele         | extierten Objekte, die der Klas- |
| MOOS 4-45-1                       | 🗹 Se "            | ,MOOS Punkt" angehören.          |
| MOOS 4-82-1                       |                   |                                  |
| MOOS 5-113-1                      | r In c            | liesem Ausschnitt ist Menrfach-  |
| MOOS 5-112-1                      | ☑ sele            | ektion möglich.                  |
| MOOS 5-112-2                      |                   |                                  |
| Gelektierte Rows:abwählenabwählen | utels №<br>;ren u | nd zur Selektion hinzufügen o-   |

der daraus entfernen.

Eine ganz besondere Funktion hat der Button

Man kann damit Einträge, die man mittels Mehrfachselektion ausgewählt hat, gleichsetzen.

Angenommen MOOS 5-112-1 und MOOS 5-112-2 wären so entstanden, dass man am ersten Punkt keine Probe mehr nehmen konnte, weil dort gerodet wurde, oder .... Der zweite Punkt sei dann als Ersatzpunkt genommen worden, aber selbstverständlich im Sinne einer exakten Dokumentation als extra Punkt aufgenommen worden. Für unsere Analyse wollen wir diese Punkte als äquivalent betrachten, um gute Zeitreihen zu bekommen.

| MOOS 5-112-1      |        |          |              | Μ  |
|-------------------|--------|----------|--------------|----|
| MOOS 5-112-2      |        |          |              | be |
|                   |        |          |              | ~  |
| Selektierte Rows: | wählen | abwählen | gleichsetzen |    |

littels Multiselektion wurden die eiden Punkte ausgewählt und

| 😪 Gleichsetzung v    | von Objekten                                             |
|----------------------|----------------------------------------------------------|
| Haupt-Eintrag wähler | n, dem die anderen Einträge gleichgesetzt werden sollen: |
| Akronym              | Kurzbezeichnung                                          |
| MOOS 107             | MOOS 5-112-1                                             |
| MOOS 108             | M00S 5-112-2                                             |
|                      |                                                          |
|                      |                                                          |
|                      |                                                          |
|                      |                                                          |
|                      |                                                          |
|                      |                                                          |
|                      |                                                          |
|                      |                                                          |
|                      |                                                          |
|                      |                                                          |
|                      |                                                          |
| J                    |                                                          |
| Kurzbezeichnu        | ng: MOOS 5-112-'                                         |
| l anghezeichnu       | mer Merge aus Moos 5-112-1 und Moos 5-112-2              |
| Lungwezereinin       |                                                          |
|                      |                                                          |
|                      | OK Abbrechen Hifle                                       |
|                      |                                                          |

werden nun "gleichgesetzt"

gleichsetzen

Da dieses Gleichsetzungsergebnis häufig gekennzeichnet werden soll, kann es mit einem eigenen Namen bezeichnet werden und es kann im Text auch noch festgehalten werden, was man gemacht hat.

Es sei erwähnt, dass in unserem Beispiel in einem dritten Schritt noch aus den Parametern ausgewählt wird, da auch hier nicht alle interessieren.

## F-1.8.4 Selektionsergebnis und Download zu EXCEL und SPSS

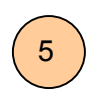

Hat man in den Selektionsschritten alles ausgewählt, was man berücksichtigt haben möchte, kann man sich das Ergebnis anzeigen lassen, es ins SPSS oder EXCEL (später auch GIS) downloaden oder in einer Zeitreihendarstellung visualisieren.

| KART       | Frühkartoffel mehrerer Gebiete                                                                                                    |                   |
|------------|----------------------------------------------------------------------------------------------------|-------------------|
| Name       | Endzeitpunkt W                                                                                                    | ertDimension      |
|            |                                                                                                    |                   |
|            |                                                                                                    |                   |
|            | MORIS XI<br>2 Es wurden 1053 Werte bzw.<br>30 Datenpunkte selektiert.                                                                |                   |
|            | Klicken Sie auf Ja, um die Werte anzuzeigen,<br>auf Nein, um die Datenpunkte anzuzeigen oder<br>auf Abbrechen, um nichts anzuzeigen. |                   |
| Filter spe | Abbrechen                                                                                                    | Fraebnis anzeigen |
| Filter h   | olen Gleichsetzungen                                                                                                    | Ergebnis löschen  |
| III Tabel  | e 🗟 Details 🏗 Beziehungen 🧖 Auswahlschritte 🎬 Selektionserg                                                                          | ebnis             |
| 🧟 Zeitsp   | annen 🔠 Auswertungen                                                                                                    |                   |

Zunächst erhält man eine Rückmeldung, wie viel Einträge man durch seine Selektion nun ausgewählt hat. Dadurch hat man noch die Möglichkeit zu stoppen, sollte man entdecken, dass man viel zu viel Einträge selektiert hat. (Buttons "Nein" bzw. "Abbrechen") "Ja" muss man wählen, wenn man die Daten downloaden will.

Das Ergebnis wird im Allgemeinen ähnlich diesem sein:

| KART Frühkartoffel mehrei         | rer Gebiete              |                   |
|-----------------------------------|--------------------------|-------------------|
| Name                              | Endzeitpunkt             | Wert Dimension 🔺  |
| POTEA_AGREGLA                     | 12.01.1920 12:00:00      | 53,300 dt/ha      |
| POTEA_AGREGSTY                    | 12.01.1920 12:00:00      | 79,800 dt/ha      |
| POTEA_AGREGUA                     | 12.01.1920 12:00:00      | 46,400 dt/ha      |
| POTEA_AGREGSTY                    | 12.01.1921 12:00:00      | 86,300 dt/ha      |
| POTEA_AGREGUA                     | 12.01.1921 12:00:00      | 71,800 dt/ha      |
| POTEA_AGREGLA                     | 12.01.1921 12:00:00      | 51,500 dt/ha 🛛 🛁  |
| POTEA_AGREGLA                     | 12.01.1922 12:00:00      | 62,900 dt/ha      |
| POTEA_AGREGSTY                    | 12.01.1922 12:00:00      | 74,800 dt/ha      |
| POTEA_AGREGSTY                    | 12.01.1923 12:00:00      | 90,200 dt/ha      |
| POTEA_AGREGUA                     | 12.01.1923 12:00:00      | 84,400 dt/ha      |
| POTEA_AGREGLA                     | 12.01.1923 12:00:00      | 78,100 dt/ha      |
| POTEA_AGREGLA                     | 12.01.1924 12:00:00      | 78,600 dt/ha      |
|                                   |                          | Tankai ana ing l  |
| Filter speichern Zieldimensionen  |                          | Ergebnis anzeigen |
| Filter holen Gleichsetzungen      |                          | Ergebnis löschen  |
| 🏢 Tabelle 🗟 Details 🏗 Beziehungen | 🖉 Auswahlschritte 🎽 Sele | ktionsergebnis    |
| Zeitspannen 📲 Auswertungen        |                          |                   |

Mittels Export kann man das Ergebnis, wie beim MEDEA Standard Fenster beschrieben in einem beliebigen Format downloaden.

Mittels "Excel" kann man es ins EXCEL transferieren und dort wie auch immer weiter bearbeiten

Mittels "SPSS" kann man es ins SPSS zur Weiterverarbeitung transferieren.

In Zukunft wird es hier auch die Möglichkeit zum Übergang in ein GIS geben. 1

# *F-1.8.5 Zeitreihendarstellung und drill into*

direkt in MEDEA integriert sind eine graphische und eine alphanumerische Zeitreihendarstellung.

|                    | POTEA_BL | POTEA_GD | POTEA_3nG | P(A (• Kein             |
|--------------------|----------|----------|-----------|-------------------------|
| akt (Endzeitpunkt) | dt/ha    | dt/ha    | dt/ha     | ◯ <u>I</u> ntervall     |
| 2.01.1927 12:00:00 |          |          | 109,6     |                         |
| 2.01.1928 12:00:00 |          |          | 86,1      |                         |
| 2.01.1929 12:00:00 |          |          | 56,7      | von 00.00.0000 00:00:00 |
| 2.01.1930 12:00:00 | 66,9     | 89,7     | 58,2      |                         |
| 2.01.1931 12:00:00 | 86,7     | 76,3     |           | bis 12.01.2005 12:54:26 |
| 2.01.1932 12:00:00 | 62,9     | 72,9     |           | C Datenpunkt            |
| 2.01.1933 12:00:00 | 64       | 63,6     |           |                         |
| 2.01.1934 12:00:00 | 64,7     | 62,6     |           |                         |
| 2.01.1935 12:00:00 | 100,6    | 76,6     |           | POTEA_BL                |
| 2.01.1936 12:00:00 | 115,1    | 92,9     |           | POTEA_GD                |
| 2.01.1937 12:00:00 | 140,8    | 148,6    |           | POTEA_3nG               |
| 2.01.1938 12:00:00 | 119,3    | 118,9    |           | D POTEA_WU              |
| 2.01.1939 12:00:00 | 119      | 99,6     |           | POTEA_nG25              |
| 2.01.1940 12:00:00 | 88,7     | 91,9     |           | POTEA_LN                |
| 2.01.1941 12:00:00 | 90,9     | 113,1    |           | POTEA_nG26              |
| 2.01.1942 12:00:00 | 99,8     | 124,9    |           | POTEA_nG14              |
| 2.01.1943 12:00:00 | 82,9     | 103,8    |           |                         |
| 2.01.1944 12:00:00 | 73,3     | 92,8     |           |                         |
| 2.01.1946 12:00:00 | 40,1     | 76,6     |           |                         |
| 2.01.1947 12:00:00 | 56       | 69       |           |                         |
| 2.01.1948 12:00:00 | 69,1     | 67       |           |                         |
| 2.01.1949 12:00:00 | 65,5     | 73       |           |                         |
| 2.01.1950 12:00:00 | 46,7     | 41,9     |           |                         |
| 2.01.1951 12:00:00 | 94,7     | 72,7     |           | - Dimension             |
|                    |          |          |           | Dimension               |

Die alphanumerische Zeitreihendarstellung ist in diversen Formaten downloadbar.
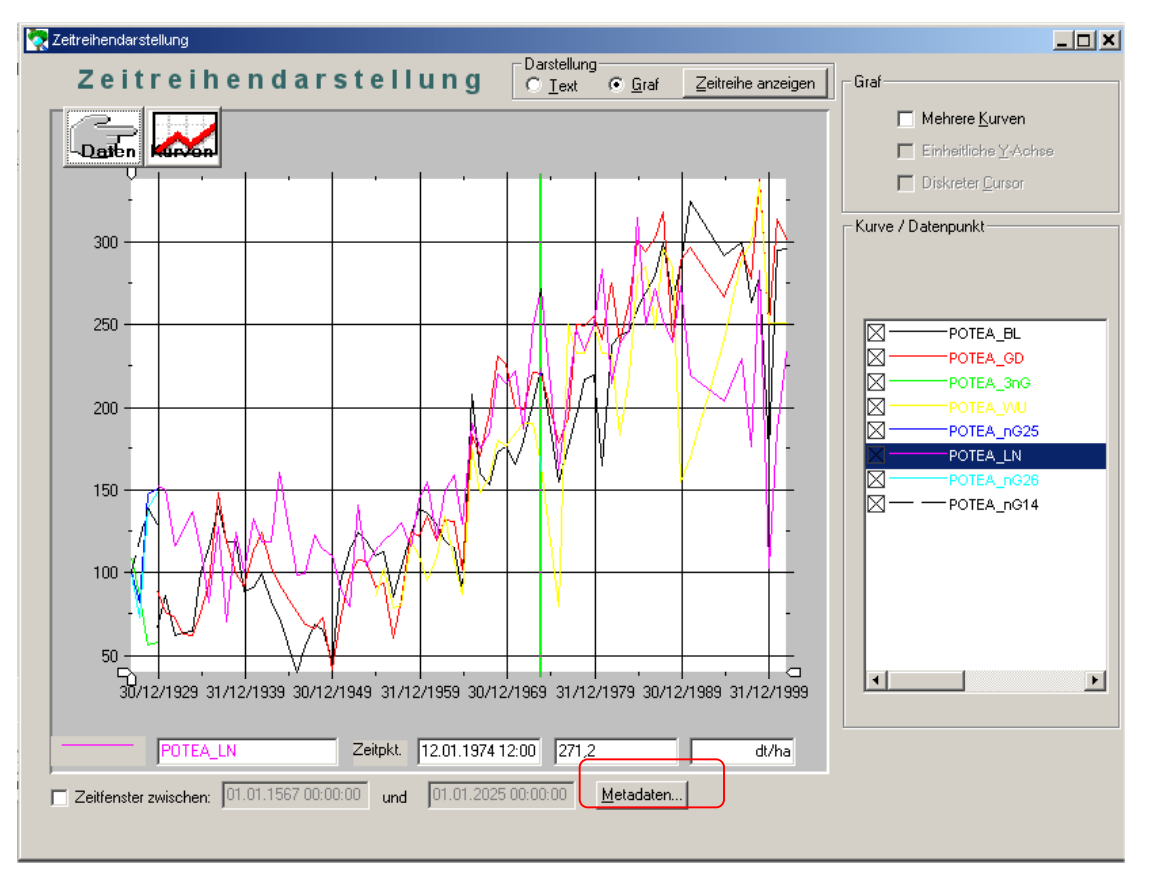

in der graphischen Zeitreihendarstellung gibt es die Möglichkeit, einen auffälligen Wert zu markieren und über den Button "Metadaten" weitere Informationen dazu zu holen.

| 💽 Zeit | treihendarstellung              |                                  |                                             |                    |                                      |
|--------|---------------------------------|----------------------------------|---------------------------------------------|--------------------|--------------------------------------|
|        | Zeitreihend                     | arstellung                       | Darstellung<br>C <u>I</u> ext <u>G</u> raf  | Zeitreihe anzeigen | Graf                                 |
|        | 🧖 Verwaltung der Wertetabelle   |                                  |                                             |                    | ☐ Mehrere <u>K</u> urven             |
|        | FKLN1                           | .12.1974 12:00:00                |                                             |                    | Einheitliche <u>Y</u> -Achse         |
|        | Details 1 Details 2             |                                  |                                             |                    | Uiskreter <u>C</u> ursor             |
|        | Kurzbezeichnung:<br>Datenpunkt: | FKLN1.12.1974 12:00:<br>POTEA_LN | 00                                          |                    | - Kurve / Datenpunkt                 |
|        | Anfangszeitpunkt:<br>Wert:      | 12.01.1974 12:00:00<br>271,2     | Endzeitpkt: <mark>12.01.197</mark><br>dt/ha | 4 12:00:00         | POTEA_BL POTEA_GD POTEA_GD POTEA_3nG |
|        | Kontrollstufe:                  | kontrolliert                     |                                             |                    |                                      |
|        | Sonderwert:                     |                                  |                                             | <u> </u>           | POTEA_ING26                          |
|        | Instanziert:<br>erstellt von:   | Nein<br>SCHENTZ                  | am: 01.11.200                               | 3 16:49:24         |                                      |
|        | letzte Änderung von:            |                                  | am: 00.00.000                               | 0 00:00:00         | ×>                                   |
|        | IIII Tabelle 🕄 Details 🔳        | Attribute                        | 👷 Akteure 🏛 Archiv 🚦                        | Auswertungen       |                                      |
|        | Datensatz<br>Neu Lös            | shen                             |                                             |                    |                                      |
|        | kein Filter                     |                                  |                                             | Lesezugriff        | Suedit SCHENTZ Finas                 |

## F-1.8.6 GIS-Anbindung

Eine GIS Anbindung für ESRI Produkte ist in Arbeit.

## Abbildungs- und Tabellenverzeichnis

#### Tabellen

- Tab. F-1 Dimensionen und Umrechnungen
- Tab. F- 2 Skalierungen JaNein
- Tab. F- 3 Skalierungen Verbauungszustand
- Tab. F- 4 Skalierungen Verbauungsort
- Tab. F- 5 Klassen Einzugsgebiet
- Tab. F- 6 Klassen Gebirge
- Tab. F- 7 Klassen Gericht
- Tab. F- 8 Klassen Klassifizierung
- Tab. F- 9 Klassen Messstelle
- Tab. F- 10 Klassen Politisch Administrative Einheit
- Tab. F- 11 Klassen Region
- Tab. F- 12 Klassen STARTTYP
- Tab. F- 13 Datenpunktklassen Agricultural Region
- Tab. F- 14 Datenpunktklassen Bezirk
- Tab. F- 15 Datenpunktklassen Bezirksgericht
- Tab. F- 16 Datenpunktklassen Einzugsgebiet
- Tab. F- 17 Datenpunktklassen Flusseinzugsgebiet
- Tab. F- 18 Datenpunktklassen Gebirge
- Tab. F- 19 Datenpunktklassen Gebirgszug
- Tab. F- 20 Datenpunktklassen Gebirgszüge
- Tab. F- 21 Datenpunktklassen Gemeinde
- Tab. F- 22 Datenpunktklassen Geologische Region
- Tab. F- 23 Datenpunktklassen Kategorien
- Tab. F- 24 Datenpunktklassen Land
- Tab. F- 25 Datenpunktklassen Messstellen
- Tab. F- 26 Datenpunktklassen Meteorologische Station
- Tab. F- 27 Datenpunktklassen Phenologischer Beobachtungspunkt
- Tab. F- 28 Datenpunktklassen Region
- Tab. F- 29 Datenpunktklassen Regionen
- Tab. F- 30 Datenpunktklassen Staat
- Tab. F- 31 Datenpunktklassen Staatengemeinschaft
- Tab. F- 32 Datenpunktklassen Teileinzugsgebiet
- Tab. F- 33 Datenpunktklassen Vegetationsgebiet

Tab. F- 34 Prozessklassen

# F-2Anhang A - Vorhandene Inhalte 2005-01-14

Die folgende Liste dient zweierlei:

- Sie soll eine Beispielsammlung als Orientierungshilfe bei der Einrichtung neuer Klassen und Instanzen sein.
- Sie ist ein erster Ansatz für eine gemeinsame Ontologie für meteorologische Extremereignisse.

### F-2.1 Basisdaten

### F-2.1.1 Dimensionen und Umrechnungen

Da MEDEA auf der generischen Architektur von MORIS aufbaut, ist der Katalog der Dimensionen und deren Umrechnungen ineinander ständig erweiterbar. Aus diesem Grunde wurde der Katalog von Integrated Monitoring übernommen und nur um jende Dimensionen erweitert, die für die ersten zu importierenden Daten notwendig waren, Umrechnungen sollen erst eingegeben werden, wenn sie im Zuge von Auswertungen notwendig werden.

| Kurzbezeichnung        | Dimension |
|------------------------|-----------|
| Aar                    | а         |
| dt pro Hektar          | dt/ha     |
| Euro                   | €         |
| Festmeter              | fm        |
| Grad (Winkelmass)      | 0         |
| Grad Celsius           | °C        |
| Grad Celvin            | °K        |
| Hektar                 | ha        |
| Hektopascal            | hpas      |
| Hektorliter pro Hektar | hl/ha     |
| Jahr                   | а         |
| Kilometer              | km        |
| Kilometer pro Stunde   | km/h      |
| Kubikmeter             | m³        |
| Kubikmeter pro Sekunde | m³/s      |
| Laufmeter              | lfm       |
| Laufmeter              | lfm       |
| Meter                  | m         |
| Meter pro Sekunde      | m/s       |
| Millimeter             | mm        |
| Millionen Euro         | Mio €     |

| Kurzbezeichnung    | Dimension |
|--------------------|-----------|
| Minute             | min       |
| Mykrometer         | μm        |
| no dimension       | NODIM     |
| Prozent            | %         |
| Quadratkilometer   | km²       |
| Quadratmeter       | m²        |
| Sekunde            | S         |
| Stück              | Stk       |
| Stunde             | h         |
| Тад                | d         |
| Tausend €          | 1.000 €   |
| tausend Kubikmeter | 1000 m³   |
| Tonne              | t         |
| Zentimeter         | cm        |

### Tab. F-1 Dimensionen und Umrechnungen

### F-2.1.2 Skalierungen:

Kurzbezeichnung: Messung Langbezeichnung: Akronym: MESS

Kurzbezeichnung: Janein Langbezeichnung: Akronym: JANEIN LOV (List of Values):

| Akronym | Wert | Kurzbezeichnung |
|---------|------|-----------------|
| J       | 1    | ja              |
| N       | 0    | nein            |

#### Tab. F- 2 Skalierungen - JaNein

Kurzbezeichnung: Verbauungszustand

Langbezeichnung: Verbauungs-Zustand zum Schutz gegen Hochwässer

Akronym: VERBZUST

## LOV (List of Values):

| Kurzbezeichnung | Wert | Akronym |
|-----------------|------|---------|
| unverbaut       | 0    | U       |
| teilverbaut     | 1    | т       |
| vollverbaut     | 2    | V       |

Tab. F- 3 Skalierungen - Verbauungszustand

## Kurzbezeichnung: Verbauungsort

Langbezeichnung: Ort der Verbauung zum Schutz gegen Hochwässer

Akronym: VERBORT

## LOV (List of Values):

| Kurzbezeichnung          | Wert | Akronym |
|--------------------------|------|---------|
| Oberlauf                 | 1    | 0       |
| Mittellauf               | 2    | Μ       |
| Oberlauf und Mittellauf  | 4    | O,M     |
| Mittellauf und Unterlauf | 6    | M,U     |
| Oberlauf und Unterlauf   | 7    | O,U     |
| überall                  | 5    | O,M,U   |
| Unterlauf                | 3    | U       |

## Tab. F- 4 Skalierungen - Verbauungsort

### Kurzbezeichnung: HWProfil

#### Langbezeichnung:

Akronym: HWPROF

## LOV (List of Values):

| Kurzbezeichnung | Wert | Akronym |
|-----------------|------|---------|
| V-Form          | 1    | V       |
| TrapezForm      | 2    | т       |
| RechteckForm    | 3    | RE      |
| HalbkreisForm   | 4    | н       |
| KerbForm        | 5    | К       |

## F-2.2 Klassen

## F-2.2.1 Objektklassen:

## Objekttyp Id: Einzugsgebiet

| Name                | Kurz      | Beschreibung                                                     |
|---------------------|-----------|------------------------------------------------------------------|
| Einzugsgebiet       | EINZUGGEB | Einzugsgebiet für ein geomorphologisches Ereig-<br>nis gemäß BFW |
| Flusseinzugsgebiet  | FLUSSGEB  |                                                                  |
| Flusseinzugsgebiete | FLUSSGEBe |                                                                  |
| Teileinzugsgebiet   | TEILEGEB  | Teileinzugsgebiet nach BFW                                       |

### Tab. F- 5 Klassen - Einzugsgebiet

## Objekttyp Id: Gebirge

| Name        | Kurz    | Beschreibung |
|-------------|---------|--------------|
| Gebirge     | BERG    |              |
| Gebirgszug  | GEBZUG  |              |
| Gebirgszüge | GEBZÜGE |              |

## Tab. F- 6 Klassen - Gebirge

## Objekttyp Id: Gericht

| Name           | Kurz   | Beschreibung |
|----------------|--------|--------------|
| Bezirksgericht | BEZGER |              |

### Tab. F- 7 Klassen - Gericht

### Objekttyp Id: Klassifizierung

| Name       | Kurz | Beschreibung              |
|------------|------|---------------------------|
| Kategorie  | KAT  |                           |
| Kategorien | KATe | Collection von Kategorien |

## Tab. F- 8 Klassen - Klassifizierung

## Objekttyp Id: Messtelle

| Name                | Kurz    | Beschreibung               |
|---------------------|---------|----------------------------|
| Messstellen         | MESS    | Collection von Messstellen |
| meteorologische Sta | METSTAT |                            |

| Name                                  | Kurz | Beschreibung |
|---------------------------------------|------|--------------|
| tion                                  |      |              |
| Phenologischer Beo-<br>bachtungspunkt | PHEN |              |

#### Tab. F- 9 Klassen - Messstelle

#### **Objekttyp Id:** politisch administrative Einheit

| Name                | Kurz     | Beschreibung   |
|---------------------|----------|----------------|
| Bezirk              | BEZ      |                |
| Gemeinde            | GEM      |                |
| Land                | LAND     | Land / Provinz |
| Staat               | STAAT    |                |
| Staatengemeinschaft | STAATGEM |                |

#### Tab. F- 10 Klassen - Politisch Administrative Einheit

#### Objekttyp Id: Region

| Name                | Kurz    | Beschreibung            |
|---------------------|---------|-------------------------|
| agricultural region | AGRREG  |                         |
| geologische Region  | GEOLREG |                         |
| Region              | REG     | Region allgemein        |
| Regionen            | REGs    | Collection der Regionen |
| Vegetationsgebiet   | VEGGEB  |                         |

### Tab. F- 11 Klassen - Region

## **Objekttyp Id: STARTTYP**

| Name        | Kurz | Beschreibung |
|-------------|------|--------------|
| STARTKLASSE | TST  |              |

#### Tab. F- 12 Klassen - STARTTYP

| F-2.2.1.1 Polyhierarchie |
|--------------------------|
|--------------------------|

F-2.2.1.2 <u>Attribute</u>

### F-2.2.2 Datenpunktklassen

Objektklassen Id: agricultural region

| Name           | Parameter Id     | Zweitobjkl Id       |
|----------------|------------------|---------------------|
| AGRREG AGRREG  | gehört zu        | agricutlural region |
| APPEL_AGRREG   | Apfel            |                     |
| BARLEY_AGRREG  | Gerste allgemein |                     |
| BARLEY_AGRREG  | Gerste           |                     |
| CAPPEL_AGRREG  | Most Apfel       |                     |
| CIDER_AGRREG   | Most             |                     |
| CORN_AGRREG    | Mais             |                     |
| FRUIT_AGRREG   | Obst             |                     |
| POTEA_AGRREG   | Frühkartoffel    |                     |
| POTL_AGRREG    | Spätkartoffel    |                     |
| SBARLEY_AGRREG | Sommergerste     |                     |
| STFRUIT_AGRREG | Stein Frucht     |                     |
| SUGAR_AGRREG   | Zuckerrübe       |                     |
| SWH_AGRREG     | Weichweizen      |                     |
| WHEAT_AGRREG   | Weizen           |                     |
| WHEAT_AGRREG   | Weizen allgemein |                     |
| WINE_AGRREG    | Wein             |                     |
| WINE_AGRREG    | Wein allgemein   |                     |
| WW_AGRREG      | Winter Weizen    |                     |

## Tab. F- 13 Datenpunktklassen - Agricultural Region

## Objektklassen Id: Bezirk

| Name          | Parameter Id      | Zweitobjkl Id       |
|---------------|-------------------|---------------------|
| BETROFF_DISTR | ist betroffen von | Bezirk              |
| BETROFF_DISTR | ist betroffen von | Land                |
| BETROFF_DISTR | ist betroffen von | geologische Region  |
| BETROFF_DISTR | ist betroffen von | agricutlural region |
| BETROFF_DISTR | ist betroffen von | Gemeinde            |
| BETROFF_DISTR | ist betroffen von | Staat               |
| DISTR CITY    | gehört zu         | Gemeinde            |
| DISTR DISTR   | gehört zu         | Bezirk              |

| Name       | Parameter Id | Zweitobjkl Id |
|------------|--------------|---------------|
| FSTATT_BEZ | findet statt |               |

### Tab. F- 14 Datenpunktklassen - Bezirk

## Objektklassen Id: Bezirksgericht

| Name         | Parameter Id | Zweitobjkl Id |
|--------------|--------------|---------------|
| BEZGER CITY  | gehört zu    | Gemeinde      |
| BEZGER DISTR | gehört zu    | Bezirk        |

### Tab. F- 15 Datenpunktklassen - Bezirksgericht

## Objektklassen Id: Einzugsgebiet

| Name                               |             |                      | Parameter Id                   |           | Zweitobjkl Id |
|------------------------------------|-------------|----------------------|--------------------------------|-----------|---------------|
| Ablagerungsmenge<br>te_EINZUGGEB   | außerhalb   | Mit-                 | Ablagerungsmenge<br>Mittellauf | außerhalb |               |
| Ablagerungsmenge<br>ter_EINZUGGEB  | außerhalb   | Un-                  | Ablagerungsmenge<br>Unterlauf  | außerhalb |               |
| Ablagerungsmenge<br>lauf_EINZUGGEB |             | Mittel-              | Ablagerungsmenge Mi            | ttellauf  |               |
| Ablagerungsmenge<br>lauf_EINZUGGEB | l           | Jnter-               | Ablagerungsmenge Ur            | nterlauf  |               |
| Ablagerungssumme<br>nal_EINZUGGEB  |             | origi-               | Ablagerungssumme or            | iginal    |               |
| Abtragssumme original_EINZUGGEB    |             | Abtragssumme origina | I                              |           |               |
| Alm- und<br>beschEINZUGGEB         | Jagdł       | nütten               | Alm- und Jagdhütten b          | esch.     |               |
| Alm- und<br>zerstEINZUGGEB         | Jagdł       | nütten               | Alm- und Jagdhütten z          | erst.     |               |
| ANZTOTE_EINZUGGEB                  |             |                      | Tote                           |           |               |
| ANZVERWU_EINZUGGEB                 |             |                      | Verletzte                      |           |               |
| BETROFF_EINZUGGEB                  |             | ist betroffen von    |                                | Gemeinde  |               |
| BFWe_EINZUGGEB                     |             |                      | Parameter des BFW              |           |               |
| bisherige \<br>ben_EINZUGGEB       | /erbauungsa | usga-                | bisherige Verbauungsa          | ausgaben  |               |
| Brücken beschEINZUGGEB             |             | Brücken besch.       |                                |           |               |
| Brücken zerstEINZUGGEB             |             | Brücken zerst.       |                                |           |               |

| Name                                            | Parameter Id                                      | Zweitobjkl Id     |
|-------------------------------------------------|---------------------------------------------------|-------------------|
| Bundesstrasse beschEINZUGGEB                    | Bundesstrasse besch.                              |                   |
| Bundesstrasse zerstEINZUGGEB                    | Bundesstrasse zerst.                              |                   |
| Definitivmaßnahmen_EINZUGGEB                    | Definitivmaßnahmen                                |                   |
| EINZUGGEB EINZUGGEB                             | gehört zu                                         | Einzugsgebiet     |
| EINZUGGEB GEM                                   | gehört zu                                         | Gemeinde          |
| EINZUGGEB TEILEGEB                              | gehört zu                                         | Teileinzugsgebiet |
| Eisenbahn beschEINZUGGEB                        | Eisenbahn besch.                                  |                   |
| Eisenbahn zerstEINZUGGEB                        | Eisenbahn zerst.                                  |                   |
| elektrische Leitungen<br>beschEINZUGGEB         | elektrische Leitungen besch.                      |                   |
| elektrische Leitungen<br>zerstEINZUGGEB         | elektrische Leitungen zerst.                      |                   |
| Erfordernis für Sofortmassnah-<br>men_EINZUGGEB | Erfordernis für Sofortmassnah-<br>men             |                   |
| Fernmeldeleitungen<br>beschEINZUGGEB            | Fernmeldeleitungen besch.                         |                   |
| Fernmeldeleitungen<br>zerstEINZUGGEB            | Fernmeldeleitungen zerst.                         |                   |
| Fläche bei Felssturtz_EINZUGGEB                 | Fläche bei Felssturtz                             |                   |
| Fläche bei Blattanbrü-<br>chen_EINZUGGEB        | Fläche bei Blattanbrüchen                         |                   |
| Fläche bei Fei-<br>len/Keilanbrüchen/_EINZUGGEB | Fläche bei Fei-<br>Ien/Keilanbrüchen/Tiefenschurf |                   |
| Fläche bei großflächigen Rut-<br>schu_EINZUGGEB | Fläche bei großflächigen Rut-<br>schungen         |                   |
| Fläche bei Muschelanbrü-<br>chen_EINZUGGEB      | Fläche bei Muschelanbrüchen                       |                   |
| Fläche bei Talzuschub_EINZUGGEB                 | Fläche bei Talzuschub                             |                   |
| Fläche bei Uferanbrü-<br>chen/Seitens_EINZUGGEB | Fläche bei Uferanbrü-<br>chen/Seitenschurf        |                   |
| Forstw. Flächen beschEINZUGGEB                  | Forstw. Flächen besch.                            |                   |
| Forstw. Flächen zerstEINZUGGEB                  | Forstw. Flächen zerst.                            |                   |

| Name                                     |              | Parameter Id                            | Zweitobjkl Id |
|------------------------------------------|--------------|-----------------------------------------|---------------|
| FSTATT_EINZUGGEB                         |              | findet statt                            |               |
| FVK-b_EINZUGGEB                          |              | Fremdenverkehrsgebäude besch.           |               |
| FVK-z_EINZUGGEB                          |              | Fremdenverkehrsgebäude zerst            |               |
| Gas und<br>beschEINZUGGEB                | Ölleitungen  | Gas und Ölleitungen besch.              |               |
| Gas und<br>zerstEINZUGGEB                | Ölleitungen  | Gas und Ölleitungen zerst.              |               |
| Geamtablagerungsmenge<br>halb_EINZUGGEB  | außer-       | Geamtablagerungsmenge au<br>ßerhalb     | 1-            |
| Geamtablagerungsmenge<br>Bach_EINZUGGEB  |              | Geamtablagerungsmenge Bach              |               |
| Gemeindestraße beschEIN                  | VZUGGEB      | Gemeindestraße besch.                   |               |
| Gemeindestraße zerstEIN                  | ZUGGEB       | Gemeindestraße zerst.                   |               |
| genehmigtes E<br>gramm_EINZUGGEB         | inzelbaupro- | genehmigtes Einzelbaupro<br>gramm       | )-            |
| genehmigtes Projekt_EINZU                | GGEB         | genehmigtes Projekt                     |               |
| Ges. Ablagerungsmen<br>gänzt_EINZUGGEB   | ige er-      | Ges. Ablagerungsmenge ergänz            | t             |
| Gesamtablagerungsmenge<br>lau_EINZUGGEB  | Mittel-      | Gesamtablagerungsmenge Mi<br>tellauf    | t-            |
| Gesamtablagerungsmenge<br>lauf_EINZUGGEB | Unter-       | Gesamtablagerungsmenge Ur<br>terlauf    | )-            |
| Gesamtablagerungsmenge<br>ter_EINZUGGEB  | Vorflu-      | Gesamtablagerungsmenge Vo<br>fluter     | r-            |
| Gesamte Ablagerungssun<br>na_EINZUGGEB   | nme origi-   | Gesamte Ablagerungssumm<br>original     | e             |
| Gesamte Abtragsmen<br>gänzt_EINZUGGEB    | ge er-       | Gesamte Abtragsmenge ergänz             | :             |
| Gesamte Abtragsmenge_EII                 | NZUGGEB      | Gesamte Abtragsmenge                    |               |
| Gesamtflächen beschEINZ                  | UGGEB        | Gesamtflächen besch.                    |               |
| Gesamtflächen zerstEINZU                 | JGGEB        | Gesamtflächen zerst.                    |               |
| Gewerbe- und Insdus<br>b_EINZUGGEB       | striegebäude | Gewerbe- und Insdustriegebäud<br>besch. | e             |
| Gewerbe- und Insdus                      | striegebäude | Gewerbe- und Insdustriegebäud           | e             |

| Name                                            | Parameter Id                                 | Zweitobjkl Id |
|-------------------------------------------------|----------------------------------------------|---------------|
| z_EINZUGGEB                                     | zerst.                                       |               |
| Heuschuppen beschEINZUGGEB                      | Heuschuppen besch.                           |               |
| Heuschuppen zerstEINZUGGEB                      | Heuschuppen zerst.                           |               |
| Holz beschEINZUGGEB                             | Holz besch.                                  |               |
| Holz zerstEINZUGGEB                             | Holz zerst.                                  |               |
| Kanalisation beschEINZUGGEB                     | Kanalisation besch.                          |               |
| Kanalisation zerstEINZUGGEB                     | Kanalisation zerst.                          |               |
| Landesstraße beschEINZUGGEB                     | Landesstraße besch.                          |               |
| Landesstraße zerstEINZUGGEB                     | Landesstraße zerst.                          |               |
| Landw. Flächen beschEINZUGGEB                   | Landw. Flächen besch.                        |               |
| Landw. Flächen zerstEINZUGGEB                   | Landw. Flächen zerst.                        |               |
| Länge bei anderen AF_EINZUGGEB                  | Länge bei anderen AF                         |               |
| Länge bei Blattanbrüchen_EINZUGGEB              | Länge bei Blattanbrüchen                     |               |
| Länge bei großflächigen Rut-<br>schun_EINZUGGEB | Länge bei großflächigen Rut-<br>schungen     |               |
| Länge bei Muschelanbrü-<br>chen_EINZUGGEB       | Länge bei Muschelanbrüchen                   |               |
| Länge bei Talzuschub_EINZUGGEB                  | Länge bei Talzuschub                         |               |
| Länge bei Uferanbrü-<br>chen/Seitensc_EINZUGGEB | Länge bei Uferanbrü-<br>chen/Seitenschurf    |               |
| Länge Fei-<br>len/Keilanbrüchen/Tiefe_EINZUGGEB | Länge Fei-<br>Ien/Keilanbrüchen/Tiefenschurf |               |
| LwG-b_EINZUGGEB                                 | Ställe besch.                                |               |
| LwG-z_EINZUGGEB                                 | Ställe zerst.                                |               |
| Maßnahmen laufenden<br>Jahr_EINZUGGEB           | Maßnahmen laufenden Jahr                     |               |
| Maximale Korngröße Mittel-<br>lauf_EINZUGGEB    | Maximale Korngröße Mittellauf                |               |
| Maximale Korngröße Unter-<br>lauf_EINZUGGEB     | Maximale Korngröße Unterlauf                 |               |

| Name                                            | Parameter Id                                     | Zweitobjkl Id           |
|-------------------------------------------------|--------------------------------------------------|-------------------------|
| Menge bei Felssturtz_EINZUGGEB                  | Menge bei Felssturtz                             |                         |
| Menge bei Blattanbrü-<br>chen_EINZUGGEB         | Menge bei Blattanbrüchen                         |                         |
| Menge bei Fei-<br>Ien/Keilanbrüchen/T_EINZUGGEB | Menge bei Fei-<br>Ien/Keilanbrüchen/Tiefenschurf |                         |
| Menge bei großflächigen Rut-<br>schun_EINZUGGEB | Menge bei großflächigen Rut-<br>schungen         |                         |
| Menge bei Muschelanbrü-<br>chen_EINZUGGEB       | Menge bei Muschelanbrüchen                       |                         |
| Menge bei Talzuschub_EINZUGGEB                  | Menge bei Talzuschub                             |                         |
| Menge bei Uferanbrü-<br>chen/Seitensc_EINZUGGEB | Menge bei Uferanbrü-<br>chen/Seitenschurf        |                         |
| MITBETROFF_EINZUGGEB                            | ist mit betroffen von                            | Flusseinzugsge-<br>biet |
| Mittlere Korngröße Mittel-<br>lauf_EINZUGGEB    | Mittlere Korngröße Mittellauf                    |                         |
| Mittlere Korngröße Unter-<br>lauf_EINZUGGEB     | Mittlere Korngröße Unterlauf                     |                         |
| NIEDMENGE_EINZUGGEB                             | Niederschlagsmenge                               |                         |
| öffG-b_EINZUGGEB                                | öfftentl. Gebäude besch.                         |                         |
| öffG-z_EINZUGGEB                                | öffentl. Gebäude zerst.                          |                         |
| Schäden an Verbauun-<br>gen_EINZUGGEB           | Schäden an Verbauungen                           |                         |
| Seilbahnen und Liftanlagen<br>besch_EINZUGGEB   | Seilbahnen und Liftanlagen<br>besch.             |                         |
| Seilbahnen und Liftanlagen<br>zerst_EINZUGGEB   | Seilbahnen und Liftanlagen zerst.                |                         |
| sonstige Anlagen beschEINZUGGEB                 | sonstige Anlagen besch.                          |                         |
| sonstige Anlagen zerstEINZUGGEB                 | sonstige Anlagen zerst.                          |                         |
| sonstige Gebäude beschEINZUGGEB                 | sonstige Gebäude besch.                          |                         |
| sonstige Gebäude zerstEINZUGGEB                 | sonstige Gebäude zerst.                          |                         |
| sonstige Straßen und Wege<br>besch_EINZUGGEB    | sonstige Straßen und Wege<br>besch.              |                         |
| sonstige Straßen und Wege                       | sonstige Straßen und Wege                        |                         |

| Name                                 | Parameter Id              | Zweitobjkl Id |
|--------------------------------------|---------------------------|---------------|
| zerstEINZUGGEB                       | zerst.                    |               |
| sonstiges beschädigt_EINZUGGEB       | sonstiges beschädigt      |               |
| sonstiges zerstört_EINZUGGEB         | sonstiges zerstört        |               |
| Summe Abtragsflächen_EINZUGGEB       | Summe Abtragsflächen      |               |
| Summe Abtragslängen_EINZUGGEB        | Summe Abtragslängen       |               |
| Verbauung beantragt_EINZUGGEB        | Verbauung beantragt       |               |
| Verbauungsort_EINZUGGEB              | Verbauungsort             |               |
| Verbauungszustand_EINZUGGEB          | Verbauungszustand         |               |
| Wasserkraftanlagen<br>beschEINZUGGEB | Wasserkraftanlagen besch. |               |
| Wasserkraftanlagen<br>zerstEINZUGGEB | Wasserkraftanlagen zerst. |               |
| Wasserleitungen beschEINZUGGEB       | Wasserleitungen besch.    |               |
| Wasserleitungen zerstEINZUGGEB       | Wasserleitungen zerst.    |               |
| Wiederherstellungskosten_EINZUGGEB   | Wiederherstellungskosten  |               |
| Wohn-b_EINZUGGEB                     | Wohngebäude besch.        |               |
| Wohn-z_EINZUGGEB                     | Wohngebäude zerst.        |               |

## Tab. F- 16 Datenpunktklassen - Einzugsgebiet

## Objektklassen Id: Flusseinzugsgebiet

| Name                              |                | Parameter Id                   |           | Zweitobjkl Id |
|-----------------------------------|----------------|--------------------------------|-----------|---------------|
| Ablagerungsmenge<br>te_FLUSSGEB   | außerhalb Mit- | Ablagerungsmenge<br>Mittellauf | außerhalb |               |
| Ablagerungsmenge<br>ter_FLUSSGEB  | außerhalb Un-  | Ablagerungsmenge<br>Unterlauf  | außerhalb |               |
| Ablagerungsmenge<br>lauf_FLUSSGEB | Mittel-        | Ablagerungsmenge Mi            | ttellauf  |               |
| Ablagerungsmenge<br>lauf_FLUSSGEB | Unter-         | Ablagerungsmenge Ur            | nterlauf  |               |
| Ablagerungssumme<br>nal_FLUSSGEB  | origi-         | Ablagerungssumme or            | iginal    |               |

| Name                                           | Parameter Id                          | Zweitobjkl Id |
|------------------------------------------------|---------------------------------------|---------------|
| Abtragssumme original_FLUSSGEB                 | Abtragssumme original                 |               |
| Alm- und Jagdhütten<br>beschFLUSSGEB           | Alm- und Jagdhütten besch.            |               |
| Alm- und Jagdhütten<br>zerstFLUSSGEB           | Alm- und Jagdhütten zerst.            |               |
| BETROFF_FLUSSGEB                               | ist betroffen von                     | Gemeinde      |
| BFWe_FLUSSGEB                                  | Parameter des BFW                     |               |
| bisherige Verbauungsausga-<br>ben_FLUSSGEB     | bisherige Verbauungsausgaben          |               |
| Brücken beschFLUSSGEB                          | Brücken besch.                        |               |
| Brücken zerstFLUSSGEB                          | Brücken zerst.                        |               |
| Bundesstrasse beschFLUSSGEB                    | Bundesstrasse besch.                  |               |
| Bundesstrasse zerstFLUSSGEB                    | Bundesstrasse zerst.                  |               |
| DEAD_RIVBAS                                    | Tote                                  |               |
| Definitivmaßnahmen_FLUSSGEB                    | Definitivmaßnahmen                    |               |
| DWELLDAM_RIVBAS                                | Wohngebäude besch.                    |               |
| DWELLDEST_RIVBAS                               | Wohngebäude zerst.                    |               |
| Eisenbahn beschFLUSSGEB                        | Eisenbahn besch.                      |               |
| Eisenbahn zerstFLUSSGEB                        | Eisenbahn zerst.                      |               |
| elektrische Leitungen<br>beschFLUSSGEB         | elektrische Leitungen besch.          |               |
| elektrische Leitungen<br>zerstFLUSSGEB         | elektrische Leitungen zerst.          |               |
| Erfordernis für Sofortmassnah-<br>men_FLUSSGEB | Erfordernis für Sofortmassnah-<br>men |               |
| Fernmeldeleitungen<br>beschFLUSSGEB            | Fernmeldeleitungen besch.             |               |
| Fernmeldeleitungen<br>zerstFLUSSGEB            | Fernmeldeleitungen zerst.             |               |
| Fläche bei Felssturtz_FLUSSGEB                 | Fläche bei Felssturtz                 |               |
| Fläche bei Blattanbrü-<br>chen_FLUSSGEB        | Fläche bei Blattanbrüchen             |               |

| Name                                          | Parameter Id                                        | Zweitobjkl Id |
|-----------------------------------------------|-----------------------------------------------------|---------------|
| Fläche bei Fei<br>Ien/Keilanbrüchen/_FLUSSGEB | - Fläche bei Fei-<br>Ien/Keilanbrüchen/Tiefenschurf |               |
| Fläche bei großflächigen Rut<br>schu_FLUSSGEB | -Fläche bei großflächigen Rut-<br>schungen          |               |
| Fläche bei Muschelanbrü<br>chen_FLUSSGEB      | -<br>Fläche bei Muschelanbrüchen                    |               |
| Fläche bei Talzuschub_FLUSSGEB                | Fläche bei Talzuschub                               |               |
| Fläche bei Uferanbrü<br>chen/Seitens_FLUSSGEB | - Fläche bei Uferanbrü-<br>chen/Seitenschurf        |               |
| FLUSSGEB EINZUGGEB                            | gehört zu                                           | Einzugsgebiet |
| Forstw. Flächen beschFLUSSGEB                 | Forstw. Flächen besch.                              |               |
| Forstw. Flächen zerstFLUSSGEB                 | Forstw. Flächen zerst.                              |               |
| FSTATT_FLUSSGEB                               | findet statt                                        |               |
| Gas und Ölleitunger<br>beschFLUSSGEB          | n<br>Gas und Ölleitungen besch.                     |               |
| Gas und Ölleitunger<br>zerstFLUSSGEB          | n<br>Gas und Ölleitungen zerst.                     |               |
| Geamtablagerungsmenge außer halb_FLUSSGEB     | - Geamtablagerungsmenge au-<br>ßerhalb              |               |
| Geamtablagerungsmenge<br>Bach_FLUSSGEB        | Geamtablagerungsmenge Bach                          |               |
| Gemeindestraße beschFLUSSGEB                  | Gemeindestraße besch.                               |               |
| Gemeindestraße zerstFLUSSGEB                  | Gemeindestraße zerst.                               |               |
| genehmigtes Einzelbaupro<br>gramm_FLUSSGEB    | - genehmigtes Einzelbaupro-<br>gramm                |               |
| genehmigtes Projekt_FLUSSGEB                  | genehmigtes Projekt                                 |               |
| Ges. Ablagerungsmenge er<br>gänzt_FLUSSGEB    | -<br>Ges. Ablagerungsmenge ergänzt                  |               |
| Gesamtablagerungsmenge Mittel<br>lau_FLUSSGEB | - Gesamtablagerungsmenge Mit-<br>tellauf            |               |
| Gesamtablagerungsmenge Unter lauf_FLUSSGEB    | - Gesamtablagerungsmenge Un-<br>terlauf             |               |
| Gesamtablagerungsmenge Vorflu<br>ter_FLUSSGEB | - Gesamtablagerungsmenge Vor-<br>fluter             |               |
|                                               |                                                     |               |

| Name                                           | Parameter Id                               | Zweitobjkl Id |  |
|------------------------------------------------|--------------------------------------------|---------------|--|
| Gesamte Ablagerungssumme origi-<br>na_FLUSSGEB | Gesamte Ablagerungssumme<br>original       |               |  |
| Gesamte Abtragsmenge er-<br>gänzt_FLUSSGEB     | Gesamte Abtragsmenge ergänzt               |               |  |
| Gesamte Abtragsmenge_FLUSSGEB                  | Gesamte Abtragsmenge                       |               |  |
| Gesamtflächen beschFLUSSGEB                    | Gesamtflächen besch.                       |               |  |
| Gesamtflächen zerstFLUSSGEB                    | Gesamtflächen zerst.                       |               |  |
| Gewerbe- und Insdustriegebäude<br>b_FLUSSGEB   | Gewerbe- und Insdustriegebäu-<br>de besch. |               |  |
| Gewerbe- und Insdustriegebäude<br>z_FLUSSGEB   | Gewerbe- und Insdustriegebäu-<br>de zerst. |               |  |
| Heuschuppen beschFLUSSGEB                      | Heuschuppen besch.                         |               |  |
| Heuschuppen zerstFLUSSGEB                      | Heuschuppen zerst.                         |               |  |
| Holz beschFLUSSGEB                             | Holz besch.                                |               |  |
| Holz zerstFLUSSGEB                             | Holz zerst.                                |               |  |
| Kanalisation beschFLUSSGEB                     | Kanalisation besch.                        |               |  |
| Kanalisation zerstFLUSSGEB                     | Kanalisation zerst.                        |               |  |
| Landesstraße beschFLUSSGEB                     | Landesstraße besch.                        |               |  |
| Landesstraße zerstFLUSSGEB                     | Landesstraße zerst.                        |               |  |
| Landw. Flächen beschFLUSSGEB                   | Landw. Flächen besch.                      |               |  |
| Landw. Flächen zerstFLUSSGEB                   | Landw. Flächen zerst.                      |               |  |
| Länge bei anderen AF_FLUSSGEB                  | Länge bei anderen AF                       |               |  |
| Länge bei Blattanbrüchen_FLUSSGEB              | Länge bei Blattanbrüchen                   |               |  |
| Länge bei großflächigen Rut-<br>schun_FLUSSGEB | Länge bei großflächigen Rut-<br>schungen   |               |  |
| Länge bei Muschelanbrü-<br>chen_FLUSSGEB       | Länge bei Muschelanbrüchen                 |               |  |
| Länge bei Talzuschub_FLUSSGEB                  | Länge bei Talzuschub                       |               |  |

| Name                        |                   |                | Parameter lo           | d                |                   | Zweitobjkl Id      |
|-----------------------------|-------------------|----------------|------------------------|------------------|-------------------|--------------------|
| Länge I<br>chen/Seitensc_F  | bei<br>FLUSSGEB   | Uferanbrü-     | Länge<br>chen/Seitens  | bei<br>schurf    | Uferanbrü-        |                    |
| Länge<br>len/Keilanbrüche   | en/Tiefe_FL       | Fei-<br>USSGEB | Länge<br>Ien/Keilanbrü | ichen/Tie        | Fei-<br>fenschurf |                    |
| Maßnahmen<br>Jahr_FLUSSGE   | В                 | laufenden      | Maßnahmen              | laufende         | n Jahr            |                    |
| Maximale<br>lauf_FLUSSGEE   | Korngröße<br>3    | Mittel-        | Maximale Ko            | orngröße l       | Mittellauf        |                    |
| Maximale<br>lauf_FLUSSGEE   | Korngröße<br>3    | Unter-         | Maximale Ko            | orngröße         | Unterlauf         |                    |
| Menge bei Fels              | sturtz_FLUS       | SGEB           | Menge bei F            | elssturtz        |                   |                    |
| Menge<br>chen_FLUSSGE       | bei<br>B          | Blattanbrü-    | Menge bei B            | lattanbrüd       | chen              |                    |
| Menge<br>Ien/Keilanbrüche   | bei<br>en/T_FLUSS | Fei-<br>GEB    | Menge<br>Ien/Keilanbrü | bei<br>ichen/Tie | Fei-<br>fenschurf |                    |
| Menge bei<br>schun_FLUSSG   | großflächię<br>EB | gen Rut-       | Menge bei<br>schungen  | großfläc         | higen Rut-        |                    |
| Menge be<br>chen_FLUSSGE    | ei Mus<br>EB      | schelanbrü-    | Menge bei M            | luschelan        | brüchen           |                    |
| Menge bei Talzı             | uschub_FLU        | ISSGEB         | Menge bei Ta           | alzuschuł        | D                 |                    |
| Menge<br>chen/Seitensc_F    | bei<br>FLUSSGEB   | Uferanbrü-     | Menge<br>chen/Seitens  | bei<br>churf     | Uferanbrü-        |                    |
| Mittlere K<br>lauf_FLUSSGEE | Corngröße<br>3    | Mittel-        | Mittlere Korn          | größe Mi         | ttellauf          |                    |
| Mittlere K<br>lauf_FLUSSGEE | örngröße<br>3     | Unter-         | Mittlere Korn          | größe Un         | terlauf           |                    |
| PRECIP_RIVBA                | S                 |                | Niederschlag           | I                |                   |                    |
| PUBBUILDDAM                 | _RIVBAS           |                | öfftentl. Gebä         | äude bes         | ch.               |                    |
| PUBBUILDDES                 | TR_RIVBAS         | 6              | öffentl. Gebä          | ude zerst        | t.                |                    |
| RIVBAS CITY                 |                   |                | gehört zu              |                  |                   | Gemeinde           |
| RIVBAS RIVBAS               | S                 |                | gehört zu              |                  |                   | Flusseinzugsgebiet |
| Schäden<br>gen_FLUSSGE      | an<br>3           | Verbauun-      | Schäden an             | Verbauur         | igen              |                    |
| Seilbahnen<br>besch_FLUSSG  | und<br>EB         | Liftanlagen    | Seilbahnen<br>besch.   | und              | Liftanlagen       |                    |

| Name                                |                    |        |                           | Parameter Id           |        |         | Zweitobjkl Id |        |  |
|-------------------------------------|--------------------|--------|---------------------------|------------------------|--------|---------|---------------|--------|--|
| Seilbahnen<br>zerst_FLUS            | und<br>SGEB        | Lifta  | nlagen                    | Seilbahne<br>zerst.    | n      | und     | Liftai        | nlagen |  |
| sonstige Anl                        | agen besch         | FLUSS  | SGEB                      | sonstige A             | nlag   | en be   | sch.          |        |  |
| sonstige Anl                        | agen zerst.        | _FLUSS | GEB                       | sonstige A             | nlag   | ien zei | rst.          |        |  |
| sonstige Ge                         | bäude besc         | hFLUS  | SGEB                      | sonstige G             | Sebä   | ude be  | esch.         |        |  |
| sonstige Ge                         | bäude zerst        | FLUSS  | <b>GEB</b>                | sonstige G             | Sebä   | ude ze  | erst.         |        |  |
| sonstige<br>besch_FLUS              | Straßen<br>SSGEB   | und    | Wege                      | sonstige<br>besch.     | Stra   | ßen     | und           | Wege   |  |
| sonstige<br>zerstFLUS               | Straßen<br>SGEB    | und    | Wege                      | sonstige<br>zerst.     | Stra   | ßen     | und           | Wege   |  |
| sonstiges be                        | eschädigt_F        | LUSSGE | B                         | sonstiges              | besc   | chädig  | t             |        |  |
| sonstiges ze                        | erstört_FLU        | SSGEB  |                           | sonstiges              | zers   | tört    |               |        |  |
| STABDAM_RIVBAS                      |                    |        | Ställe bes                | Ställe besch.          |        |         |               |        |  |
| STABDEST                            | _RIVBAS            |        |                           | Ställe zerst.          |        |         |               |        |  |
| Summe Abtragsflächen_FLUSSGEB       |                    |        | Summe A                   | Summe Abtragsflächen   |        |         |               |        |  |
| Summe Abti                          | agslängen_         | FLUSSO | GEB                       | Summe A                | btrag  | gsläng  | en            |        |  |
| TOURDWELLDAM_RIVBAS                 |                    |        | Fremdenv<br>besch.        | erke                   | hrsgel | bäude   |               |        |  |
| TOURDWELLDEST_RIVBAS                |                    |        | Fremdenv                  | erke                   | hrsgel | oäude   | zerst.        |        |  |
| Verbauung beantragt_FLUSSGEB        |                    |        | Verbauun                  | g bea                  | antrag | t       |               |        |  |
| Verbauungs                          | ort_FLUSS          | GEB    |                           | Verbauungsort          |        |         |               |        |  |
| Verbauungs                          | zustand_FL         | USSGE  | 3                         | Verbauun               | gszu   | stand   |               |        |  |
| Wasserkraft<br>beschFLU             | anlagen<br>SSGEB   |        |                           | Wasserkra              | aftan  | lagen   | besch         |        |  |
| Wasserkraftanlagen<br>zerstFLUSSGEB |                    |        | Wasserkraftanlagen zerst. |                        |        |         |               |        |  |
| Wasserleitungen beschFLUSSGEB       |                    |        | Wasserleitungen besch.    |                        |        |         |               |        |  |
| Wasserleitu                         | ngen zerst         | FLUSSO | GEB                       | Wasserleitungen zerst. |        |         |               |        |  |
| Wiederherst<br>ten_FLUSS0           | ellungskos-<br>GEB |        |                           | Wiederhei              | rstell | ungsk   | osten         |        |  |
| WOUNDED_RIVBAS                      |                    |        | Verletzte                 |                        |        |         |               |        |  |

| Name            | Parameter Id | Zweitobjkl Id            |
|-----------------|--------------|--------------------------|
| RIVBASs RIVBAS  | gehört zu    | Flusseinzugsgebiet       |
| RIVBASs RIVBASs | gehört zu    | Flusseinzugsgebie-<br>te |

Tab. F- 17 Datenpunktklassen - Flusseinzugsgebiet

## Objektklassen Id: Gebirge

| Name        | Parameter Id | Zweitobjkl Id |
|-------------|--------------|---------------|
| MOUNT MOUNT | gehört zu    | Gebirge       |

### Tab. F- 18 Datenpunktklassen - Gebirge

### Objektklassen Id: Gebirgszug

| Name                | Parameter Id | Zweitobjkl Id |
|---------------------|--------------|---------------|
| MOUNTRANG MOUNT     | gehört zu    | Gebirge       |
| MOUNTRANG MOUNTRANG | gehört zu    | Gebirgszug    |

### Tab. F- 19 Datenpunktklassen - Gebirgszug

## Objektklassen Id: Gebirgszüge

| Name                  | Parameter Id | Zweitobjkl Id |
|-----------------------|--------------|---------------|
| MOUNTRANGs MOUNTRANG  | gehört zu    | Gebirgszug    |
| MOUNTRANGs MOUNTRANGs | gehört zu    | Gebirgszüge   |

### Tab. F- 20 Datenpunktklassen - Gebirgszüge

## Objektklassen Id: Gemeinde

| Name         | Parameter Id      | Zweitobjkl Id           |
|--------------|-------------------|-------------------------|
| BETROFF_CITY | ist betroffen von | Bezirk                  |
| BETROFF_CITY | ist betroffen von | geologische Region      |
| BETROFF_CITY | ist betroffen von | agricutlural region     |
| BETROFF_CITY | ist betroffen von | Land                    |
| BETROFF_CITY | ist betroffen von | Staat                   |
| BETROFF_CITY | ist betroffen von | Gemeinde                |
| CITY CITY    | gehört zu         | Gemeinde                |
| CITY METSTAT | gehört zu         | meteorologische Station |

| Name       | Parameter Id | Zweitobjkl Id                       |     |
|------------|--------------|-------------------------------------|-----|
| FSTATT_GEM | findet statt |                                     |     |
| GEM PHEN   | gehört zu    | Phenologischer Be<br>bachtungspunkt | 90- |

#### Tab. F- 21 Datenpunktklassen - Gemeinde

#### Objektklassen Id: geologische Region

| Name            | Parameter Id | Zweitobjkl Id      |
|-----------------|--------------|--------------------|
| GEOLREG GEOLREG | gehört zu    | geologische Region |

#### Tab. F- 22 Datenpunktklassen - Geologische Region

### Objektklassen Id: Kategorien

| Name      | Parameter Id | Zweitobjkl Id |
|-----------|--------------|---------------|
| CATs CAT  | gehört zu    | Kategorie     |
| CATs CATs | gehört zu    | Kategorien    |

### Tab. F- 23 Datenpunktklassen - Kategorien

### Objektklassen Id: Land

| Name       | Parameter Id | Zweitobjkl Id |
|------------|--------------|---------------|
| PROV CITY  | gehört zu    | Gemeinde      |
| PROV DISTR | gehört zu    | Bezirk        |
| PROV PROV  | gehört zu    | Land          |

#### Tab. F- 24 Datenpunktklassen - Land

### Objektklassen Id: Messstellen

| Name          | Parameter Id | Zweitobjkl Id                    |
|---------------|--------------|----------------------------------|
| MESS PHEN     | gehört zu    | Phenologischer Beobachtungspunkt |
| SITES METSTAT | gehört zu    | meteorologische Station          |
| SITES SITES   | gehört zu    | Messstellen                      |

#### Tab. F- 25 Datenpunktklassen - Messstellen

# Objektklassen Id: meteorologische Station

| Name | Parameter Id | Zweitobjkl Id |
|------|--------------|---------------|
|------|--------------|---------------|

| Name                | Parameter Id                         | Zweitobjkl Id |
|---------------------|--------------------------------------|---------------|
| AIRTEMP_METSTAT     | Lufttemperatur                       |               |
| AIRTEMPMEAS_METSTAT | gemessene Lufttemperatur             |               |
| FREEZMON_METSTAT    | Frosttage pro Monat                  |               |
| PRECIP_METSTAT      | Niederschlag                         |               |
| T_METSTAT           | t                                    |               |
| T14_METSTAT         | T14                                  |               |
| T19_METSTAT         | T19                                  |               |
| T7_METSTAT          | Т7                                   |               |
| tabsmax_METSTAT     | tabsmax                              |               |
| tmax_METSTAT        | Tagesmaximum der Lufttempe-<br>ratur |               |
| TMIND_METSTAT       | Tagesminimum der Lufttempera-<br>tur |               |

### Tab. F- 26 Datenpunktklassen - Meteorologische Station

### Objektklassen Id: Phenologischer Beobachtungspunkt

| Name       | Parameter Id | Zweitobjkl Id     |
|------------|--------------|-------------------|
| BLÜTE_PHEN | Blüte        | Vegetationsgebiet |

### Tab. F- 27 Datenpunktklassen - Phenologischer Beobachtungspunkt

## Objektklassen Id: Region

| Name     | Parameter Id | Zweitobjkl Id                    |
|----------|--------------|----------------------------------|
| REG PHEN | gehört zu    | Phenologischer Beobachtungspunkt |
| REG REG  | gehört zu    | Region                           |

#### Tab. F- 28 Datenpunktklassen - Region

## Objektklassen Id: Regionen

| Name         | Parameter Id | Zweitobjkl Id       |
|--------------|--------------|---------------------|
| REGs AGRREG  | gehört zu    | agricutlural region |
| REGs GEOLREG | gehört zu    | geologische Region  |
| REGs REG     | gehört zu    | Region              |
| REGs REGs    | gehört zu    | Regionen            |

| Name        | Parameter Id | Zweitobjkl Id     |
|-------------|--------------|-------------------|
| REGs VEGREG | gehört zu    | Vegetationsgebiet |

## Tab. F- 29 Datenpunktklassen - Regionen

## Objektklassen Id: Staat

| Name         | Parameter Id     | Zweitobjkl Id |
|--------------|------------------|---------------|
| BARLEY_STATE | Gerste allgemein |               |
| CORN_STATE   | Mais             |               |
| FSTATT_STAAT | findet statt     |               |
| POTEA_STATE  | Frühkartoffel    |               |
| POTL_STATE   | Spätkartoffel    |               |
| STATE DISTR  | gehört zu        | Bezirk        |
| STATE PROV   | gehört zu        | Land          |
| STATE STATE  | gehört zu        | Staat         |
| SUGAR_STATE  | Zuckerrübe       |               |
| WHEAT_STATE  | Weizen allgemein |               |
| WINE_STATE   | Wein allgemein   |               |

#### Tab. F- 30 Datenpunktklassen - Staat

## Objektklassen Id: Staatengemeinschaft

| Name            | Parameter Id | Zweitobjkl Id       |
|-----------------|--------------|---------------------|
| FSTATT_STAATGEM | findet statt |                     |
| UNSTAT STATE    | gehört zu    | Staat               |
| UNSTAT UNSTAT   | gehört zu    | Staatengemeinschaft |

## Tab. F- 31 Datenpunktklassen - Staatengemeinschaft

## Objektklassen Id: Teileinzugsgebiet

| Name                              |           |         | Parameter Id                   |           | Zweitobjkl Id |
|-----------------------------------|-----------|---------|--------------------------------|-----------|---------------|
| Ablagerungsmenge<br>te_TEILEGEB   | außerhalb | Mit-    | Ablagerungsmenge<br>Mittellauf | außerhalb |               |
| Ablagerungsmenge<br>ter_TEILEGEB  | außerhalb | Un-     | Ablagerungsmenge<br>Unterlauf  | außerhalb |               |
| Ablagerungsmenge<br>lauf_TEILEGEB |           | Mittel- | Ablagerungsmenge Mi            | ttellauf  |               |

| Name                                           | Parameter Id                                       | Zweitobjkl Id |
|------------------------------------------------|----------------------------------------------------|---------------|
| Ablagerungsmenge Unter-<br>lauf_TEILEGEB       | Ablagerungsmenge Unterlauf                         |               |
| Ablagerungssumme original_TEILEGEB             | Ablagerungssumme original                          |               |
| Abtragssumme original_TEILEGEB                 | Abtragssumme original                              |               |
| Alm- und Jagdhütten beschTEILEGEB              | Alm- und Jagdhütten besch.                         |               |
| Alm- und Jagdhütten zerstTEILEGEB              | Alm- und Jagdhütten zerst.                         |               |
| ANZTOTE_TEILEGEB                               | Tote                                               |               |
| ANZVERWU_TEILEGEB                              | Verletzte                                          |               |
| BETROFF_TEILEGEB                               | ist betroffen von                                  | Gemeinde      |
| BFWe_TEILEGEB                                  | Parameter des BFW                                  |               |
| bisherige Verbauungsausga<br>ben_TEILEGEB      | bisherige Verbauungsausgaben                       |               |
| Brücken beschTEILEGEB                          | Brücken besch.                                     |               |
| Brücken zerstTEILEGEB                          | Brücken zerst.                                     |               |
| Bundesstrasse beschTEILEGEB                    | Bundesstrasse besch.                               |               |
| Bundesstrasse zerstTEILEGEB                    | Bundesstrasse zerst.                               |               |
| Definitivmaßnahmen_TEILEGEB                    | Definitivmaßnahmen                                 |               |
| Eisenbahn beschTEILEGEB                        | Eisenbahn besch.                                   |               |
| Eisenbahn zerstTEILEGEB                        | Eisenbahn zerst.                                   |               |
| elektrische Leitunger<br>beschTEILEGEB         | elektrische Leitungen besch.                       |               |
| elektrische Leitungen zerstTEILEGEB            | elektrische Leitungen zerst.                       |               |
| Erfordernis für Sofortmassnah<br>men_TEILEGEB  | Erfordernis für Sofortmassnah-<br>men              |               |
| Fernmeldeleitungen beschTEILEGEB               | Fernmeldeleitungen besch.                          |               |
| Fernmeldeleitungen zerstTEILEGEB               | Fernmeldeleitungen zerst.                          |               |
| Fläche bei Felssturtz_TEILEGEB                 | Fläche bei Felssturtz                              |               |
| Fläche bei Blattanbrüchen_TEILEGEB             | Fläche bei Blattanbrüchen                          |               |
| Fläche bei Fei-<br>len/Keilanbrüchen/_TEILEGEB | -Fläche bei Fei-<br>len/Keilanbrüchen/Tiefenschurf |               |
| Fläche bei großflächigen Rut<br>schu_TEILEGEB  | Fläche bei großflächigen Rut-<br>schungen          |               |
| Fläche bei Muschelanbrü<br>chen_TEILEGEB       | Fläche bei Muschelanbrüchen                        |               |

| Name                                        |       | Parameter Id                    |            | Zweitobjkl Id |
|---------------------------------------------|-------|---------------------------------|------------|---------------|
| Fläche bei Talzuschub_TEILEGEB              |       | Fläche bei Talzuschub           |            |               |
| Fläche bei Uferanb<br>chen/Seitens_TEILEGEB | orü-  | Fläche bei<br>chen/Seitenschurf | Uferanbrü- |               |
| Forstw. Flächen beschTEILEGEB               |       | Forstw. Flächen besch           |            |               |
| Forstw. Flächen zerstTEILEGEB               |       | Forstw. Flächen zerst.          |            |               |
| FSTATT_TEILEGEB                             |       | findet statt                    |            |               |
| FVK-b_TEILEGEB                              |       | Fremdenverkehrsgebä             | ude besch. |               |
| FVK-z_TEILEGEB                              |       | Fremdenverkehrsgebä             | ude zerst. |               |
| Gas und Ölleitungen beschTEILEGE            | EB    | Gas und Ölleitungen b           | esch.      |               |
| Gas und Ölleitungen zerstTEILEGE            | В     | Gas und Ölleitungen ze          | erst.      |               |
| Geamtablagerungsmenge auß halb_TEILEGEB     | ser-  | Geamtablagerungsmei<br>ßerhalb  | nge au-    |               |
| Geamtablagerungsmenge<br>Bach_TEILEGEB      |       | Geamtablagerungsmei             | nge Bach   |               |
| Gemeindestraße beschTEILEGEB                |       | Gemeindestraße besch            | า.         |               |
| Gemeindestraße zerstTEILEGEB                |       | Gemeindestraße zerst.           |            |               |
| genehmigtes Einzelbaup<br>gramm_TEILEGEB    | oro-  | genehmigtes Einzelbai           | uprogramm  |               |
| genehmigtes Projekt_TEILEGEB                |       | genehmigtes Projekt             |            |               |
| Ges. Ablagerungsmenge<br>gänzt_TEILEGEB     | er-   | Ges. Ablagerungsmen             | ge ergänzt |               |
| Gesamtablagerungsmenge Mit<br>lau_TEILEGEB  | tel-  | Gesamtablagerungsme<br>tellauf  | enge Mit-  |               |
| Gesamtablagerungsmenge Unt lauf_TEILEGEB    | ter-  | Gesamtablagerungsme<br>terlauf  | enge Un-   |               |
| Gesamtablagerungsmenge Vor ter_TEILEGEB     | flu-  | Gesamtablagerungsme<br>fluter   | enge Vor-  |               |
| Gesamte Ablagerungssumme or<br>na_TEILEGEB  | rigi- | Gesamte Ablageru<br>original    | ngssumme   |               |
| Gesamte Abtragsmenge<br>gänzt_TEILEGEB      | er-   | Gesamte Abtragsmeng             | je ergänzt |               |
| Gesamte Abtragsmenge_TEILEGEB               |       | Gesamte Abtragsmeng             | je         |               |
| Gesamtflächen beschTEILEGEB                 |       | Gesamtflächen besch.            |            |               |
| Gesamtflächen zerstTEILEGEB                 |       | Gesamtflächen zerst.            |            |               |
| Gewerbe- und Insdustriegebäu<br>b_TEILEGEB  | ude   | Gewerbe- und Insdust            | riegebäude |               |

| Name                                          | Parameter Id                                       | Zweitobjkl Id |
|-----------------------------------------------|----------------------------------------------------|---------------|
| Gewerbe- und Insdustriegebäud<br>z_TEILEGEB   | e Gewerbe- und Insdustriegebäude<br>zerst.         |               |
| Heuschuppen beschTEILEGEB                     | Heuschuppen besch.                                 |               |
| Heuschuppen zerstTEILEGEB                     | Heuschuppen zerst.                                 |               |
| Holz beschTEILEGEB                            | Holz besch.                                        |               |
| Holz zerstTEILEGEB                            | Holz zerst.                                        |               |
| Kanalisation beschTEILEGEB                    | Kanalisation besch.                                |               |
| Kanalisation zerstTEILEGEB                    | Kanalisation zerst.                                |               |
| Landesstraße beschTEILEGEB                    | Landesstraße besch.                                |               |
| Landesstraße zerstTEILEGEB                    | Landesstraße zerst.                                |               |
| Landw. Flächen beschTEILEGEB                  | Landw. Flächen besch.                              |               |
| Landw. Flächen zerstTEILEGEB                  | Landw. Flächen zerst.                              |               |
| Länge bei anderen AF_TEILEGEB                 | Länge bei anderen AF                               |               |
| Länge bei Blattanbrüchen_TEILEGEB             | Länge bei Blattanbrüchen                           |               |
| Länge bei großflächigen Rut<br>schun_TEILEGEB | - Länge bei großflächigen Rut-<br>schungen         |               |
| Länge bei Muschelanbrü<br>chen_TEILEGEB       | -<br>Länge bei Muschelanbrüchen                    |               |
| Länge bei Talzuschub_TEILEGEB                 | Länge bei Talzuschub                               |               |
| Länge bei Uferanbrü<br>chen/Seitensc_TEILEGEB | - Länge bei Uferanbrü-<br>chen/Seitenschurf        |               |
| Länge Fe<br>len/Keilanbrüchen/Tiefe_TEILEGEB  | - Länge Fei-<br>len/Keilanbrüchen/Tiefenschurf     |               |
| LwG-b_TEILEGEB                                | Ställe besch.                                      |               |
| LwG-z_TEILEGEB                                | Ställe zerst.                                      |               |
| Maßnahmen laufenden Jahr_TEILEGE              | 3 Maßnahmen laufenden Jahr                         |               |
| Maximale Korngröße Mitte<br>lauf_TEILEGEB     | -<br>Maximale Korngröße Mittellauf                 |               |
| Maximale Korngröße Unter<br>lauf_TEILEGEB     | Maximale Korngröße Unterlauf                       |               |
| Menge bei Felssturtz_TEILEGEB                 | Menge bei Felssturtz                               |               |
| Menge bei Blattanbrüchen_TEILEGEB             | Menge bei Blattanbrüchen                           |               |
| Menge bei Fe<br>Ien/Keilanbrüchen/T_TEILEGEB  | - Menge bei Fei-<br>len/Keilanbrüchen/Tiefenschurf |               |

| Name                                          | Parameter Id                                 | Zweitobjkl Id     |
|-----------------------------------------------|----------------------------------------------|-------------------|
| Menge bei großflächigen Ru<br>schun_TEILEGEB  | t- Menge bei großflächigen Rut-<br>schungen  |                   |
| Menge bei Muschelanbrü<br>chen_TEILEGEB       | i-<br>Menge bei Muschelanbrüchen             |                   |
| Menge bei Talzuschub_TEILEGEB                 | Menge bei Talzuschub                         |                   |
| Menge bei Uferanbrü<br>chen/Seitensc_TEILEGEB | i- Menge bei Uferanbrü-<br>chen/Seitenschurf |                   |
| Mittlere Korngröße Mittellauf_TEILEGEI        | 3 Mittlere Korngröße Mittellauf              |                   |
| Mittlere Korngröße Unterlauf_TEILEGE          | B Mittlere Korngröße Unterlauf               |                   |
| öffG-b_TEILEGEB                               | öfftentl. Gebäude besch.                     |                   |
| öffG-z_TEILEGEB                               | öffentl. Gebäude zerst.                      |                   |
| Schäden an Verbauungen_TEILEGEB               | Schäden an Verbauungen                       |                   |
| Seilbahnen und Liftanlage<br>besch_TEILEGEB   | n Seilbahnen und Liftanlagen<br>besch.       |                   |
| Seilbahnen und Liftanlage<br>zerst_TEILEGEB   | n<br>Seilbahnen und Liftanlagen zerst.       |                   |
| sonstige Anlagen beschTEILEGEB                | sonstige Anlagen besch.                      |                   |
| sonstige Anlagen zerstTEILEGEB                | sonstige Anlagen zerst.                      |                   |
| sonstige Gebäude beschTEILEGEB                | sonstige Gebäude besch.                      |                   |
| sonstige Gebäude zerstTEILEGEB                | sonstige Gebäude zerst.                      |                   |
| sonstige Straßen und Weg<br>besch_TEILEGEB    | e sonstige Straßen und Wege besch.           |                   |
| sonstige Straßen und Weg<br>zerstTEILEGEB     | e sonstige Straßen und Wege zerst.           |                   |
| sonstiges beschädigt_TEILEGEB                 | sonstiges beschädigt                         |                   |
| sonstiges zerstört_TEILEGEB                   | sonstiges zerstört                           |                   |
| Summe Abtragsflächen_TEILEGEB                 | Summe Abtragsflächen                         |                   |
| Summe Abtragslängen_TEILEGEB                  | Summe Abtragslängen                          |                   |
| TEILEGEB TEILEGEB                             | gehört zu                                    | Teileinzugsgebiet |
| Verbauung beantragt_TEILEGEB                  | Verbauung beantragt                          |                   |
| Verbauungsort_TEILEGEB                        | Verbauungsort                                |                   |
| Verbauungszustand_TEILEGEB                    | Verbauungszustand                            |                   |
| Wasserkraftanlagen beschTEILEGEB              | Wasserkraftanlagen besch.                    |                   |
| Wasserkraftanlagen zerstTEILEGEB              | Wasserkraftanlagen zerst.                    |                   |

| Name                              | Parameter Id             | Zweitobjkl Id |
|-----------------------------------|--------------------------|---------------|
| Wasserleitungen beschTEILEGEB     | Wasserleitungen besch.   |               |
| Wasserleitungen zerstTEILEGEB     | Wasserleitungen zerst.   |               |
| Wiederherstellungskosten_TEILEGEB | Wiederherstellungskosten |               |
| Wohn-b_TEILEGEB                   | Wohngebäude besch.       |               |
| Wohn-z_TEILEGEB                   | Wohngebäude zerst.       |               |

Tab. F- 32 Datenpunktklassen - Teileinzugsgebiet

## Objektklassen Id: Vegetationsgebiet

| Name          | Parameter Id | Zweitobjkl Id     |
|---------------|--------------|-------------------|
| VEGREG VEGREG | gehört zu    | Vegetationsgebiet |

Tab. F- 33 Datenpunktklassen - Vegetationsgebiet

#### F-2.2.3 Prozessklassen

| Name                        | Kurz     | Beschreibung                                            | Probetyp Id |
|-----------------------------|----------|---------------------------------------------------------|-------------|
| Bergstürze                  | BERGSTe  |                                                         | Bergsturz   |
| Blitzschlag                 | BLITZ    |                                                         | Ereignis    |
| Dauerregen                  | LR       | Landregen nach BFW                                      | Regen       |
| Dürre                       | DURRE    |                                                         | Dürre       |
| Eisstoss                    | EISSTOSS |                                                         | Eis         |
| Ereignis                    | EREIG    | Ereignis, das nicht näher spezifi-<br>ziert werden kann | Ereignis    |
| Ereignisse                  | EREIGe   | Collection von Ereignissen                              | Ereignis    |
| Frost                       | FROST    |                                                         | Frost       |
| geomorphologische<br>Folgen | GEOFOLG  |                                                         | Lawine      |
| Gewitter                    | GEWITT   |                                                         | Ereignis    |
| Hagel                       | HAGEL    |                                                         | Hagel       |
| Hitze Welle                 | HITZE    |                                                         | Hitze       |
| Hochwasser                  | HOCHW    |                                                         | Flut        |
| Hochwässer                  | HOCHWe   | Collection von Hochwässern                              | Flut        |
| hohe Schneelage             | SCHNEEL  |                                                         | Schneelage  |
| Kampagne                    | KAMP     | Kampagne, die nicht näher spezi-<br>fiziert werden kann | Kampagne    |

| Name                                              | Kurz     | Beschreibung                                                                                                    | Probetyp Id |
|---------------------------------------------------|----------|----------------------------------------------------------------------------------------------------|-------------|
| Kampagnen                                         | KAMPe    | Collection von Kampagnen                                                                                            | Kampagne    |
| Lawinen                                           | LAWe     | Collection Lawinen                                                                                                  | Lawine      |
| Massnahme                                         | MASS     |                                                                                                    | Maßnahmen   |
| Massnahmen                                        | MASSe    |                                                                                                    | Maßnahmen   |
| meteorologische<br>Periode                        | METEOs   | collection aller meteorologischen<br>Extremereignisse, die durch me-<br>teorologische Parameter definiert<br>werden | Ereignis    |
| Muren                                             | MUREN    | Collection von Muren                                                                                                | Mure        |
| Period                                            | PERIOD   | Periode, die nicht näher spezifi-<br>ziert werden kann                                                              | Periode     |
| Perioden                                          | PERIODe  | Collection von Perioden                                                                                             | Periode     |
| phänologische Beo-<br>bachtung                    | PHEN     |                                                                                                    | Probe       |
| Probe                                             | PROBE    | Probe, die nicht näher spezifiziert werden kann                                                                     | Probe       |
| Proben                                            | PROBEe   | Collection von Proben                                                                                               | Probe       |
| Regenperiode mit<br>schauerartigem Cha-<br>rakter | RPS      |                                                                                                    | Regen       |
| Schneefall mit Regen                              | SMR      |                                                                                                    | Regen       |
| Schwerregen                                       | STR      | all events > ?? mm/day                                                                                              |             |
| Regen                                             | #NAME?   |                                                                                                    |             |
| starker Schneefall                                | STSCHNEE |                                                                                                    | Schneefall  |
| Sturm                                             | STURM    |                                                                                                    | Sturm       |
| Tornado                                           | TORN     |                                                                                                    | Tonado      |
| Trocken Periode                                   | TROCK    |                                                                                                    | Dürre       |
| Unwetter                                          | MULTI    | Zusammenkunft mehrerer meteo-<br>rologischer Extremereignisse                                                       | Ereignis    |
| Waldbrände                                        | WALDBRe  | Collection von Waldbränden                                                                                          | Waldbrand   |

Tab. F- 34 Prozessklassen